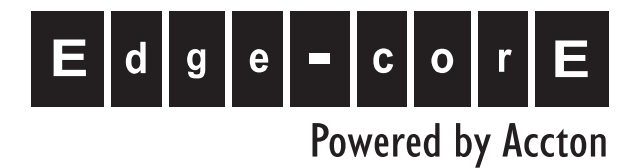

# Trunking Gateway VTG3306 Series

User Guide

www.edge-core.com

# Trunking Gateway VTG3300 Series

# **User Guide**

Edition 1.0

Updated: 2004/06/20

# **Table of Contents**

| 1. 8  | SAFETY INSTRUCTIONS                                             | 3            |
|-------|-----------------------------------------------------------------|--------------|
| 2. F  | PREFACE                                                         | 4            |
| 3. I  | FEATURE DESCRIPTIONS                                            | 5            |
| 3.1.  | BASIC AND ADVANCED FEATURES                                     | 5            |
| 3.2.  | PBX FEATURES                                                    | 5            |
| 3.3.  | OTHER SPECIAL FEATURES                                          | 6            |
| 4. F  | PACKAGE CONTENTS                                                | 7            |
| 5. (  | GENERAL DESCRIPTIONS                                            | 8            |
| 5.1.  | PANEL                                                           | 8            |
| 5.2.  | LED INDICATOR                                                   | 9            |
| 5.3.  | CONNECTORS                                                      | 10           |
| 5.4.  | IDC CONNECTORS ( ONLY FOR 4608/4616) ERROR! BOOKMARK            | NOT DEFINED. |
| 6. E  | BASIC INSTALLATION AND CONFIGURATION                            | 11           |
| 6.1.  | PHONE SET CONNECTION                                            | 11           |
| 6.2.  | Personal Computer Connection                                    | 11           |
| 7. (  | CONFIGURATION OF PARAMETERS FOR FUNCTION AND WEB MANAGEMENT PAC | ЭЕ13         |
| 7.1.  | STEPS FOR CONFIGURATION                                         | 13           |
| 7.2.  | CONFIGURATION THE BASIC PARAMETERS VIA WEB MANAGEMENT PAGE      | 19           |
| 7.3.  | CONFIGURATION OF FEATURES                                       | 24           |
| 8. E  | BEHIND NAT & FIREWALL (USE PRIVATE IP)                          |              |
| 9. F  | FILE MANAGEMENT                                                 |              |
| 9.1.  | FILE TYPES                                                      | 103          |
| 9.2.  | Software Update                                                 | 104          |
| 10.   | NETWORK MANAGEMENT                                              |              |
| 10.1  | 1. Password Management                                          |              |
| 10.2  | 2. MANAGEMENT BY SYSTEM CONSOLE, AND TELNET                     |              |
| 10.3  | 3. MANAGEMENT BY WEB PAGE                                       | 110          |
| 10.4  | 4. MANAGEMENT BY PHONE SET                                      | 110          |
| 11. S | SPECIFICATION                                                   | 114          |

| 12.   | REGION ID TO TELECOM COUNTRY CODE 116 |     |  |
|-------|---------------------------------------|-----|--|
| 13.   | SAMPLE SHEETS FOR NUMBERING PLAN 1    | 117 |  |
| 13.1. | SAMPLE SHEET1                         | 17  |  |
| 13.2. | Example of Numbering Plan1            | 19  |  |

# 1. Safety Instructions

- 1. Do not attempt to service the product yourself. Any servicing of this product should be referred to qualified service personal.
- 2. To avoid electric shock, do not put your finger, pin, wire, or any other metal objects into vents and gaps.
- 3. To avoid accidental fire or electric shock, do not twist power cord or place it under heavy objects.
- 4. The product should be connected to a power supply of the type described in the operating instructions or as marked on the product.
- 5. To avoid hazard to children, dispose of the product's plastic packaging carefully.
- 6. The phone line from PSTN Operator should always be connected to the LINE or FXO connector. It should not be connected to the PHONE/FAX or FXS connector as it may cause damage to the product.
- 7. Please read all the instructions before using this product.

# 2. Preface

VTG3300 series products were developed by using the latest VoIP technologies. It is not only a commercial PBX but also a VoIP Gateway with Auto Attendant to provide full services. High quality voice services for telephone and Fax are provided through the Internet, in addition, several value added services are provided. Due to the characteristics of the Internet, bills for telephone and FAX are extremely small. With its modularized hardware design, VTG3300 is also very simple to install, easy to carry and operate.

#### Models :

| Model Name | Description |               |
|------------|-------------|---------------|
| VTG3300A   | 4 Ports     | 2 FXO + 2 FXS |
| VTG3300C   | 4 Ports     | 4 FXO         |

VTG3300 is a commercial PBX. It can operate alone or connect to another VTG3300 to create one system and dial each other by extension number. When two sets of VTG3300 are installed in separate locations, and both are connected to an IP network, then the extension lines of each VTG3300 can dial each other by dialing the extension number as in the same PBX

# 3. Feature Descriptions

# **3.1. Basic and Advanced Features**

#### Remote Transit Call

VTG3300 supports "Transit - In Call" and "Transit - Out Call" functions. User can access remotely.

#### ■ Call Forward

VTG3300 supports "Call Forward" function. User can get the call at any location.

#### T.38 FAX

VTG3300 supports T.38 FAX services. Like voice services, FAX features "Call Forward" and "Follow me" functions.

#### Private IP Address

VTG3300 can be connected to any VTG3300 at any location around the world just through the private IP address behind NAT.

#### Life Line

Following the standard, VTG3300 keeps 2 lines alive when power outage happens.

#### Network Management Capabilities

VTG3300 provides management via telephone sets (Trunking Gateway with FXS port), system console, Telnet and Web Browser. Users can configure or modify the setting through any telephone set, system console, or Telnet. System manager can browse information through a PC and manage the system no matter where he is.

#### ■ FTP Software Update

The FTP server is embedded into VTG3300. Via FTP server, software can be uploaded for updating.

# 3.2. PBX Features

#### Extension Line

The FXS ports on VTG3300 may act as extension lines. Each port can be assigned with an extension number from 11 to 14. If you like to connect to another extension line, you can dial the extension number directly or dial the prefix of the equipment first, followed by the extension number.

#### ■ Through IP To another Extension line of VTG3300

Extension line are not limited to connect to extension lines within the same gateway, but it can also connect to extension lines of another VTG3300 via IP network by dialing the phone number of the VTG3300 followed by the extension number or by dialing the prefix.

#### ■ Call Transfer

VTG3300 can transfer the call of extension line to

• An extension line in the same gateway

• An extension line of any remote VTG3300

### Abbreviated Dial

100 Abbreviated dialing numbers can be assigned to the VTG3300. Abbreviated dialing number can contain the numeric numbers and special character "\*" and "#".The priority of the first 70 indexes of abbreviated dialing is beyond the limitation of Barring rule.

### Embedded Auto Attendant

VTG3300 provides auto attendant to any incoming call. The Greetings tone can be recorded via the telephone set by users. Only the Trunking Gateway with FXS port supports this feature.

#### Operator

Any extension line of VTG3300 can be assigned as an Operator. Any incoming call will be connected to the operator if the access code for Operator is dialed. The other extension lines which are assigned to the operator Group can act as operator if the operator is busy. The Operator can be forwarded to :

- The extension line of the same gateway
- The extension line of a remote VTG3300 gateway

#### • Trunk Groups

"Trunk" is a general name for FXO lines that connect to PSTN. The trunks of VTG3300 can be separated into two groups. Each FXO port will belong to one of the trunk groups.

#### • Barring set to each extension line

There are six barring classes embedded. Each extension line can be set by one of the barring class.

#### • CDR

VTG3300 provides a dedicate RS-232 port for CDR (Call Detail Record), CDR can also be recorded through Internet for further accounting and data statistics.

# 3.3. Other Special Features

#### Remote Trunk Seizure

VTG3300 can seize the trunk groups of a remote VTG3300 gateway manually or automatically.

#### Softkey

Softkey can be defined on each FXS/FXO port of VTG3300 and be activated manually or automatically.

#### Caller ID Display

If a phone set that can display Caller-ID is connected to the extension line, the caller ID from another FXS port will be displayed. The display format is the Prefix of incoming gateway followed by the extension number. A Phone set with FSK standard is required.

#### Local Trunk Overflow

If the trunks in same gateway are not available, the extension line of VTG3300 can seize the local trunk of another gateway that is under the same Subnet Mask.

# 4. Package Contents

| 1. | The VTG3300 Gateway | Х | 1 |
|----|---------------------|---|---|
| 2. | Power Cord          | Х | 1 |
| 3. | Manual/Tools CD-ROM | Х | 1 |
| 4. | Rubber footer       | Х | 1 |

# 5. General Descriptions

# 5.1. Panel

• VTG3306A/C : model with 4 ports

On the front panel you can find two Ethernet ports, a console port, LED status indicator and the port special for CDR which can record the detailed data of the calls for accounting and statistics.

# 5.1.2. Front Panel

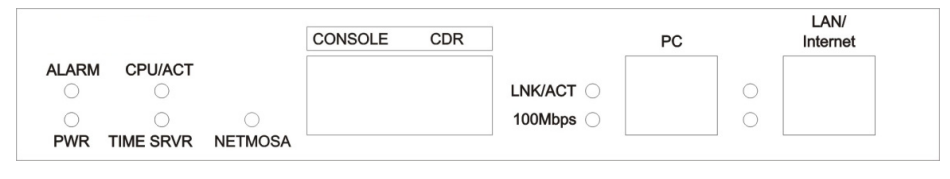

VTG3300 Front Panel

## 5.1.3. Rear Panel

There is a button on the rear panel of VTG3300 for special maintenance. Please don't touch this button under normal operation.

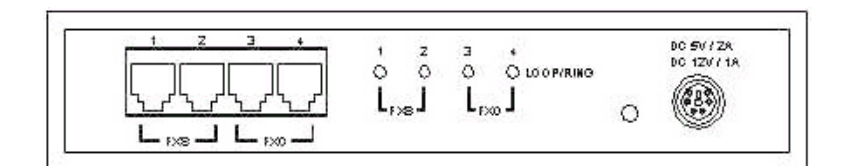

VTG3306A Rear Panel

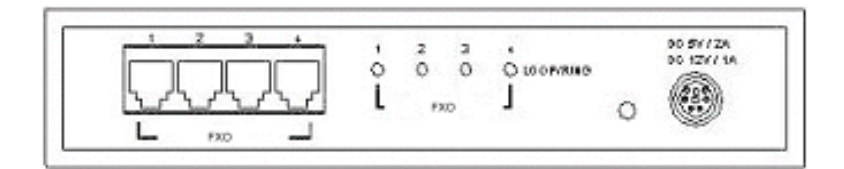

VTG3306C Rear Panel

# 5.2. LED Indicator

|                  | Label                  | LED   | Description                                   |
|------------------|------------------------|-------|-----------------------------------------------|
| 10/100 Ethernet  | Link/Act               | ON    | Network Linked Up                             |
|                  |                        | FLASH | Sending/Receiving data packets                |
|                  | 100Mbps                | ON    | Transmission Rate is 100Mbps                  |
|                  |                        | OFF   | Transmission Rate is 10Mbps                   |
| Port Information | LOOP/ RING OUT         | ON    | Off Hook, loop current detected               |
|                  | (FXS)                  | FLASH | Ring signal sending                           |
|                  | LOOP/ RING IN<br>(FXO) | ON    | Answered, loop current detected               |
|                  |                        | FLASH | Ringing                                       |
| Device           | Power                  | ON    | Power supply normal                           |
|                  | Alarm                  | ON    | Errors detected when auto HW diagnostics ran: |
|                  |                        |       | FXO Error detected or circuit break           |
|                  | CPU/Act                | ON    | CPU in normal operation                       |
|                  |                        | FLASH | CPU is Running                                |
|                  |                        | ON    | Able to access to Time Server                 |
|                  | Time Server            | FLASH | Trying to access to Time Server               |
|                  |                        | OFF   | NOT able to access to Time Server             |

# 5.3. Connectors

| Terminal                                             | Label        | Description                                  |
|------------------------------------------------------|--------------|----------------------------------------------|
| Voice FXS For analog phone set or FAX mach           |              | For analog phone set or FAX machine          |
|                                                      | FXO          | For public lines or trunk from PSTN Operator |
| Network To WAN (MDI-X) RJ-45 MDI-X terminal, for WAN |              | RJ-45 MDI-X terminal, for WAN                |
|                                                      | To LAN (MDI) | RJ-45 MDI terminal, for LAN                  |
| RJ-45                                                | CONSOLE      | For system console                           |

# 6. Basic Installation and Configuration

# 6.1. Phone Set Connection

### Example : VTG3306A

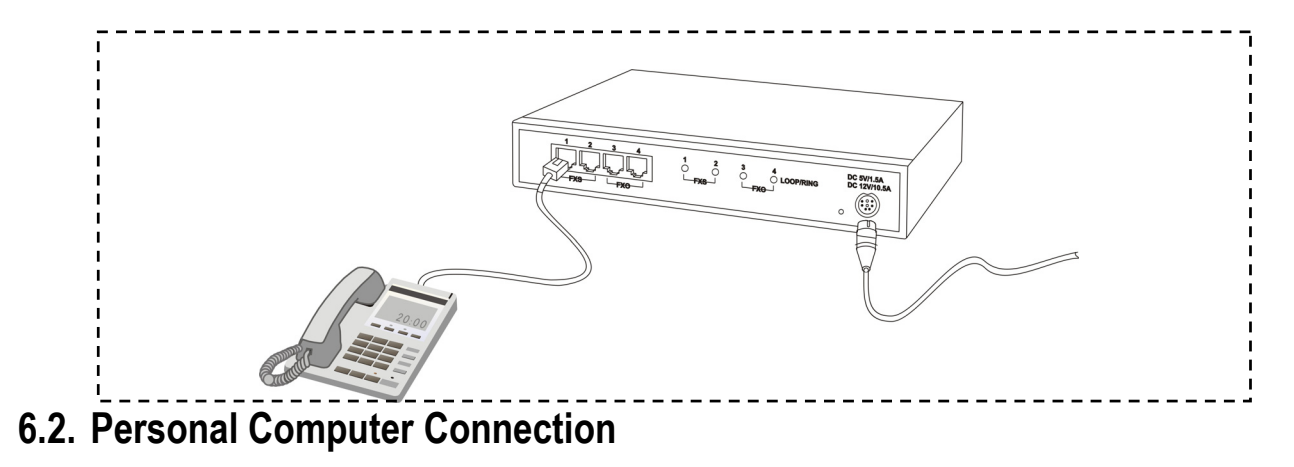

### Example : VTG3306C

There is a **console** port on the panel of VTG3306C. Plug the attached Console cable into the console port and connect it with PC on the other side.

# 6.2.1. Configuration of Parameters for Console

After connecting the PC to VTG3300 via a RS-232 cable, Power on the PC and configure the PC parameters as following :

- Speed : 9600
- Data Byte : 8
- Parity Check : None
- Stop Byte : 1
- Flow Control : None

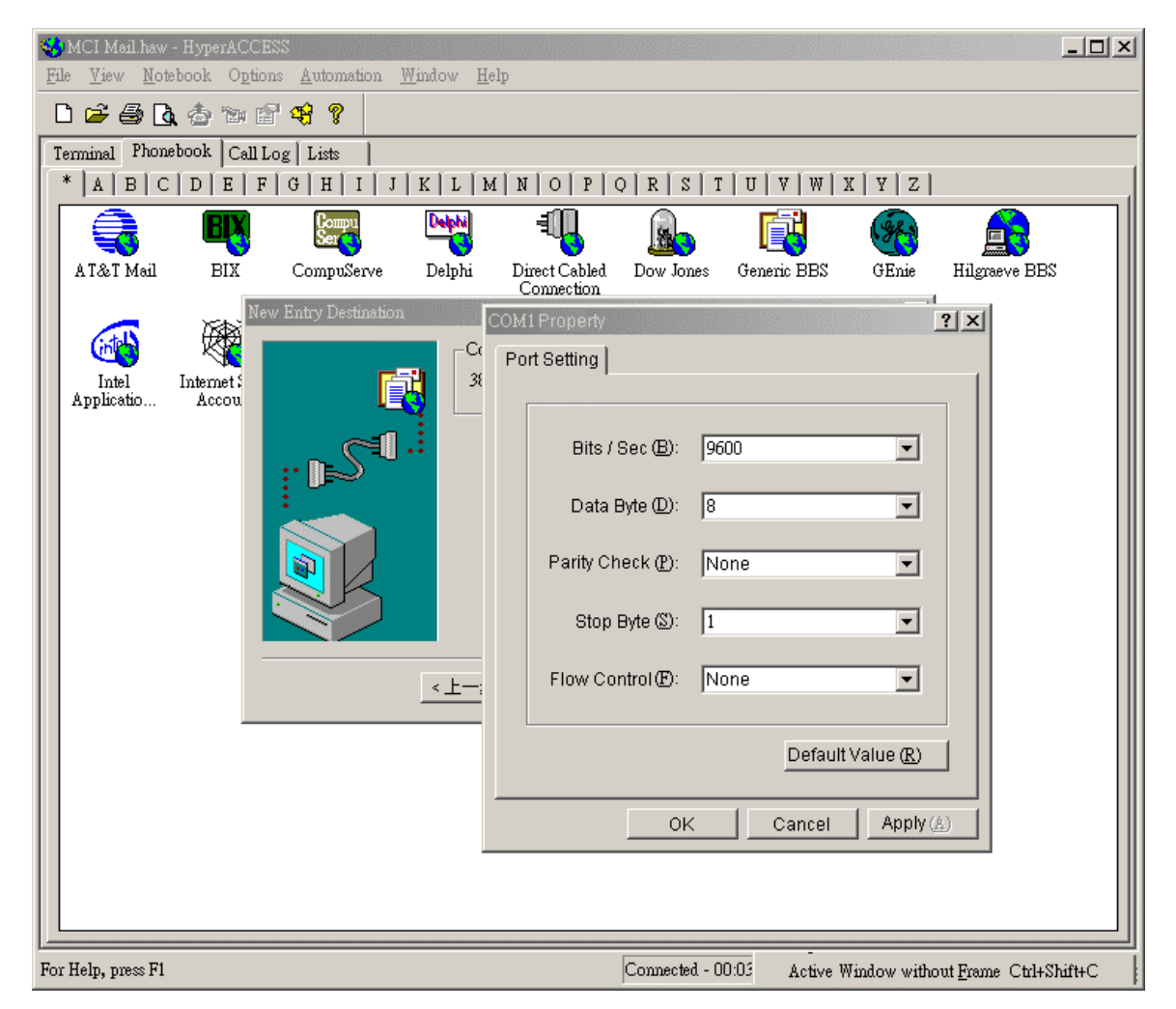

# 7. Configuration of Parameters for Function and Web Management Page

# 7.1. Steps for Configuration

# 7.1.1. General

## 7.1.1.1. VTG3300

- (1) Connect the Console Terminal to VTG3300 Console port by RS-232 cable.
- (2) Configure the parameters of Console Terminal. Please refer to Section 6.2.1Configuration of Parameters for Console.
- (3) Set Region ID and restore to the default value. Please refer to Section 7.1.2 Configuration of Regional ID.
- (4) Enter a fixed IP address by using the System Console (or use the default IP address 192.168.0.2) and the password (e.g. 123) to enter the Web Management Page. For security reason, please configure the password for verification when entering the Web Management page. Please refer to Section 7.1.3 Configuration of IP.
- (5) Connect PC to the network port labeled "To WAN" on VTG3300 by LAN cable. The Indicator of LNK/ACT will be ON if the connection is working normally.
- (6) Set IP address of PC to the same subnet as IP address of VTG3300. For example, the default IP address of VTG3300 is 192.168.0.2, then you may set 192.168.0.3 as the IP address of the PC. (PC re-start may be required).
- (7) Run the Broswer, enter the IP address of VTG3300 and then press ENTER key.
- (8) In the window, USER ID and PASSWORD will be prompted. Enter "WEB" (all capital letter) as USER ID and the password you configured (e.g. 123), press ENTER key. Now you are entering the Home page of the Web Management page.
- (9) On the Web Management Page, set the Region ID, Area Code, Phone Number, UDP port and other features. Please refer to Section 7.2.1 Configuration of Phone Number via Web Management.
- (10) If you like to use DHCP or PPPoE services, you may set the parameters from Web Management Page or via Console terminal and restart VTG3300. Please be noted, new dynamic IP address will be applied after restarting. It causes the problem to enter the original Web Management Page. You have to check the new IP address from the Console terminal and enter the Web Management page by this new IP address.
- (11) When all of the parameters had been configured, connect VTG3300 to Internet. The system will start after the indicator Time Server turns ON.

# 7.1.2. Configuration of Regional ID

The default value of VTG3300 series product is dependent on the location of purchase order. Please check if the Region ID is for the country where VTG3300 will be operated. From the label located at the bottom of the box, you may find the default value of Region ID, for example, "43", the Region ID of Taiwan, is set as default value. If the Region ID is correct, skip to the next step, otherwise change the Region ID. Please refer the Section 12 Region ID to Telecom Country code.

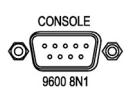

The Instructions below showing how to set Region ID from Console terminal; using Telnet can also follow the same instructions.

(In the example, the Region ID is changed to 07 for China)

Voice Gateway>enable

Voice Gateway #configure

Enter configuration commands, one per line. End with CNTL/Z

Voice Gateway (config)#regional\_id 07

Voice Gateway (config)#exit

Voice Gateway #delete nvram

This command resets the system to factory defaults

All system parameters will restore to their default factory settings. All static and dynamic addresses will be removed.

Reset system with factory defaults, [Y]es or [N]o? Yes

#### Attention :

- 1. After Changing the Region ID, the system has to be reset to the default value. Therefore this step should be done first.
- 2. In case the IP address is being set, the following instruction may keep the IP address unchanged after reset :

"delete nvram keep\_ip"

### 7.1.3. Configuration of IP

An IP Address is required for the VTG3300 series product. How to get the IP address depends on the network configuration to which the gateway will be connected. Please refer the following table for the network configuration and define the IP address before doing system configuration. If fixed IP address will be used, you have to apply for Internet service from Internet Service Provider (ISP) to get an available IP address. DHCP, which is not recommended, or PPPoE, which is provided by most of ADSL ISP, may be used for this gateway. In the following table, please find the information required for different network configurations.

| IP Network Configuration       |                    | Information Required                                                                                                    |
|--------------------------------|--------------------|----------------------------------------------------------------------------------------------------|
| Fixed IP Address               | Public IP address  | IP address                                                                                                    |
|                                |                    | Subnet mask                                                                                                    |
|                                |                    | Default Gateway                                                                                                    |
|                                |                    | Notes: Usually the IP address is assigned by the ISP to avoid conflict with the other equipment.                                                   |
|                                | Private IP address | IP address                                                                                                    |
|                                |                    | Subnet mask                                                                                                    |
|                                |                    | Default Gateway                                                                                                    |
|                                |                    | Notes: IP Sharing is required for private IP address. In<br>the IP Sharing environment, IP address of VTG3300<br>has to be set as a virtual Server |
| DHCP                           |                    | Please contact your MIS personnel. Using DHCP is not recommended                                                                                   |
| PPPoE                          |                    | Account Number                                                                                                    |
| (Applied to most ADSL service) |                    | Password                                                                                                    |
|                                |                    | Notes: Information is assigned by the ISP, please contact your ISP if you don't know or you forget the account number.                             |

You may perform the IP setting via System Console, then enter the Web Management page to perform the other settings.

### 7.1.3.1. Configuration of IP Address via System Console

```
Console
Configuration via System Console
```

(In this example)

IP will be 10.13.6.21 、

Subnet mask is 255.255.255.0 >

Default Gateway is 10.13.6.130)

Voice Gateway>enable

Voice Gateway **#configure** 

Enter configuration commands, one per line. End with CNTL/Z

Voice Gateway (config)**#ip state user** Voice Gateway (config)**#ip address 10.13.6.21 255.255.255.0** System need to restart Voice Gateway (config)**#ip default-gateway 10.13.6.130** Voice Gateway (config)**#exit** Voice Gateway **#restart** This command resets the system. System will restart operation code agent. Reset system, [Y]es or [N]o? **Yes** 

# 7.1.4. Modify the Configuration via Web Management Page

On VTG3300 series Web Management Page, select folder "IP SETTINGS"

| Powered by Accto | in the second second second second second second second second second second second second second second second |                              |                      |
|------------------|----------------------------------------------------------------------------------------------------|------------------------------|----------------------|
|                  | Trunking                                                                                                    | Gateway VTG3306              | 5 Series             |
|                  |                                                                                                    |                              |                      |
|                  | HOME BASIC                                                                                                    | IP SETTINGS ADVANCED CHANNEL | PHONEBOOK ACCESSCODE |
|                  | ID Settings                                                                                                    |                              | Apply Revert         |
|                  | TP State                                                                                                    | Manual                       |                      |
|                  | Current Settings                                                                                                |                              |                      |
|                  | IP Address                                                                                                    | 192.168.1.88                 |                      |
|                  | Subnet Mask                                                                                                    | 255.255.255.0                |                      |
|                  | Default Gateway                                                                                                 | 10.13.6.130                  | •                    |
|                  | Unange To: (Resta                                                                                               | Int is required )            |                      |
|                  | IP Address                                                                                                    |                              |                      |
|                  | Subnet Mask                                                                                                    | 255.255.255.0                |                      |
|                  | Default Gateway                                                                                                 | 10.13.6.130                  | 1                    |
|                  | Account                                                                                                    |                              | 1                    |
|                  | Password                                                                                                    | I                            |                      |
|                  | Confirm Decouved                                                                                                |                              | ]                    |
|                  | Commini Password                                                                                                |                              | ]                    |
|                  | DNS Server: (Restar                                                                                             | t is required)               |                      |
|                  | Primary Address                                                                                                 | 168.95.1.1                   |                      |
|                  | Secondary Address                                                                                               |                              |                      |
|                  | Netmosa+ IP Setting                                                                                             | a: (Restart is required)     |                      |
|                  | IP Address                                                                                                    | Port Priority                |                      |
|                  | 203.69.107.26                                                                                                   | 2039                         |                      |
|                  | 61.31.233.135                                                                                                   | 2000                         |                      |
|                  | Netmosa IP Setting:                                                                                             | (Restart is required)        |                      |
|                  | IP Address                                                                                                    | Port                         |                      |
|                  | 0.0.0.0                                                                                                    | 2000                         |                      |
|                  | Route Manager Sett                                                                                              | ing: (Restart is required)   | Sync                 |
|                  | Manager(1) IP/Port                                                                                              | 0.0.0.0 / 0                  |                      |
|                  | Netmosa+ ID                                                                                                    |                              |                      |
|                  | Security Key                                                                                                    | (range 100000 ~ 999999)      |                      |
|                  | Manager(2) TD/Dart                                                                                              |                              |                      |
|                  | Netmosa+ ID                                                                                                    |                              |                      |
|                  | Security Key                                                                                                    | (mmm 100000 - 000000)        |                      |
|                  | Collect Route Info                                                                                              | (ange 100000 2 55555)        |                      |
|                  | From Gateway in Phone Bo                                                                                        | ook 💌                        |                      |
|                  | Show Route                                                                                                    |                              |                      |
|                  | Route                                                                                                    | Show                         |                      |
|                  | Cost IP/Port                                                                                                    | Derived                      |                      |
|                  | Web Password (Rea                                                                                               | ad & Write)                  |                      |
|                  | User Name                                                                                                    | WEB                          |                      |
|                  | Password                                                                                                    |                              |                      |
|                  | Confirm Password                                                                                                |                              |                      |
|                  | CDR Receiver                                                                                                    |                              |                      |
|                  | IP Address                                                                                                    | 0.0.0.0                      |                      |
|                  | Port                                                                                                    | 0                            |                      |

| Group         | Field             | Descriptions                                                                                                    | Default Value |
|---------------|-------------------|----------------------------------------------------------------------------------------------------|---------------|
| IP Settings   | IP State          | The type of IP Address :                                                                                                    | Manual        |
|               |                   | <b>Manual</b> : User enters the assigned static IP address                                                                                                    |               |
|               |                   | Auto(DHCP) : Dynamic IP address from DHCP server                                                                                                    |               |
|               |                   | <b>PPPoE</b> : Through PPPoE to get the IP address from ISP. Please fill in the account information under PPPoE Settings, if PPPoE is selected.                 |               |
|               | Current Setting   | Display the current setting: IP information,                                                                                                    | 192.168.0.2   |
|               |                   | Gateway. (Display only)                                                                                                    | 255.255.255.0 |
|               |                   |                                                                                                    | 192.168.0.1   |
|               | Change To         | Enter the information to be updated :                                                                                                    |               |
|               |                   | 1. IP Address                                                                                                    |               |
|               |                   | 2. Subnet Mask                                                                                                    |               |
|               |                   | 3. Default Gateway                                                                                                    |               |
|               |                   | (IP State must be set to "Manual")                                                                                                    |               |
|               |                   | After you have filled out these parameters, click<br>" <b>Apply</b> " button to activate the updated values.<br>Then Warm Start the system.                     |               |
| PPPoE         | Account           | PPPoE account, provided by ISP                                                                                                    | Blank         |
| Settings      | Password          | PPPoE password of account                                                                                                    | Blank         |
|               | Confirm Password  | PPPoE password reconfirmed                                                                                                    | Blank         |
|               | Service Name      | Service Name of PPPoE account, provided by<br>ISP. At this moment, it is not required for most of<br>ISP, only a few exceptions.                                | Blank         |
| DNS<br>Server | Primary Address   | IP Address of the Primary DNS server. The default value is configured in advance, depending on the region of shipment. 168.95.1.1 is default for Taiwan region. | 168.95.1.1    |
|               | Secondary Address | IP Address of the Secondary DNS server.                                                                                                    | Blank         |

| Group                 | Field            | Descriptions                                                  | Default Value |
|-----------------------|------------------|---------------------------------------------------------------|---------------|
| WEB                   | User Name        | User name of Web Management Page                              | WEB           |
| Password              | Password         | Password to enter the Web Management Page                     | Blank         |
|                       | Password Confirm | Re-enter the Password for reconfirmation                      | Blank         |
| Collect<br>Route Info | Show (button)    | Show available Route                                          |               |
| Show<br>Route         | Route            | Enter the country code followed by the area code. Press Show. | Blank         |
| CDR<br>Receiver       | IP Address       | Enter the IP address of the remote PC of CDR Receiver         | 0.0.0.0       |
|                       | Port             | Enter the port of PC of CDR Receiver                          | 0             |

# 7.1.5. Configuration Password for Web Management Page

Before entering the Web Management page, for security reason you have to set the password. The password consists of any numeric or alphabetic characters combination and is less than 6 characters. Please be noted that VTG3300 always requests the Password to enter the Home Page of WEB Management, no exceptions.

#### 

Setting Password by system console

(The password is set to 123 in this example)

Voice Gateway >enable Voice Gateway #configure Enter configuration commands, one per line. End with CNTL/Z Voice Gateway (config)#password web\_write password 123 Voice Gateway (config)#exit

# 7.2. Configuration the Basic Parameters via Web Management Page

Start the Browser, enter the IP address of VTG3300 and press ENTER. The window will pop out requesting

User ID and Password. Enter "WEB" (all capital letters) as User ID and the password as set before, and then click **OK**. The home page of Web Management will be displayed.

| 🕘 about:blank - Microsoft Internet Explorer                                            |                                          | <u>_ 8 ×</u>     |
|----------------------------------------------------------------------------------------|------------------------------------------|------------------|
| ∫ <u>E</u> ile <u>E</u> dit <u>V</u> iew F <u>a</u> vorites <u>T</u> ools <u>H</u> elp |                                          | 1                |
| ← Back → → → ③ ④ 🖓   @ Search 💿 Fa                                                     | vorites 🎯 History   🖏 🛪 🚇 🙎              |                  |
| Address @ 192.168.0.2                                                                  |                                          | 💌 🖉 Go 🛛 Links » |
|                                                                                        |                                          | <u>_</u>         |
|                                                                                        |                                          |                  |
|                                                                                        |                                          |                  |
|                                                                                        | hour from                                |                  |
| Enter Net                                                                              | work Password                            |                  |
| ()<br>()                                                                               | Please type your user name and password. |                  |
| 1 · · · · · · · · · · · · · · · · · · ·                                                | C4 192169.0.2                            |                  |
|                                                                                        | Sile, isc. 100.0.2                       |                  |
|                                                                                        | Realm WallyWorld                         |                  |
|                                                                                        | User Name WEB                            |                  |
|                                                                                        | Password ~~                              |                  |
|                                                                                        | Save this password in your password list |                  |
|                                                                                        | OK Cancel                                |                  |
|                                                                                        | Calicer                                  |                  |
|                                                                                        |                                          |                  |
|                                                                                        | ~/四                                      |                  |
|                                                                                        |                                          |                  |
|                                                                                        |                                          |                  |
|                                                                                        |                                          |                  |
|                                                                                        |                                          |                  |
|                                                                                        |                                          | v                |
| Opening page http://192.168.0.2/                                                       |                                          | internet         |
| 📲 Start 🛛 🙆 😂 🞾 📔 about blank - M                                                      | lic                                      | 9:55 AM          |

Some basic parameters of VTG3300 have to be set in order to perform the basic operation. The basic parameters include:

| ltems        | Description                                                                                                    |  |
|--------------|----------------------------------------------------------------------------------------------------|--|
| Area Code    | Area Code of Telecom area, e.g. 2 for Taipei                                                                                                    |  |
|              | Notes : Area Code 2 for Taipei; 7 for Kaohsiung; 21 for Shanghai; 10 for Beijing                                                                                                    |  |
| Phone Number | Phone Number of VTG3300, e.g. 82261111. You can make an IP-phone call from another Gateway by dialing this number. Use the same number as the public phone number connected to FXO port, i.e. the general phone number |  |

After finishing the setting of the previous basic parameters, the following functions are now workable:

- The extension lines of the gateway can be connected to each other.
- Dial "9" to seize the line for PSTN calls.

### 7.2.1. Configuration of Phone Number via Web Management

To set Area Code and telephone number, go to Web Management page, select "**BASIC**" then find field under "My Phone Number", enter information then press Apply.

| E d g e - c o r E |                                                                                                    |                                                   |
|-------------------|----------------------------------------------------------------------------------------------------|---------------------------------------------------|
| Powered by Acct   | on the second second second second second second second second second second second second second second second |                                                   |
|                   | Trunkir                                                                                                    | ng Gateway VIG3306 Series                         |
|                   | HOME BASIC                                                                                                    | IP SETTINGS ADVANCED CHANNEL PHONEBOOK ACCESSCODE |
|                   |                                                                                                    | Apply Revert                                      |
|                   | <u>Information</u>                                                                                              |                                                   |
| INBOUND TRANSIT   | Region ID                                                                                                    | 0 (Taiwan)                                        |
| OUTBOUND TRANSIT  | Software Version                                                                                                | 1.11.0                                            |
| ABBR. DIAL 🂡      | BootRom Version                                                                                                 | 1.01                                              |
| SPECIFIED ROUTE   | Hardware Version                                                                                                | 3.00                                              |
|                   | Card Type                                                                                                    | 4 PORT_FXO                                        |
| · · · · · ·       | Up-Time                                                                                                    | 0 day 3 hr 35 min 4 sec                           |
|                   | MAC Address                                                                                                    | 00-03-62-80-5A-61                                 |
|                   | Time Configurati                                                                                                | <u>on</u>                                         |
|                   | Time Source                                                                                                    | Auto Sync 💌                                       |
|                   | Date                                                                                                    | 2000/01/01 ( yyyy/mm/dd )                         |
|                   | Time                                                                                                    | 03:35:02 (hh:mm:ss)                               |
|                   | Time Zone                                                                                                    | Beijing, Hong Kong, Singapore, Taipei 🗾           |
|                   | DayLight Saving                                                                                                 | Off                                               |
|                   | <u>UDP Port Config</u>                                                                                          | uration                                           |
|                   | Call Control                                                                                                    | 2020 (Need Warra-Restart)                         |
|                   | RTP Base                                                                                                    | 4000 (Need Warm-Restart & Must be Even number)    |
|                   | <u>Transit Call</u>                                                                                             | Enable 🔽                                          |
|                   | <u>Greeting Mode</u>                                                                                            | Day 💌                                             |
|                   | My Phone Numb                                                                                                   | <u>er</u>                                         |
|                   | Country Code                                                                                                    | 886                                               |
|                   | Area Code                                                                                                    | 2                                                 |
|                   | Phone Number                                                                                                    | 23456789                                          |
|                   | <u>My ID</u>                                                                                                    |                                                   |
|                   | Netmosa+ ID                                                                                                    | Register (-FAIL-)                                 |
|                   | Netmosa+ Password                                                                                               |                                                   |
|                   | Netmosa ID                                                                                                    | (-FAIL)                                           |
|                   | <u>System Restart</u>                                                                                           |                                                   |
|                   | Restart Mode                                                                                                    | None                                              |

### 7.2.1.1. General Parameters

| Group                 | Field            | Description                                                   |                           | Default Value |
|-----------------------|------------------|---------------------------------------------------------------|---------------------------|---------------|
| Information           | Region ID        | Displays the Region ID                                        | (Display Only)            |               |
|                       | Software Version | Displays the Software Version                                 | (Display Only)            |               |
|                       | BootRom Version  | Displays the BOOT ROM<br>version                              | (Display Only)            |               |
|                       | Hardware Version | Displays the Hardware<br>Version                              | (Display Only)            |               |
|                       | Card Type 1 (S1) | Displays the card type of the 1 <sup>st</sup> interface card  | (Display Only)            |               |
|                       | Card Type 2 (S2) | Displays the card type of the 2nd interface card              | (Display Only)            |               |
|                       | Up-Time          | Displays the elapsed time since last start                    | (Display Only)            |               |
|                       | MAC Address      | Displays the MAC address of<br>HW equipment                   | (Display Only)            |               |
| Time<br>Configuration | Time Source      | Select the method to synchron date and time                   | ize the system's          | AutoSync      |
|                       |                  | AutoSync : Synchronize auto                                   | matically                 |               |
|                       |                  | Manual : Entere manually                                      |                           |               |
|                       | Date             | Enter the date manually, valid is selected in Time Source,    | only if " <b>Manua</b> l" | Blank         |
|                       |                  | Format yyyy/mm/dd                                             |                           |               |
|                       | Time             | Enter the time manually, valid or is selected in Time Source, | only if " <b>Manua</b> l" | Blank         |
|                       |                  | Format hh:mm:ss                                               |                           |               |
|                       | Time Zone        | Select the time zone which the system is located              |                           |               |
|                       | DayLight Saving  | Select for daylight saving                                    |                           | OFF           |
|                       |                  | <b>ON</b> : daylight saving applied                           |                           |               |
|                       |                  | OFF : daylight saving not app                                 | lied                      |               |

| Group                     | Field        | Description                                                                                                    | Default Value                                  |
|---------------------------|--------------|----------------------------------------------------------------------------------------------------|------------------------------------------------|
| UDP Port<br>Configuration | Call Control | Defines UDP port number for packet<br>transmission . The number should be between<br>the range of 0 – 65535.             | 2000                                           |
|                           |              | (It is activated after system has been re-started)                                                                       |                                                |
|                           | RTP Base     | Defines UDP port number for voice packet transmission . The port number must be even and between the range of 0 – 65534. | 4000                                           |
|                           |              | (It is activated after system has been re-started)                                                                       |                                                |
| Transit Call              |              | Activate Inbound/Outbound Transit                                                                                        | Enable                                         |
|                           |              | <b>Enable</b> :<br>Activates Inbound Transit and Outbound<br>Transit                                                     |                                                |
|                           |              | <b>Disable</b> :<br>Shuts down Inbound Transit and<br>Outbound Transit                                                   |                                                |
| Greeting Mode             |              | Selects the Greeting Mode                                                                                                | Day                                            |
|                           |              | Day : Greeting of office hours is activated                                                                              |                                                |
|                           |              | Night : Greeting of off duty is activated                                                                                |                                                |
| My Phone<br>Number        | Country Code | Enter the Country Code of the location where<br>the system is. (e.g. 86 for China; 1 for America)                        | (Country Code<br>by Region ID is<br>displayed) |
|                           | Area Code    | Enter the Area Code of the location where the system is. (e.g. 21 for Shanghai; 2 for Taipei)                            | Blank                                          |
|                           | Phone Number | Enter the PSTN telephone number connected                                                                                | Blank                                          |
| System                    | Restart Mode | Select Restart Mode for the gateway                                                                                      | None                                           |
| Restart                   |              | None : Don't restart system                                                                                              |                                                |
|                           |              | Cold Restart : Cold restart system                                                                                       |                                                |
|                           |              | Warm Restart : Warm restart system                                                                                       |                                                |

# 7.3. Configuration of Features

# 7.3.1. Numbering Plan

The numbering plan for VTG3300 defines the access code for each kind of service and the manner of dialing. These codes will be applied often, and therefore the code should be simple, easy to remember, and unique. Prefixes of equipment should be put into consideration to prevent conflict. For the prefix of equipment, please refer to section 7.3.3 Prefix Map Table.

The access code consists of any combination of 0  $\sim$  9, \* , and # ; and

- Total length must be less than 6 characters.
- The first character can **not** be 0, 1, or 2.
- If an access code is defined, you can define another access code by this code followed by one extra character, only one character is allowed. For example, "9" is defined as Trunk Group Access Code, then "91" or "92" may be defined as another access code, but "921" or "9112" may not be defined as an access code.
- Code can not be used until it has been defined as a prefix in Prefix Map Table.

| Items                     | Access Code |
|---------------------------|-------------|
| IP Calls w/ Auto Learning | *           |
| IP Calls                  | #           |
| Trunk Group 1 Access      | 9           |
| Trunk Group 2 Access      | 8           |
| Phoneset Programming      | ##          |
| Abbr. Dial                | *2          |
| Call Pick Up              | *3          |
| Operator Code             | 0           |
| NET Plus Call             | #*          |
| Seize Remote Trunk        | *9          |

The default access codes are listed for your reference.

# 7.3.1.1. Numbering Plan WEB parameter

From the Web Management Page, select folder "ADVANCED" ; select "NUMBERING PLAN"

| E d g e - c o r F | Trunking G                   | ateway VTG3306 Series                          |
|-------------------|------------------------------|------------------------------------------------|
|                   | HOME BASIC IP                | SETTINGS ADVANCED CHANNEL PHONEBOOK ACCESSCODE |
| GENERAL 💡         |                              |                                                |
| NUMBERING PLAN    | <u>Numbering Plan Config</u> | guration                                       |
| TRUNK GROUP 🂡     | Access Codes                 |                                                |
| PREFIX MAP 🌳      | IP Calls w/ Auto Learning    | *                                              |
|                   | IP Calls                     | #                                              |
|                   | Trunk Group1 Access          | 9                                              |
|                   | Trunk Group2 Access          |                                                |
|                   | Phoneset Programming         | ##                                             |
|                   | Abbr. Dial                   |                                                |
|                   | Operator                     | 0 •                                            |
|                   | Netmosa Plus Call            | #**                                            |
|                   | Seize Remote Trunk           |                                                |
|                   | Seize Specific Trunk (Class) |                                                |
|                   | Internal Call                | 1 and 2 💌                                      |
|                   | Other Setting                |                                                |
|                   | Assign Operator to:          |                                                |
|                   | Maximum number of IP Calls:  | 4                                              |
|                   | IP Call Priority             | PhoneBook-Outbound-NetmosaPlus 🔽               |

| Group          | Field                       | Description                                                                                                    | Default Value |
|----------------|-----------------------------|----------------------------------------------------------------------------------------------------|---------------|
| Access<br>Code | IP Call w/ Auto<br>Learning | Access Code to Make IP Call, and<br>learning will start automatically when<br>number is not found from Phone Book                                                                                                    | *             |
|                | IP Calls                    | Access Code to Make IP Call                                                                                                    | #             |
|                | Trunk Group1 Access         | Access Code to Fetch trunk from trunk group 1                                                                                                    | 9             |
|                | Trunk Group2 Access         | Access Code to Fetch trunk from trunk<br>group 2                                                                                                    | Blank         |
|                | Phone set<br>Programming    | Access Code to start configuration of gateway via Phone set                                                                                                    | ##            |
|                | Abbr. Dial                  | Access Code for Abbreviated dialing                                                                                                    | Blank         |
|                | Operator                    | Access Code to Connect to Operator                                                                                                    | 0             |
|                | Seize Remote Trunk          | Access Code to Seize the Trunk group<br>of a remote gateway, but has to obtain<br>the permission first. That means, in<br>the seized side, the information of the<br>other side is defined in the list of<br>Outbound Transit, the Trunk Call<br>Allowed is set to True, and Trunk<br>Group is set to Enable. | Blank         |
|                |                             | Dialing Method : <seize remote<br="">Trunk Access Code&gt; + <country<br>Code&gt; + <area code=""/>+&lt;#&gt; ∘</country<br></seize>                                                                                                    |               |
|                |                             | For example, there is a system in<br>Taipei, and a system in Shanghai. You<br>may dial the access code of "Seize<br>Remote Trunk", e.g. *9 8621#, from<br>the extension line in Taipei to seize<br>the trunk of Shanghai                                                                                      |               |

| Group Field<br>Seize Specific Trunk<br>(Class) | Field                                                                                                    | Description                                                                                                    | Default Value |
|------------------------------------------------|----------------------------------------------------------------------------------------------------|----------------------------------------------------------------------------------------------------|---------------|
|                                                | Access Code to Seize the Specific<br>Trunk of the remote gateway, but you<br>have to obtain the permission<br>previously. That means, in the seized<br>side, the information of the other side<br>is defined in the list of Outbound<br>Transit, the Trunk Call Allowed is set<br>to True, and Trunk Group is set to<br>Enable. | Blank                                                                                                    |               |
|                                                |                                                                                                    | Dialing Method: <seize specific<br="">Trunk Access Code&gt; + <prefix><br/>+<class id="">+&lt;#&gt;.</class></prefix></seize>                                                                                                    |               |
|                                                | Internal Call                                                                                                    | An incoming call to FXO will hear the greetings first. System will check if the code you dial is an internal call or not before searching the entries in the Prefix Map. By default, the extension number is starting from 1 to 2, system will handle this call as an internal call if 1 or 2 is dialed first. | 1 and 2       |
|                                                |                                                                                                    | Here you may change the way to :                                                                                                    |               |
|                                                |                                                                                                    | - 1 and 2 : the way is same as before                                                                                                    |               |
|                                                |                                                                                                    | - 1 only : only 1 will be treated as an extension number, otherwise search from the Prefix Map table.                                                                                                    |               |
|                                                |                                                                                                    | - 2 only : only 2 will be treated as<br>extension number, otherwise search<br>from Prefix Map table.                                                                                                    |               |
|                                                |                                                                                                    | - None : all numbers dialed will be<br>searched from the Prefix Map table. It<br>is a wrong number if it is not found<br>from the Prefix Map table                                                                                                    |               |

| Group         | Field                                                                                                    | Description                                                                                                    | Default Value          |
|---------------|----------------------------------------------------------------------------------------------------|----------------------------------------------------------------------------------------------------|------------------------|
|               | Assign Operator to                                                                                                    | Assigns an extension line as the<br>Operator. If operator is not assigned in<br>the gateway, set to N/A.                                                                                                    | 1                      |
| Other Setting | Maximum number of<br>IP Calls The maximum number of IP Call can<br>be made. The default value is the<br>number of extension lines. It is<br>recommended to plan it depending on<br>the bandwidth. |                                                                                                    | 16                     |
|               | IP Call Priority                                                                                                    | Configure the phone number<br>searching priority for outbound call.<br>Please refer to related chapter of<br>PhoneBook, Outbound,<br>1.PhoneBook-Outbound-NetPlus : The<br>system search phone number<br>according to this sequence.<br>2.PhoneBook-Net Plus-Outbound :<br>Change to different sequence | PhoneBook-Outb<br>ound |

# 7.3.2. Configuration of Ext. Line and Trunk (Channel)

The last 2 digit of the model name of VTG3300 series product presents the number of ports equipped.

If you would like to display the information of the extension lines, enter the folder "**CHANNEL**" of the Web Management Page, and select "SUMMARY", a summary page for all ports of extension will be displayed. From the summary page below, it shows the information using VTG3300A (2FXS + 2FXO). The extension numbers are from 11 to 14 and the port 1 (11/OP) is set as operator.

From the Web Management Page, select folder "CHANNEL" ; select "SUMMARY"

| Edge-corrE<br>Powered by Accto | Tru              | unkin                    | g Gatew                              | ay VT          | Ĝ3306                 | Serie                 | S                |
|--------------------------------|------------------|--------------------------|--------------------------------------|----------------|-----------------------|-----------------------|------------------|
|                                | НОМЕ             | BASIC                    | IP SETTINGS                          | ADVANCED       | CHANNEL               | PHONEBOOK             | ACCESSCODE       |
|                                | Channel          | L/F<br>Type              | Operating<br>Status                  | T.38           | Trunk or<br>Opr Group | Ext. or<br>Trk. Class | Barring<br>Class |
|                                | 1<br>2<br>3<br>4 | FXO<br>FXO<br>FXO<br>FXO | Enable<br>Enable<br>Enable<br>Enable | No<br>No<br>No | 1<br>1<br>1<br>1      | 0<br>0<br>0           |                  |

### 7.3.2.1. Summary Description

| Group   | Field              | Description                                                                                                    |                | Default Value    |
|---------|--------------------|----------------------------------------------------------------------------------------------------|----------------|------------------|
| SUMMARY | Channel            | Sequence number of port 1~16                                                                                              | (Display only) | 1~16             |
|         | I/F Type           | Type of interface                                                                                                    | (Display only) | FXS / FXO<br>/NA |
|         | Operating Status   | Displays the status of operating                                                                                          | (Display only) | Enable           |
|         | T.38               | Support T.38 or not                                                                                                    | (Display only) | NO               |
|         | Trunk or Opr       | Shows the characteristics                                                                                                 | (Display only) |                  |
|         | Group              | FXS : If Operator Group ( Yes/No                                                                                          | -/Yes          |                  |
|         |                    | FXO : number of the trunk group (1/2)                                                                                     |                | -1               |
|         | Ext. or Trk. Class | Displays the defined extension<br>number. The extension line that<br>has joined to operator group will<br>also show "/OP" | (Display only) | -/11~26          |
|         |                    | FXO: Shows "Trunk Class ID"                                                                                               |                | 0/-              |
|         | Barring Class      | Displays the Barring Class                                                                                                | (Display only) | 0                |

#### 7.3.2.2. Channel WEB Parameter

To configure the extension line, enter the folder "**CHANNEL**" of the Web Management Page, select the page "CONFIGURATION", enter the channel to be configured then click button **Apply** 

From the Web Management Page, select folder "CHANNEL"; select "CONFIGURATION"

| E d g ø - c o r E                      |                        |
|----------------------------------------|------------------------|
| Powered by Accton                      |                        |
| Trunking                               | Gateway VTG3306 Series |
| HOME                                   |                        |
| HOME BASIC                             | Apply Revent           |
| SUMMARY 💡                              | 1 Select               |
|                                        |                        |
| Information                            |                        |
| Port Type                              | Line                   |
| Port State                             |                        |
| Current State                          | Enable                 |
| Do Not Disturb                         | N/A (FXS Only)         |
| T.38 Fax Relay                         |                        |
| Device Capacity                        | 4                      |
| Current Quantity                       | 0                      |
| Support T.38                           | No 💌                   |
| <u>Voice</u>                           |                        |
| Input Gain                             | 0 💌 dB                 |
| Output Gain                            | 0 ▼ dB                 |
| FXO Loop Error Cou                     | unter                  |
| Counter                                | 0                      |
| 🗖 Clear Counter                        |                        |
| <u>Call Forward</u>                    |                        |
| Control                                | Forward-Disable        |
| Forward To :<br>(Gateway Phone Number) |                        |
| (Galeway Thone Manuer)                 |                        |
| (Offnet Phone Number)                  |                        |
| Barring Class                          |                        |
| D                                      | 0 r (FXS Only)         |
| Outbound Transit C                     | <u>Control</u>         |
| Privilege                              | Disable 🔽 (FXS Only)   |
| Join Operator Grou                     | p                      |
| Yes/No                                 | No 🔽 (FXS Only)        |
| Join Trunk Group                       |                        |
| Group ID                               | 1 _ 🗹 (FXO Only)       |
|                                        |                        |
|                                        | U 💆 (FXO Only)         |
| Ballery Reverse                        |                        |
| Soft Key                               |                        |
| Soft Key String                        |                        |
| Trigger Mode                           |                        |
| Trigger Mode                           |                        |
| Ingger Digits                          |                        |
| Append Trigger Digit                   |                        |
| <u>Statistics</u>                      | L Keset                |
| <u>Counter Type</u>                    | Value                  |
| Call Attempt                           | U                      |
| Successful Outgoing Call               | U                      |
|                                        | V                      |
| Successful Incoming Call               | U                      |
| Busy Time (sec)                        | U                      |

# 7.3.2.3. Configuration Parameters

| Group          | Field            | Description                                                                          | Default Value |
|----------------|------------------|--------------------------------------------------------------------------------------|---------------|
|                | Channel          | Selects the port number to be configured                                             | 1             |
|                | Extension Number | The extension number that is defined to this selected port                           | 11            |
| Information    | Port Type        | Displays the type of port (Display only)                                             |               |
|                |                  | Phone : FXS interface for phone set or FAX                                           |               |
|                |                  | Line : FXO interface for telephone line                                              |               |
|                |                  | NA : Not used                                                                        |               |
|                | Port State       | Activates or shuts down all functions of selected port                               | Enable        |
|                |                  | <b>Enable</b> : Activates all functions to selected port                             |               |
|                |                  | <b>Disable</b> : Shuts down all functions to selected port                           |               |
|                | Current State    | Display the current status (Display only)                                            | Enable        |
|                |                  | Enable : Selected port is enabled                                                    |               |
|                |                  | Disable : Selected port is disabled                                                  |               |
|                | Do Not Disturb   | When DND function is enabled for this channel, only outgoing calls are available and | Disable       |
|                |                  | Enable/Disable                                                                       |               |
|                |                  |                                                                                      | 10            |
| 1.38 Fax Relay | Device Capacity  | Displays the total port number allowed for FAX (Display only)                        | 16            |
|                | Current Quantity | Displays the port number that has been configured for FAX (Display only)             | 0             |
|                | Support T.38     | Enables T.38 support on selected port                                                | NO            |
|                |                  | Yes : Support                                                                        |               |
|                |                  | No : No support                                                                      |               |
| Voice          | Input Gain       | Enter Input Gain                                                                     | 0 dB          |

| Group                     | Field                                   | Description                                                                                                    | Default Value |
|---------------------------|-----------------------------------------|----------------------------------------------------------------------------------------------------|---------------|
|                           | Output Gain                             | Enter output Gain                                                                                                    | 0 dB          |
| FXO Loop<br>Error Counter | Counter                                 | Counter for FXO Loop Error                                                                                                    | 0             |
|                           | Clear Counter                           | Clears the counter                                                                                                    |               |
| Call Forward              | Control                                 | Enables or disables the function "Call Forward"                                                                                                    | Disable       |
|                           |                                         | Forward-Disable: Disables the function.                                                                                                    |               |
|                           |                                         | Forward-All Calls: Forwards all calls.                                                                                                    |               |
|                           |                                         | Forward-Busy: When the FXS is busy, calls will be forwarded.                                                                                                    |               |
|                           |                                         | <b>Forward-Busy-Slave:</b> When the FXS is busy calls will be forwarded. If the destination is also busy and is also configured as Forward-Busy-Slave. The call will continue forwarding to the next configured phone number. |               |
|                           |                                         | <b>No Answer-Forward:</b> When there is no answer for this FXS port, the call will be forwarded to a specified destination                                                                                                    |               |
|                           |                                         | <b>Busy/NoAnswer-Forward:</b> When there is no answer or the line is busy for the FXS port, the call will be forwarded to the specified destination                                                                           |               |
|                           | Forward to<br>(Gateway Phone<br>Number) | Forwards the call to the Gateway you<br>specified. The entered telephone number<br>must contain a full telephone number,<br>including country code and area code.                                                             | Blank         |
|                           |                                         | If the "Offnet to" number is also configured,<br>the call will call to PSTN via the gateway that<br>the phone number is configured.                                                                                           |               |
|                           |                                         | If the gateway need to be forwarded to the VM<br>Product, please configure the "Forward To"<br>number as the phone number or NET ID of the<br>gateway that is connected to VM Product.                                        |               |
|                           |                                         | FXS Port can be configured as "Forward to".<br>FXO port can be configured to forward the call<br>to a FXS port.                                                                                                    |               |
| Group                  | Field                                 | Description                                                                                                    | Default Value |
|------------------------|---------------------------------------|----------------------------------------------------------------------------------------------------|---------------|
|                        | Offnet to<br>(Offnet Phone<br>number) | Forwards the IP calls that is coming (or forwarding) from other gateway to PSTN. The Offnet to number here is for the call offnet to PSTN.                                                                                                    | Blank         |
|                        |                                       | For example, the local gateway is located in<br>Taipei. The that will forward your call is located<br>at Shanghai, phone No. 21-6445-1111 (this<br>No.+ country code is configured as "Forward<br>to" No. 86-21-6445-1111) and you want to<br>make a PSTN mobile phone call to Shanghai<br>No. 1360567888, so you configured<br>1360567888 as "Offnet to" No here. |               |
|                        |                                       | And the "Permitted Phone Number for<br>Offnet Forward" in Shanghai should be<br>configured to "1360567888".                                                                                                    |               |
| Barring Class          | ID                                    | Enter the Barring class for selected port                                                                                                    | 0             |
| Outbound               | Privilege                             | Define the privilege for Outbound Transit call                                                                                                    | Disable       |
| Transit Control        |                                       | Disable : Outbound Transit call is not allowed                                                                                                    |               |
|                        |                                       | Local : Outbound Transit call to local call only                                                                                                    |               |
|                        |                                       | <b>Toll</b> : Outbound Transit call to mobile phone and Toll call                                                                                                    |               |
|                        |                                       | International : Outbound Transit call to international call                                                                                                    |               |
|                        |                                       | The local call, toll call, or international call is judged from the point of the phone number defined in this gateway.                                                                                                    |               |
| Join Operator<br>Group | Yes/No                                | Define whether to join into Operator Group or not.                                                                                                    | Yes           |
|                        |                                       | <b>Yes</b> : join into Operator Group to behave as Operator                                                                                                    |               |
|                        |                                       | No : Not join                                                                                                    |               |

| Group              | Field                | Description                                                                                                    | Default Value |
|--------------------|----------------------|----------------------------------------------------------------------------------------------------|---------------|
| Join Trunk         | Group ID             | Define which trunk group to be joined                                                                                                    | N/A           |
| Cloup              |                      | <b>1</b> : Trunk group 1 is joined                                                                                                    |               |
|                    |                      | <b>2</b> : Trunk group 2 is joined                                                                                                    |               |
| Trunk Class        | ID                   | Select Trunk Class ID for FXO port. Default value is 0. There are 0 to 15 for selections.                                                                                                    | 0             |
| Battery<br>Reverse | Control              | Battery Reverse is an mechanism for traditional PBX to judge ON hook or Off hook status.                                                                                                    | FXS : OFF     |
|                    |                      | <b>ON</b> : Battery reverse is enabled                                                                                                    |               |
|                    |                      | OFF : Battery reverse is disabled                                                                                                    |               |
| Soft Key           | Soft Key String      | Define the characters string of softkey. When<br>the softkey is triggered, the string of softkey will<br>be dialed. The maximum length of string is 22<br>digits.                                                                                                    | Blank         |
|                    | Trigger Mode         | <ul> <li>Choose the Trigger mode to trigger the softkey :</li> <li>Key Press : If the digits dialed matches with any one of the digits defined in Trigger Digits, the softkey is triggered and the number defined in softkey string will be dialed.</li> <li>Auto : For FXS, it is triggered when phone-set in hook off status. For FXO, it is triggered when line is ringing.</li> </ul> | Key Press     |
|                    | Trigger Digits       | Define the trigger digits to trigger the softkey<br>e.g. define trigger digits as 123. softkey will be<br>triggered if 1 or 2 or 3 is dialed.                                                                                                    | Blank         |
|                    | Append Trigger Digit | <ul> <li>Define if the trigger digit will be appended to the softkey sting as the last digit when dial out</li> <li>Not Append : Not appended</li> <li>Append : Trigger digit is Append.</li> </ul>                                                                                                    | Not Append    |
| Statistics         | Reset                | Mark the selection and click <b>Apply</b> to reset the traffic statistics.                                                                                                    |               |

| Group | Field         | Description                                    | Default Value |
|-------|---------------|------------------------------------------------|---------------|
|       | Counter Turco | Call Attempt : Volume of calls                 |               |
|       | Counter Type  | Successful Outgoing Call                       |               |
|       |               | Incoming Call                                  |               |
|       |               | Successful Incoming Call                       |               |
|       |               | Busy Time(sec) : Total using time of this port |               |

## 7.3.3. Prefix Map Table

In VTG3300, define a prefix ID for each VTG3300GW or VTG3300 in the Prefix Map Table. Then you can connect to the equipment by dialing the prefix ID defined for that equipment.

### Definition

There are three fields in the Prefix Map Table :

#### 1. Prefix ID

The prefix ID for other equipment, maximum length is 6 characters.

#### 2. Phone Number

The phone number of VTG3300 is the mapping of Prefix ID to the equipment.

#### 3. Type : There are two choices : iPBX / Phone

• iPBX is selected for VTG3300 series

If **iPBX** is defined in Type, system will start to create the call path after dialing prefix ID plus 2 digit extension number (prefix ID + Ext No), or prefix number plus "0" (prefix ID + 0). Actually, the corresponding telephone number of other equipment defined in the Prefix Map Table is sent out. In the later case, "0" will be treated as the access code for Operator if Operator is defined in the system, otherwise the "0" after the Prefix ID will be ignored.

If **Phone** is defined in Type, system will start to create the call path after dialing the Prefix ID number.

The Prefix Map Table is only adapted to the trunks or extension lines of its own system. It can not be shared by the other equipments. That means that each equipment should define its own Prefix Map Table.

If you would like to connect to T.38 FAX port, you may define "phone No. + \* " in the Prefix Map Table.

For example :

| Prefix | Phone Number  | Туре  |
|--------|---------------|-------|
| 300    | 886282263139  | Phone |
| 301    | 886282263139* | Phone |

Dial "300" from whatever FXO or FXS port, system is always searching for a Non-T.38 port as the destination; while dial "301", system will check if T.38 is supported by the calling side. If yes, system is searching for a T.38 port as the destination, otherwise searching for a Non-T.38 port.

## Attention :

If there are two VTG3300 would like to dial each other by dialing Prefix + extension number, the prefix number defined for each VTG3300 must be identical. Besides the prefix of called equipment, the prefix for our own equipment has to be defined. If there are more than 3 equipment units would like to dial each other, the definition of prefix number for each equipment must be identical.

## 7.3.3.1. Restrictions in Prefix Map Table

Prefix Map Table is part of Numbering Plan, any confliction and duplication are not allowed. Please take care some restrictions.

- Avoid from defining the prefix number starting with digit "1" and "2". If you have to use the number starting with digit "1" or "2", please refer to the description of Internal Call in Numbering Plan. It may cause the confusion if the number presents extension number or prefix number.
- Avoid from defining the prefix number starting with digit "9". In the normal numbering plan, "9" is the default value for Access Code of fetching the line from trunk group 1.
- Avoid from defining the prefix number starting with digit "0". In the definition of tradition telephone numbering plan, "0" is defined as the starting digit for accessing long distance call or international oversea call.
- The maximum length of Prefix code is 6 characters. In principle, you can't define a new prefix number starting with the number that has been defined previously. For example, "33" is defined as a prefix number, then any numbers starting with "33", like "330", "3312", can not be defined as a prefix number. Of course, "31", "32", or "34" are OK. Another example, "555" is defined previously, then "5551" or "55522" can not be defined as a prefix number, but "551" or "5522" or "553" ... etc. is OK.

# 7.3.3.2. Web Page for Prefix Map

From Web Management Page, select folder "ADVANCED" ; selection "PREFIX MAP"

|                 | E                 |                |             |                  |                      |
|-----------------|-------------------|----------------|-------------|------------------|----------------------|
| Powered by Acci | Tru               | nking          | Gatew       | av VTG3306       | Series               |
|                 |                   | •              |             | a second second  | IM                   |
|                 | HOME              | BASIC          | IP SETTINGS | ADVANCED CHANNEL | PHONEBOOK ACCESSCODE |
| GENERAL 🌻       |                   |                |             |                  | Apply Revert         |
| NUMBERING PLAN  | <u>Network Op</u> | <u>perator</u> |             |                  |                      |
| TRUNK GROUP     | Prefix            |                |             |                  |                      |
| PREFIX MAP 🌳    | <u>Prefix Map</u> |                |             |                  |                      |
|                 | Maximum:          |                | 600         |                  |                      |
|                 | Entered:          |                | 1           |                  |                      |
|                 | Max Prefix Len    | igth: (        | 6           |                  |                      |
|                 |                   |                | Pag         | e: 1 / 1 Select  |                      |
|                 | Prefix            | Phone Nu       | mber        | Type             |                      |
|                 | 38                | 88624497       | ,           | iPBX             |                      |
|                 |                   |                | Prefix      | Phone Number     | Туре                 |
|                 | Add/Modify E      | ntry           |             |                  | Phone 💌              |
|                 | Delete Entry      |                |             |                  |                      |
|                 | Delete All Entr   | ies            | No 💌        |                  |                      |
|                 | <u>Phone Num</u>  | iber Sea       | <u>irch</u> |                  |                      |
|                 | Prefix            |                |             | Query            |                      |
|                 | Phone Number      |                |             |                  |                      |
|                 | Туре              |                |             |                  |                      |

| Group               | Field             | Description                                                                                                    | Default Value |
|---------------------|-------------------|----------------------------------------------------------------------------------------------------|---------------|
| Network<br>Operator | Prefix            | Enter the prefix number of equipment that the<br>Operator is defined. Normally the Operator of<br>own system will be connected if Access Code<br>for Operator (default is "0") is dialed. If the<br>Operator of own system is set to N/A, the call<br>will be transferred to the Operator of other<br>equipment whose prefix number is assigned<br>here. | Blank         |
|                     |                   | e.g. the Prefix Map Table of own system :                                                                                                    |               |
|                     |                   | prefix phone type                                                                                                    |               |
|                     |                   | 33 886282268888 iPBX                                                                                                    |               |
|                     |                   | If the Operator is assigned to equipment with prefix 33 , then enter 33 in this field                                                                                                    |               |
| Prefix Map          | Maximum           | The maximum number of equipment can be entered.                                                                                                    | 600           |
| (Display Only)      | Entered           | The number of equipment has been entered                                                                                                    | 0             |
|                     | Max Prefix Length | The maximum length of Prefix number                                                                                                    | 6             |

| Group                  | Field            | Description                                                                                                    | Default Value |
|------------------------|------------------|----------------------------------------------------------------------------------------------------|---------------|
|                        | Add/Modify Entry | Add/Modify a Prefix number                                                                                                    | Blank         |
|                        |                  | Prefix :                                                                                                    |               |
|                        |                  | Enter the Prefix number for other equipment, maximum length is 6                                                                                                    |               |
|                        |                  | Phone Number :                                                                                                    |               |
|                        |                  | Enter the phone number of VTG3300 or the<br>Gateway that prefix is assigned to. This field<br>may be the NET ID. That means the prefix<br>number (phone number) is the equipment<br>which you assigned to.                                                                                                    |               |
|                        |                  | Туре :                                                                                                    |               |
|                        |                  | Type ( iPBX / Phone ) indicates this prefix<br>number is assigned to VTG3300 series<br>products or other products. <b>iPBX</b> is selected if<br>it is assigned to VTG3300 or VTG3300 series<br>product.                                                                                                    |               |
|                        |                  | If the type is iPBX, system will start to create<br>the call path after dialing prefix number plus 2<br>digit extension number (prefix ID + Ext No), or<br>prefix number plus "0" (prefix ID + 0). Actually,<br>the corresponding telephone number of<br>equipment defined in the Prefix Map Table is<br>sent out. In the later case, "0" will be treated<br>as the access code for Operator if operator is<br>defined in the system, otherwise the "0" after<br>the Prefix number will be ignored. |               |
|                        |                  | If the type is phone, system will start to create<br>the call path after dialing the Prefix ID<br>number.                                                                                                    |               |
|                        | Delete Entry     | Delete the Prefix number                                                                                                    | Blank         |
|                        | Delete All Entry | Delete all Prefix number                                                                                                    | No            |
| Phone Number<br>Search | Prefix           | Enter the Prefix to be searched                                                                                                    | Blank         |
|                        | Phone Number     | Display the phone number of equipment defined by the searched prefix                                                                                                    | Blank         |
|                        | Туре             | Display the type of equipment defined by the searched prefix.                                                                                                    | Blank         |

# 7.3.4. Internal Call

Each FXS port in VTG3300 series product can be an extension line of PBX; the extension number is one of the number from11 to 26 only. FXS extension line can be connected by dialing the extension number or prefix number followed by the extension number.

From FXS line in VTG3300 series product can dial to the following product directly :

• To the extension line of another VTG3300 andVTG3300 gateway on the remote side.

For the dialing procedure, please refer to the following table:

| Called side                                                           | Dialing from Calling side                                                                                                    |
|-----------------------------------------------------------------------|----------------------------------------------------------------------------------------------------|
| The extension line of another VTG3300, VTG3300 gateway on remote side | Method-1: <ip access="" calls="" code=""> + International Access Code +<br/>telephone number of 4400/4600 + Extension number + "#"<br/>e.g. # 002862164451111 22 #<br/>Method-2: Prefix + Extension number<br/>e.g. 3322 ; 33 is the prefix of 4400/4600 of called side</ip> |

## 7.3.5. Dial to PSTN line

## 7.3.5.1. Access Trunk Group

All FXO ports are separated into two trunk groups : Trunk Group 1 and Trunk Group 2. Any extension line will access a free trunk from Trunk Group 1 if the Access Code for Trunk Group 1 is dialed, or from Trunk Group 2 if the Access Code for Trunk Group 2 is dialed. The access sequence is from the last ports upward, i.e. 16, then 15, 14, then 13.

All FXO port and Trunk Group will be configured via the Web Management Page, folder "CHANNEL", please refer to Session 7.3.2 Configuration of Ext. Line and Trunk (Channel).

## I. Configuration of Trunk Group Access Code

From Web Management Page, select folder "**ADVANCED**"; select "NUMBERING PLAN", via this page to configure the Access Code for Trunk Group.

| NUMBERING PLAN                | Numbering Plan Config                            | uration |
|-------------------------------|--------------------------------------------------|---------|
| TRUNK GROUP 🍨<br>PREFIX MAP 🍨 | <u>Access Codes</u><br>IP Calls w/ Auto Learning | *       |
|                               | IP Calls                                         | #       |
|                               | Trunk Group1 Access                              | 9       |
|                               | Trunk Group2 Access                              | 8       |
|                               | -                                                |         |

Enter the digit in the field "Trunk Group 1 Access" to configure the Access Code for accessing the trunk group 1. It is "9" in the figure. Enter another digit for Access Code of Trunk Group 2, e,g. "8".

Attention : The Access Code in the Numbering Plan can not cause any confliction.

### II. Configuration Each FXO to A Trunk Group

Each FXO port should be assigned to a trunk group, either Group 1 or Group 2.

From Web Management Page, select folder "**CHANNEL**" and select "CONFIGURATION". In this page, enter the FXO port in the field of Channel and click the button **Select**. Then choose the trunk group 1 or 2 in the field of "Group IP". Please refer to the following figure :

From Web Management Page, folder "CHANNEL" and select "CONFIGURATION"

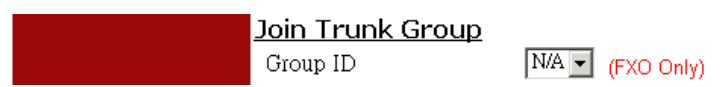

## 7.3.6. Seize Remote Trunk

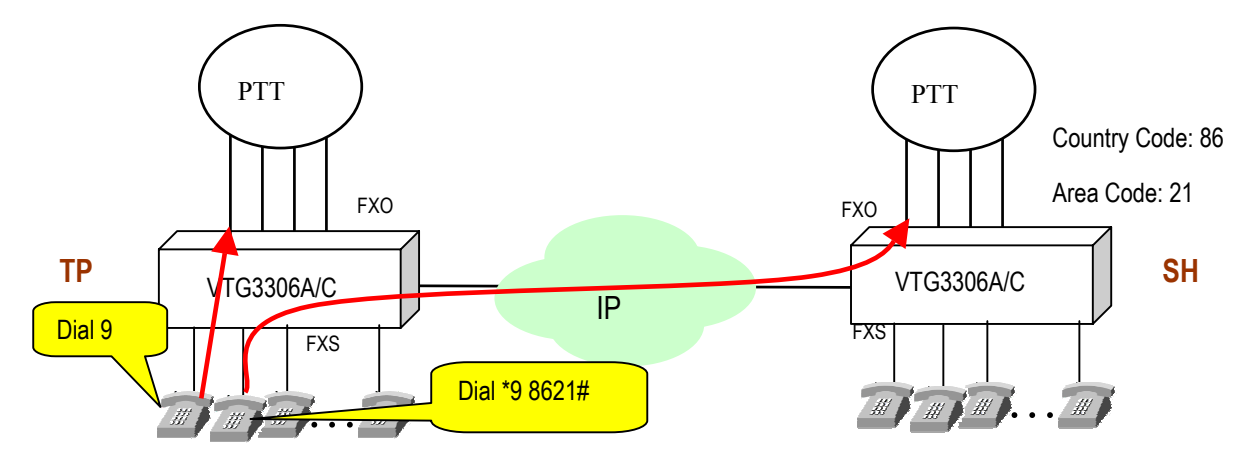

VTG3300 can access own trunk by dialing the Trunk Access Code "9". In addition, it can seize the remote trunk by Seize Remote Trunk Access Code.

## Dial Method :

### <Seize Remote Trunk Access Code> + <Country Code> + <Area Code>+<#>

Example :

There are two VTG3300, one in Taipei (8862), and the other one in Shanghai (8621). At Shanghai side, VTG3300 is configured as giving the permission for Taipei to place the Outbound Transit Call. The Trunk Call Allowed is set to TRUE for Country Code= 86 and Area Code=21. At Taipei side, Seize Remote Trunk Access Code is configured as " \*9 ". Under such configuration, Taipei can place a call to Shanghai PSTN line through the VTG3300 in Shanghai, and also can seize the remote trunk of VTG3300 in Shanghai by dialing " \*98621# ".

## I. Configuration on the Line of Own Side

Define the Access Code of Seize Remote Trunk, from Web Management Page, folder "ADVANCED" and select "NUMBERING PLAN"

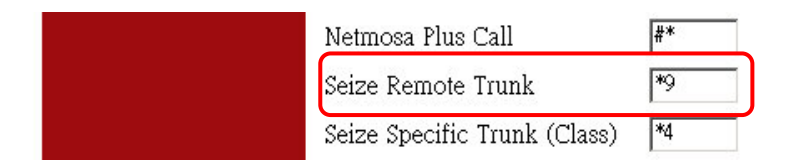

## II. Configuration on the Remote Side

Give the permission to own gateway to make Outbound Transit Call, and set Trunk Call Allowed to TRUE (please refer section 7.3.17 Outbound Transit Calls) and set the field Allow Remote Access of Trunk Group to TRUE from Web Management Page, folder "ADVANCED" and select "NUMBERING PLAN"

| GENERAL 🌻      |                            |
|----------------|----------------------------|
| NUMBERING PLAN | Trunk Group Configuration  |
| TRUNK GROUP 🍨  | Group 1                    |
| PREFIX MAP 🍨   | Member                     |
|                | 3,4                        |
|                | Allow Remote Access True 💌 |

## 7.3.7. Access Trunk of the Same Area

If there are no free trunks in own gateway or no trunks are connected to own gateway, you may use the function of Same Area Trunk Access to access the trunk of another VTG3300 gateway that is in the same area; same area means same country code and area code.

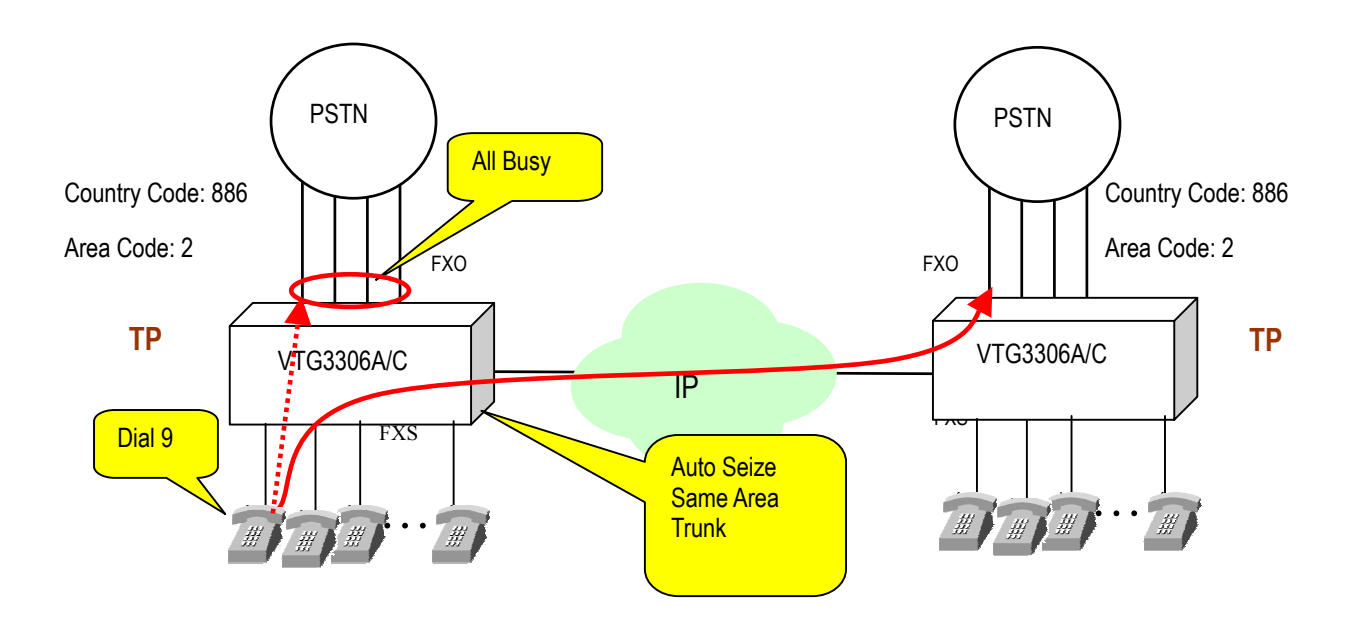

### Dial Method :

#### <Trunk Access Code>

Dial Trunk Access Code "9" to access a free trunk of own gateway, system will access the free trunk from the other gateways in the same area automatically if no trunks are available in own gateway.

## I. Configuration on the Line of Own Side

Define the field of Same Area Trunk Access to TRUE from Web Management Page, folder "**ADVANCED**" and select "GENERAL"

| Same Area Trunk Access |         |
|------------------------|---------|
| Group 1                | TRUE 🖵  |
| Group 2                | FALSE 👻 |

## II. Configuration on the Remote Side

Give the permission to own gateway to make Outbound Transit Call, and set "Trunk Call Allowed" to "TRUE" (please refer session 7.3.16 Outbound Transit Calls) and set the field Allow Remote Access of Trunk Group to "TRUE" from Web Management Page, folder "**ADVANCED**" and select "NUMBERING PLAN"

| GENERAL 🌻      |                            |
|----------------|----------------------------|
| NUMBERING PLAN | Trunk Group Configuration  |
| TRUNK GROUP 🥊  | Group 1                    |
| PREFIX MAP 🥊   | Member                     |
|                | _3,4                       |
|                | Allow Remote Access True 💌 |

## 7.3.8. Trunk Class (0~15)

## General

- 1. Trunk Class ID (0~15) may be assigned to every FXO port; default value is 0.
- 2. By defining Trunk Class, the specific FXO port may be accessed by the remote gateway.
- 3. Dial Method:

```
<Seize-specific-Trunk-Access-Code> + <Prefix> +< Class(0~15)> +<*/#>
```

4. Note : The FXO port of own gateway has to give the permission of Outbound Transit to the remote side, and set Call Allowed to TRUE, please refer to sec.7.3.18 Outbound Transit Call. If there are several FXO ports have the same Trunk Class ID, the access sequence is from the last port upward.

## Configuration

I. Configuration of own gateway

From Web Management Page folder "CHANNEL", select "CONFIGURATION" page

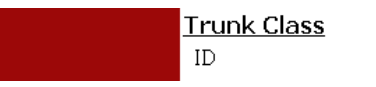

N/A V (FXO Only)

II. Configuration of remote gateway

From Web Management Page folder "ADVANCED", select "NUMBERING PLAN" page

Seize Specific Trunk (Class)

### III. Example

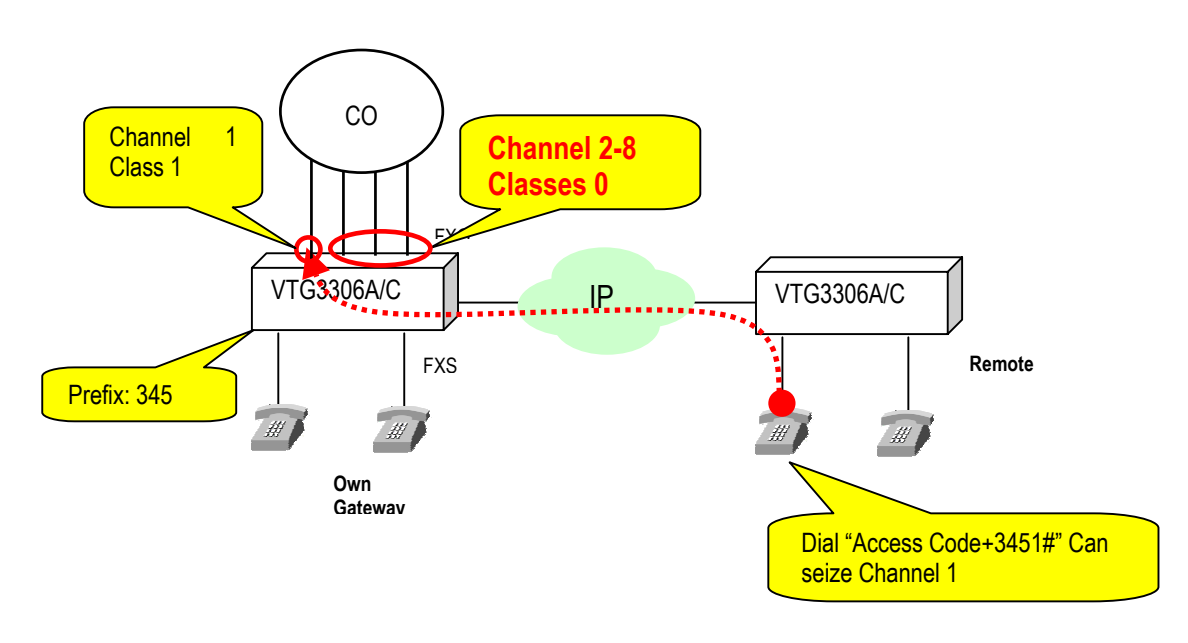

## 7.3.9. Trunk Group Telephony Workgroup

#### General

- 1. For accessing the specific FXO port of own gateway, each FXO port should define a Trunk Group ID and define if join to Trunk Group Telephony Workgroup.
- 2. If the FXO port will join to Trunk Group Telephony Workgroup, this port must connect to PSTN line. And the functions concerning the trunk access to this port must enable. (e.g. Trunk Group Access, Outbound Calls, etc....)

## Configuration

From Web Management Page folder "ADVANCED", select "TRUNK GROUP" page :

Joining to Trunk Group Telephony Workgroup is on basis of Trunk Group ID. Therefore FXO port must have Trunk Group ID first, and then check if this Trunk Group ID will join to Trunk Group Telephony Workgroup or not.

| E d g e – c o r E<br>Powered by Accto                                                 |                                               | ru                      | nk         | kin                 | g          | G   | at     | te             | wa<br>wa | ay     | V       | T       | Ĝ       | 33      | 10      | 6 Series                        |
|---------------------------------------------------------------------------------------|-----------------------------------------------|-------------------------|------------|---------------------|------------|-----|--------|----------------|----------|--------|---------|---------|---------|---------|---------|---------------------------------|
| GENERAL 🥊                                                                             | HOME                                          | Х                       | В          | ASIC                |            | (P  | SET    | TINGS          |          | AD     | VANC    | ED      |         | CHA     | NNE     | el Phonebook Accesscod<br>Apply |
| INBOUND TRANSIT<br>OUTBOUND TRANSIT<br>ABBR. DIAL<br>SPECIFIED ROUTE<br>BARRING CLASS | Trunk (<br>Group<br>Member<br>3, 4<br>Allow R | <u>Gro</u><br>1<br>emot | up<br>te A | <u>Co</u>           | onfi<br>ss | Tru | e •    | tio            | 'n       |        |         |         |         |         |         |                                 |
|                                                                                       | Group<br>Member<br>Allow R<br>Teleph          | 2<br>emot               | e A        | cces<br><b>'orl</b> | ss         | Fal | se •   | ]<br><u>Co</u> | nfi      | igu    | rat     | tior    | L       |         |         |                                 |
|                                                                                       | Trunk<br>Class<br>Join                        | 1                       | 2          | 3                   | 4          | 5   | 6<br>I | 7              | 8        | 9<br>• | 10<br>🔽 | 11<br>🔽 | 12<br>🔽 | 13<br>🔽 | 14<br>🔽 | 15<br>I                         |

Tick Telephony Workgroup means allow remote gateway to Seize Remote Trunk or do Outbound Transit call to seize the FXO port of this Trunk Class. If the table here is not ticked, FXO port of Trunk Class can be accessed by Seize Specific Trunk (Class) only.

#### Example

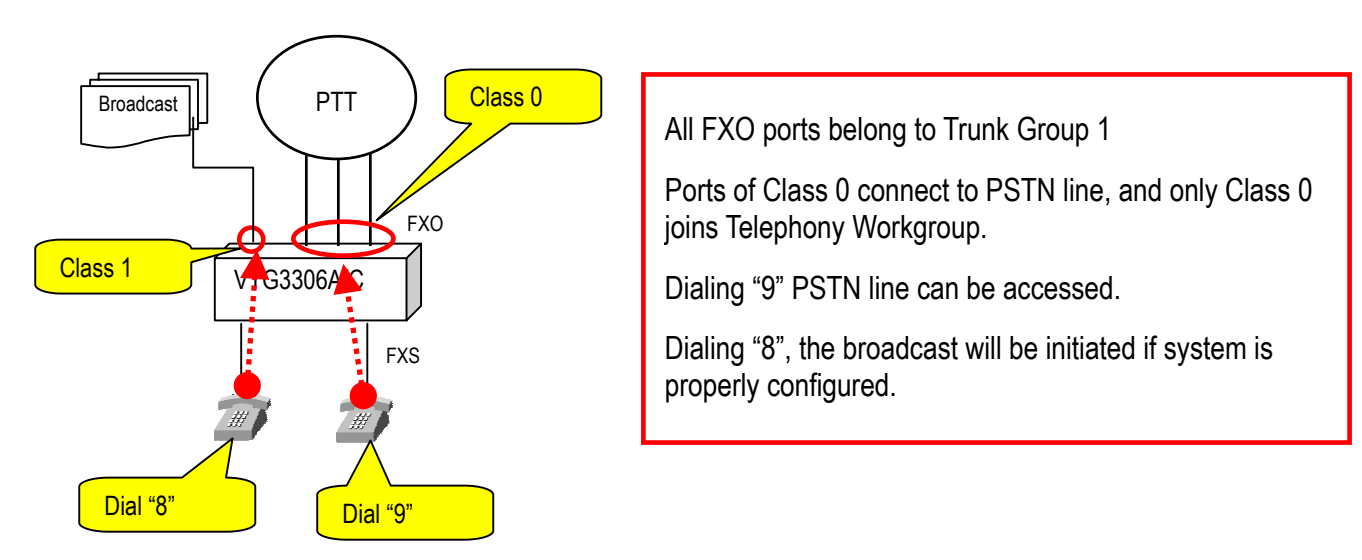

## 7.3.10.Call Transfer

Either Called Side or Calling side can do Call Transfer to the extension below if they use the FXS ports of VTG3300

- Any extension line of the same gateway
- The extension line of another VTG3300 series product at remote side

### • Dial Method

When you would like to transfer a call that is answered, just flash the phone set or press the Transfer key. When you will hear the dial tone, dial the extension number.

If VTG3300 is connected ahead PBX (FXS port of VTG3300 is connect to the FXO port of PBX), it is possible that the **Flash** (or **Transfer**) signal is unable to pass to VTG3300. If this happens, use "#" to replace **Flash** (or **Transfer**) button. Please disable "Manual IP Learning" for this function. For details, please refer to..7.3.23 Access Code..

| Transferred To         | Procedure                                                               |
|------------------------|-------------------------------------------------------------------------|
| Extension line of same | Flash then dial the Extension number; or                                |
| Gateway                | Flash then dial the Prefix of own Gateway+ Extension number             |
|                        | Example : Flash $\rightarrow$ 14 $\sim$ Flash $\rightarrow$ 33 14       |
| Extension line of      | * * * + Telephone number + Extension number + * # *                     |
| another VTG3300,       | Or                                                                      |
| VTG3300 in remote      | Flash $\rightarrow$ " * " + Telephone number + Extension number + " # " |
| side                   | Or                                                                      |
|                        | Flash $\rightarrow$ prefix + Extension number                           |
|                        | Example: 55 is the Prefix of remote VTG3300 (55 = 886282263368/iPBX),   |
|                        | telephone number is 82263368, extension number is 14                    |
|                        | Please dial                                                             |
|                        | *8226336814# or                                                         |
|                        | Flash $\rightarrow$ 55 14                                               |

Dialing Method is shown below.

Please adjust the flash time of the phone set to avoid from causing the disconnection when flash for transfer call. The flash time of the phone set should be same as configuration of VTG3300. The flash time can be adjusted from Web Management Page , folder "**ADVANCED**", Select "GENERAL" as the following figure. 200ms is default value for the default Flash Time.

| NUMBERING PLAN | General Configuration |             |
|----------------|-----------------------|-------------|
| TRUNK GROUP 🌖  |                       |             |
|                | <u>Flash Button</u>   |             |
| PREFIX MAP 🂡   | Flash Time            | 200 💌 msec. |

| Group        | Field      | Description                                    | Default Value |
|--------------|------------|------------------------------------------------|---------------|
| Flash Button | Flash Time | Enter the time for "Flash" signal (or transfer | 200ms         |
|              |            | key) to be recognized by system                |               |

## 7.3.11.Operator

VTG3300 series Gateway supports several types of Operator:

- DISA
- Operator for own Gateway
- Network Operator

When a call is coming from trunk (i.e. FXO port) or from IP, VTG3300 will follow the "procedure to select Operator" in the following chart to distribute the calls to the correct type of Operator.

## Parameters

The following parameters are involved in the procedure.

| Parameter           | Description                                                       | Web Page                                                                                                    |  |  |
|---------------------|-------------------------------------------------------------------|----------------------------------------------------------------------------------------------------|--|--|
| DISA PSTN Call      | DISA is activated automatically when call is<br>coming from trunk | Folder " <b>ADVANCED</b> "/ select<br>"GENERAL"                                                                                |  |  |
|                     | Enable : Activate<br>Disable : Shut Down                          | Please refer to section 7.3.11.3<br>Build-In DISA.                                                                             |  |  |
| DISA IP Call        | DISA is activated automatically when call is coming from IP       |                                                                                                    |  |  |
|                     | Enable : Activate                                                 |                                                                                                    |  |  |
|                     | Disable : Shut Down                                               |                                                                                                    |  |  |
| Assign Operator To  | Assign a certain extension line as Operator                       | Folder "ADVANCED" / select                                                                                                    |  |  |
| Operator Code       | Access Code to access Operator                                    | "NUMBERING PLAN"<br>Please refer to Section 7.3.11.4<br>Operator for own Gateway.                                              |  |  |
| Network Operator    | Define the Prefix code of Network Operator                        | Folder "ADVANCED" \ Select<br>"PREFIX MAP"                                                                                     |  |  |
|                     |                                                                   | Please refer to Section 7.3.11.5<br>Network Operator Prefix.                                                                   |  |  |
| Join Operator Group | If a line join to Operator Group                                  | Folder " <b>CHANNEL</b> " / select<br>"CONFIGURATION"<br>Please Refer to Section 7.3.11.4 III.<br>Configuration Operator Group |  |  |

### 7.3.11.1. Procedure to Select Operator

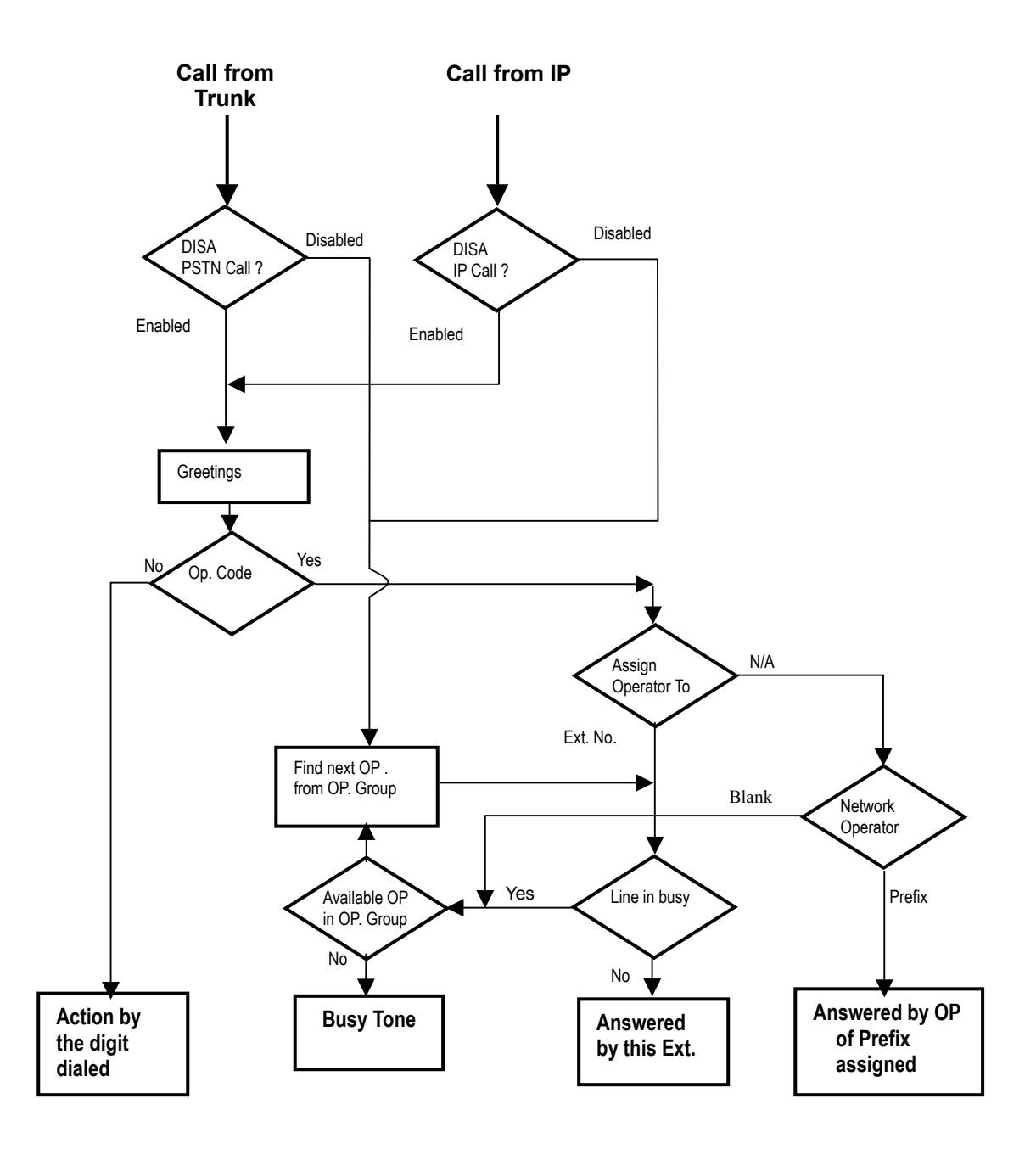

## 7.3.11.2. Call Flow

A call is coming from trunk by dialing the PSTN Number of VTG3300, DISA will answer the call. VTG3300 will handle the call according the number is dialed.

| Number Dialed         | Call Flow                                                                                                    |
|-----------------------|----------------------------------------------------------------------------------------------------|
| Extension No. (11-26) | Call connects to the extension line assigned                                                                                                    |
| Prefix Code           | Call connects to other equipment assigned                                                                                                    |
| Operator Code         | Call connects to the port assigned for Operator                                                                                                    |
| IP Call               | Call connects to IP phone assigned                                                                                                    |
| None of above         | Broadcast the announcement "The number you dialed can<br>not be recognized". You have 3 times to correct the number,<br>then VTG3300 will disconnect the line |

## 7.3.11.3. Build-In DISA

The DISA is build-in to each port and whenever a call is coming from trunk or from IP via Internet, DISA is always available to broadcast the greetings. Please configure DISA if you need the Auto Attendant to deal with the incoming call from trunk or IP.

Web Management Page , folder "ADVANCED", Select "GENERAL"

| DISA                     |                            |
|--------------------------|----------------------------|
| Trunk Call (FXO)         | Enable 💌                   |
| IP Call                  | Enable 💌                   |
| No answer, send greeting | 50 (10~50 sec.) (FXO Only) |

| Group | Field                        | Description                                                                                                    | Default Value |
|-------|------------------------------|----------------------------------------------------------------------------------------------------|---------------|
| DISA  | Trunk Call (FXO)             | If the call from Trunk will be answered by DISA<br>Enable : Yes, broadcast the Greetings<br>Disable : No                                                                                                   | Enable        |
|       | IP Call                      | If the call from IP will be answered by DISA<br><b>Enable</b> : Yes, broadcast the Greetings<br><b>Disable</b> : No, connect to OP directly. If OP<br>is not defined, connect to the 1 <sup>st</sup> port. | Disable       |
|       | No Answer ,send<br>greetings | 50 seconds is set as default value. 30 seconds<br>is recommended. That means if the call is not<br>answered in 30 seconds, the call control is<br>back to DISA.                                            | 50 seconds    |

## 7.3.11.4. Operator for own Gateway

When a call is coming and the Operator Code is dialed, VTG3300 will connect this call to the Operator.

Notes: When the Operator is busy, system will find a free extension line that is configured in Operator Group starting from channel 1. For better support, the seats of extension lines that are configured in Operator Group should be not far from their seat.

Please refer to Section 7.3.11.1 Procedure to Select Operator

## I. Assign Operator Port and Operator Code

Steps of configuration:

- (1) From Web Management Page , folder "ADVANCED", Select "NUMBERING PLAN" to enter the Page
- (2) Enter/select a number in the field of "Operator"
- (3) Enter/select a port in the field of "Assign Operator to" of group "Other Setting"
- (4) Click button Apply

| Operator                     | 0 🔽       |
|------------------------------|-----------|
| Netmosa Plus Call            | #*        |
| Seize Remote Trunk           |           |
| Seize Specific Trunk (Class) |           |
| Internal Call                | 1 and 2 💌 |
| Other Setting                |           |
| Assign Operator to:          | 1 🗸       |

## II. Operator Call Forward

When a call is coming and the Operator Code is dialed, VTG3300 will connect this call to the extension line of Operator. If the Call Forward is configured on the line of Operator, the incoming call to Operator will be forwarded to new destination. By this function, Operator can be forward to any line you like when the company is in off duty time or in holiday. Operator can be assigned to any extension line port, and if this port is configured as Call Forward, then any call for Operator will be forwarded.

## III. Configuration Operator Group

When the Operator is busy, system will find a free extension line that is configured in Operator Group, starting from channel 1 to 16 as the Operator. To configure Operator Group from Web Management Page, Click folder "CHANNEL", and select "CONFIGURATION" to enter the Page

| Yes 💌 | (FXS Only) |
|-------|------------|
|       | Yes 💌      |

Notes: If an extension line is joined Operator Group and support T.38, this line will never be selected even all Operator extension lines are busy.

### 7.3.11.5. Network Operator Prefix

#### I. No Operator in own Gateway, Operator is located at other VTG3300

In VTG3300, Operator line may be assigned to another gateway through Internet. When a call is coming and dials the Operator Code, system will search the Operator in own gateway. If the Operator of own gateway is set to N/A, system will assume that Operator is defined on another gateway. From the Network Operator Prefix configuration, system will find the Operator for this call. Of course, the Network Operator Prefix has to be configured in advance.

In the following example, the Operator is configured on equipment with Prefix code 81, which is a VTG3300 with phone No. 886-2-8226-8881, as a Network Operator.

Steps of configuration :

(1) In own gateway, Web Management Page folder "**ADVANCED**", Select "NUMBERING PLAN" Page, in group "Other Setting", set field of "Assign Operator to" to N/A

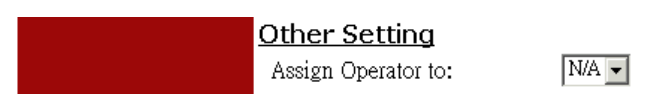

- (2) Configure the Prefix data of the gateway, in which Operator will be assigned, into Prefix Map Table of own gateway.
- (3) Enter the Prefix of gateway that Operator assigned into the field "Network Operator Prefix".

In Prefix Map table : Prefix 81 = 886282268881/iPBX

In Numbering Plan : set 81 in the field "Network Operator Prefix"

|                | HOME              | BASIC   | IP SETTINGS | A  | DVANCED CHANNEL  | PHONE | BOOK   | Detret |
|----------------|-------------------|---------|-------------|----|------------------|-------|--------|--------|
| GENERAL 🌻      |                   |         |             |    |                  |       | Apply  | Reven  |
| NUMBERING PLAN | <u>Network O</u>  | perator |             | _  |                  |       |        |        |
| TRUNK GROUP 🂡  | Prefix            |         | 81          |    |                  |       |        |        |
| PREFIX MAP 🌪   | <u>Prefix Map</u> |         |             |    |                  |       |        |        |
|                | Maximum:          |         | 600         |    |                  |       |        |        |
|                | Entered:          |         | 4           |    |                  |       |        |        |
|                | Max Prefix Le     | ngth:   | 6           |    |                  |       |        |        |
|                |                   |         |             | Pa | ge: 1 / 1 Select |       |        | ۲<br>۲ |
|                | Prefix            | Phone N | umber       |    | Type             |       |        |        |
|                | 66                | 8862440 | 04400       |    | iPBX             |       |        |        |
|                | 77                | 8862441 | 14411       |    | iPBX<br>Dhana    |       |        |        |
|                | 81                | 8862822 | 68881       |    | iPBX             |       |        |        |
|                |                   |         | Prefix      |    | Phone Number     | Т     | ype    |        |
|                | Set Entry         |         |             |    |                  |       | iPBX 💌 |        |
|                | Delete Entry      |         |             |    |                  |       |        |        |
|                | Delete All Ent    | tries   | No 💌        |    |                  |       |        |        |

No matter what type (Phone/iPBX) of Prefix is assigned to the Prefix of the network operator, the procedure to access network operator is same as the one to local operator.

#### II. Operator defined in own Gateway

When a call is coming and the Operator Code is dialed, VTG3300 will find the Operators of own gateway for answering the call first. If the lines in Operator Group of own gateway are busy, and another gateway is assigned as backup Operator, then system will find an available Operator from the second gateway. If the second gateway has also assigned the third gateway as the backup Operator, and all Operators of the first and the second gateway are all busy; then system will find an available Operator from the third gateway. Maximum 15 equipments can be successive.

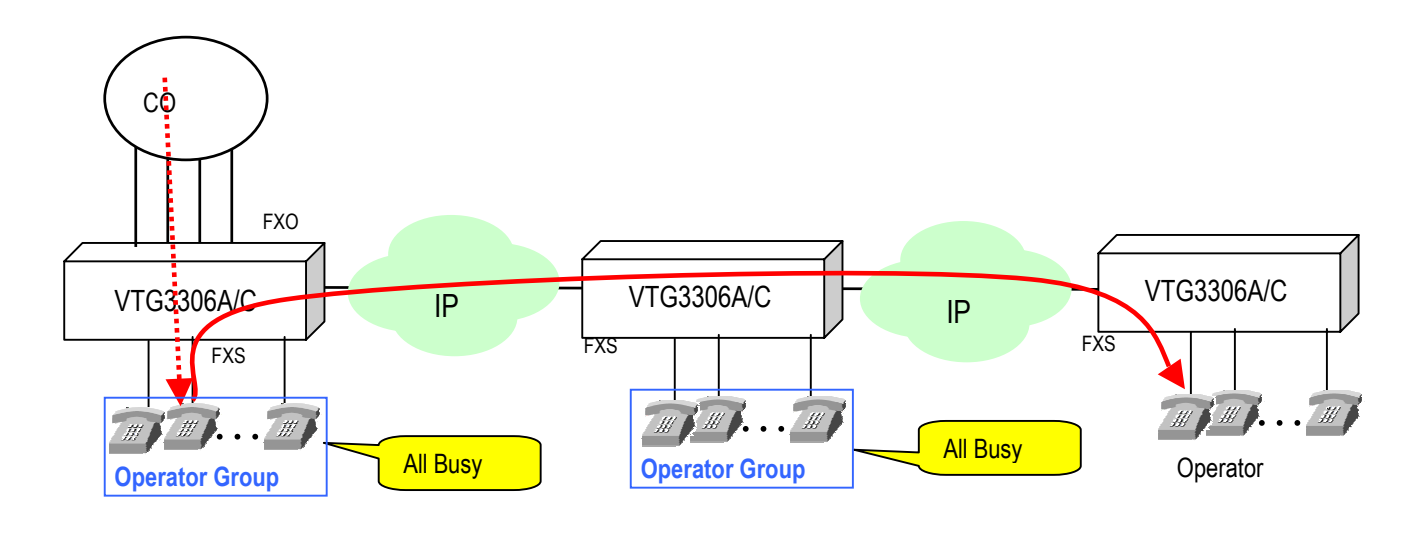

### **Configuration Procedure :**

• In own gateway, Web Management Page folder "**ADVANCED**", Select "GENERAL" page, enter the telephone number of another gateway in the field of "Slave Device". The telephone number must be full number, i.e. Country Code + Area Code + Telephone Number.

Slave Device Slave ID *(Gateway Phone Number)* 

886282261111

• Note : It's better to make sure the calls between different parties are OK before configuring this function.

## 7.3.12. Recording Greetings

#### **Message of Greetings**

I. No special tools are required and any extension line can record the message of greetings. Totally you may have seven sections of greetings and one minute at most for each section. You may save the greetings in PC file and download the file to system via FTP.

For Example:

| Type of<br>Greetings | Description of Greetings                                                          | Example of Messages                                                                       |
|----------------------|-----------------------------------------------------------------------------------|-------------------------------------------------------------------------------------------|
| Greeting (1)         | The Greetings for office hour                                                     | Good day, this is XX XXX, please dial extension number or 0 for Operator                  |
| Greeting (2)         | The message when line is busy                                                     | Line is busy, please dial other extension number<br>or 0 for operator                     |
| Greeting (3)         | The message when the number is wrong or can not be recognized                     | The number you dialed can not be recognized, please dial again                            |
| Greeting (4)         | The message for waiting, the call is transferring                                 | Thank you, please wait a moment                                                           |
| Greeting (5)         | The greetings for company off duty or holiday                                     | This is off duty time, please dial extension number directly or call in office hour again |
| Greeting (6)         | The message for no answer                                                         | Call is no answer, please dial other extension number or 9 for Operator                   |
| Greeting (7)         | The message for unable to answer the call, may be network problem or line problem | The line is unable to answer, please dial other extension number or 9 for operator        |

#### **II.** For Line of Operator

If the extension line is assigned as Operator, this line can activate the greetings for office hour and the greetings for off duty time

- (1) Activate the greetings for office hour, hook off the phone set, dial ##, then 071#
- (2) Activate the greetings for off duty time, hook off the phone set, dial ##, then 070#
- **III.** For lines of Non Operator

If the extension line is not assigned as Operator, this line should enter to management mode, then activate the greetings for office hour and greetings for off duty time

(1) Activate the greetings for office hour, hook off the phone set,

dial ## , dial 09 9999# to enter the management mode, then dial 071#

(2) Activate the greetings for off duty hour, hook off the phone set,

dial ## , dial 09 9999# to enter the management mode, then dial 070#

### 7.3.12.1. Recording the Messages

(1) Entering the Management Mode

Hook off the phone set, when hear the dial tone, dial ## ,  $\rightarrow$  then 09 9999# to enter the management mode,  $\rightarrow$  hear the tone of "DuDu....."

- (2) Recording the 1<sup>st</sup> section
- Dial 99 1  $\rightarrow$  \*  $\rightarrow$  start to record  $\rightarrow$  # (end the record)
- (3) Storing the 1<sup>st</sup> section
- Dial  $9\# \rightarrow$  hear the tone of "DuDu..." $\rightarrow \#$
- (4) Recording the 2<sup>nd</sup> section
- Dial 99 2  $\rightarrow$  \*  $\rightarrow$  start to record  $\rightarrow$  # (end the record)
- (5) Storing the 2<sup>nd</sup> section
- Dial  $9\# \rightarrow$  hear the tone of "DuDu..." $\rightarrow \#$
- (6) Recording the 3<sup>rd</sup> section
- Dial 993  $\rightarrow$  \*  $\rightarrow$  start to record  $\rightarrow$  # (end the record)
- (7) Storing the 3<sup>rd</sup> section
- Dial  $9\# \rightarrow$  hear the tone of "DuDu..." $\rightarrow \#$
- (8) Recording the 4<sup>th</sup> section
- Dial 994  $\rightarrow$  \*  $\rightarrow$  start to record  $\rightarrow$  # (end the record)
- (9) 9 Storing the 4<sup>th</sup> section
- Dial  $9\# \rightarrow$  hear the tone of "DuDu..." $\rightarrow \#$

(10) Recording the 5<sup>th</sup> section

Dial 99 5  $\rightarrow$  \*  $\rightarrow$  start to record  $\rightarrow$  # (end the record)

- (11) Storing the 5<sup>th</sup> section
- Dial  $9\# \rightarrow$  hear the tone of "DuDu..." $\rightarrow \#$
- (12) Recording the 6<sup>th</sup> section
- Dial 99 6  $\rightarrow$  \*  $\rightarrow$  start to record  $\rightarrow$  # (end the record)
- (13) Storing the 6<sup>th</sup> section
- Dial  $9\# \rightarrow$  hear the tone of "DuDu..." $\rightarrow \#$
- (14) Recording the 7<sup>th</sup> section
- Dial 997  $\rightarrow$  \*  $\rightarrow$  start to record  $\rightarrow$  # (end the record)
- (15) Storing the 7<sup>th</sup> section
- Dial  $9\# \rightarrow$  hear the tone of "DuDu..." $\rightarrow \#$

Attention : Don't forget to dial additional "#" to end the last record, then start the next section.

#### 7.3.12.2. Listening the Messages

(1) Entering the management mode

Hook off the phone set, when hear the dial tone, dial ## ,  $\rightarrow$  then 09 9999# to enter the management mode,  $\rightarrow$  hear the tone of "DuDu....."

- (2) Listening the 1<sup>st</sup> message : Dial 961  $\rightarrow$  If you like to stop, just dial #
- (3) Listening the 2<sup>nd</sup> message : Dial 962  $\rightarrow$  If you like to stop, just dial #
- (4) Listening the 3<sup>rd</sup> message : Dial 963  $\rightarrow$  If you like to stop, just dial #
- (5) Listening the 4<sup>th</sup> message : Dial 964  $\rightarrow$  If you like to stop, just dial #
- (6) Listening the 5<sup>th</sup> message : Dial 965  $\rightarrow$  If you like to stop, just dial #
- (7) Listening the 6<sup>th</sup> message : Dial 966  $\rightarrow$  If you like to stop, just dial #
- (8) Listening the 7<sup>th</sup> message : Dial 967  $\rightarrow$  If you like to stop, just dial #

## 7.3.13. Abbreviated Dial

#### General

The feature of Abbreviated Dial is to provide a simple and short dialing behavior to send out the complex and long telephone number instead of dialing the full telephone number. There are 100 entries for Abbreviated

Dial. The Abbreviated Dial Index is for every extension line to make a call by just hook off the phone set and dial

< Abbr. Dial Access code > + < Abbr. Dial Index (00 ~ 99) >

When you make a call by Abbreviated Dial, the call will override the restriction defined in the Barring Table if the code is from 00 to 69, and the call will be restricted by the definition in the Barring Table if the code is from 70 to 99.

 $0 \sim 9$ , \*, and # may be used to define the Abbr. Dial Index in Abbr. Dial Table. The number defined in the table is the actual digits to be dialed out for making a phone call. For example, if you would like to dial "9" then the call of telephone number "0921888666" will be made, and then you should configure the telephone number in the Abbr. Dial Table as "90921888666 ". Another example, if you would like to make an IP call #82263368#, then you can configure the telephone number as "#82263368# " in Abbr. Dial.

#### Configuration

From Web Management Page folder "**BASIC**", Select "ABBR.DIAL" page, enter the number to define the Index as in figure

| Edgelon - cor E<br>Powered by Accto | n<br>Tru                    | unking Gate         | eway VTG3306 Series             | 5          |
|-------------------------------------|-----------------------------|---------------------|---------------------------------|------------|
|                                     | номе                        | BASIC               | INGS ADVANCED CHANNEL PHONEBOOK | ACCESSCODE |
| GENERAL 🌻                           |                             |                     |                                 | Apply      |
| INBOUND TRANSIT                     | Abbr. Dial                  | Configuration       |                                 |            |
| OUTBOUND TRANSIT 🌻                  | Takal Takiaa                | - 100               |                                 |            |
| ABBR. DIAL 🌻                        | Lotal Entries<br>Entry List | 100                 |                                 |            |
|                                     |                             |                     | Solort                          |            |
| BARRING CLASS                       | Index                       | Page: [I / D        |                                 |            |
|                                     | 00                          | AUDI. Diai Nullibei |                                 |            |
|                                     | 01                          |                     |                                 |            |
|                                     | 02                          |                     |                                 |            |
|                                     | 03                          |                     |                                 |            |
|                                     | 04                          |                     |                                 |            |
|                                     | 05                          |                     |                                 |            |
|                                     | 06                          |                     |                                 |            |
|                                     | 07                          |                     |                                 |            |
|                                     | 08                          |                     |                                 |            |
|                                     | 10                          |                     |                                 |            |
|                                     | 11                          |                     |                                 |            |
|                                     | 12                          |                     |                                 |            |
|                                     | 13                          |                     |                                 |            |
|                                     | 14                          |                     |                                 |            |
|                                     | 15                          |                     |                                 |            |
|                                     | 16                          |                     |                                 |            |
|                                     | 17                          |                     |                                 |            |
|                                     | 18                          |                     |                                 |            |
|                                     | 19                          | т 1                 |                                 |            |
|                                     | Update Entry                | Index               | Abbr. Dial Number               |            |

#### Parameters

| Group                       | Field         | Description                                          | Default Value |
|-----------------------------|---------------|------------------------------------------------------|---------------|
| Abbr. Dial<br>Configuration | Total Entries | Total entries can be configured                      | 100           |
|                             | Entry List    | Entry list for Abbr. Dial, consists :                | Blank         |
|                             |               | <b>Page</b> : Enter the page number to be displayed, |               |
|                             |               | Index : Display Abbr. Dial Index                     |               |
|                             |               | number to be dialed to make a call                   |               |
|                             | Update Entry  | Configure the content of Abbr. Dial :                | Blank         |
|                             |               | Index : Enter the index to be configured             |               |
|                             |               | dialed , maximum 27 digits                           |               |

## 7.3.14.Softkey

#### General

The function of Softkey can be configured on each extension line (FXS port) and Trunk (FXO port). The Trigger mode of Softkey may be defined. The Softkey may consists digits  $0 \sim 9$ , \*, and #. Combine with the function of Softkey and Abbr. Dial you may have varied applications.

#### Configuration and Example

From Web Management Page folder "CHANNEL", select "CONFIGURATION" page.

#### I. Example 1 : Hot Line

User's Activities : User off-hooks the phone, number " #0921555666# " is sent out automatically.

Configuration :

| Field                 | Value Entered |  |
|-----------------------|---------------|--|
| Soft key String       | #0921555666#  |  |
| Trigger Mode          | Auto          |  |
| Trigger Digits        | Blank         |  |
| Append Trigger Digits | Not Append    |  |

## II. Example 2 : Dial IP-Phone without "#" in heading and ending (Simulate ISR Mode)

- User's Activities : User off-hooks the phone, dial " 8226 3386 ", system will send " #8226 3368 "
- Configuration

| Field                 | Value Entered |  |
|-----------------------|---------------|--|
| Soft key String       | #             |  |
| Trigger Mode          | Key Press     |  |
| Trigger Digits        | 1234567890*#  |  |
| Append Trigger Digits | Append        |  |

In addition, "Dial Ending Time" must be defined, please refer Section 7.3.24 Advance General Configuration

## 7.3.15.Abbr. Dial Combined with Softkey

Combine Abbr. Dial and Softkey can have varied and convenient application.

## Example 1

## I. Activities of User's expectation

- User off-hooks the phone and dial "0", system will send out "#00286135556666#"
- User off-hooks the phone and dial "1", system will send out "#0921666888#"
- User off-hooks the phone and dial " \* ", system will send out "#6688# "
- User off-hooks the phone and dial " # ", system will send out "#668812# "

## II. Configuration

Abbr. Dial Access Code : Web Management Page folder "ADVANCED", select "NUNMBERING PLAN"
 page

| Field                  | Value Entered |  |
|------------------------|---------------|--|
| Abbr. Dial Access Code | 5             |  |

## • Abbr. Dial Configuration : Web Management Page folder "BASIC", select "ABBR. DIAL" page

| Field    | Value Entered    |
|----------|------------------|
| Index 10 | #00286135556666# |
| Index 11 | #0921666888#     |
| Index 20 | #6688#           |
| Index 21 | #668812#         |

• Softkey : Web Management Page folder "CHANNEL", select "CONFIGURATION" page

| Field                 | Value Entered |  |
|-----------------------|---------------|--|
| Soft key String       | 51            |  |
| Trigger Mode          | Key Press     |  |
| Trigger Digits        | 1234567890*#  |  |
| Append Trigger Digits | Append        |  |

#### III. Explanation of how system works

- User dials "0 ", Softkey is triggered and "510 " is sent out. This number meets the definition of Abbr. Dial Access Code "5 ", followed by Abbr. Dial Index "10 ", therefore the actual number dialed out is #00286135556666#
- User dials "1 ", Softkey is triggered and "511 " is sent out. This number meets the definition of Abbr. Dial Access Code "5 ", followed by Abbr. Dial Index "11 ", therefore the actual number dialed out is #0921666888#
- User dials " \* ", Softkey is triggered and system converts " \* " to " 10", therefore " 520 " is sent out (Please refer the figure below). This number meets the definition of Abbr. Dial Access Code " 5 ", followed by Abbr. Dial Index " 20 ", therefore the actual number dialed out is #6688#
- User dials " # ", Softkey is triggered and system converts " # " to " 11", therefore " 521 " is sent out (Please refer the figure below). This number meets the definition of Abbr. Dial Access Code " 5 ", followed by Abbr. Dial Index " 21 ", therefore the actual number dialed out is #668812#

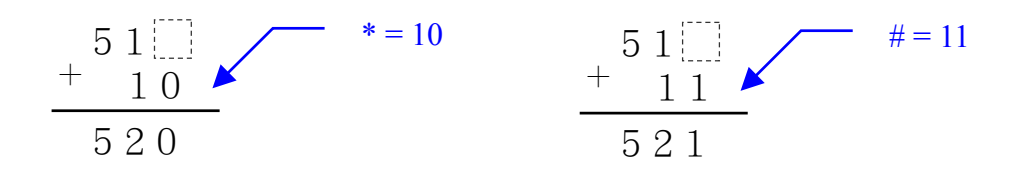

#### Example 2 : Seize the trunk of remote side by Abbr. Dial

There are four VTG3300 installed in Taiwan, Shanghai, Hong Kong, and Tokyo. Each Gateway is equipped the trunks to the local Telecom Operator.

#### I. Activities of Taiwan User's expectation

- User off-hooks the phone and dial "1 ". System will seize the trunk of Shanghai's gateway and the dial tone from the FXO of Shanghai's VTG3300 is heard.
- User off-hooks the phone and dial " 2 ", System will seize the trunk of Hong Kong's gateway and the dial tone from the FXO of Hong Kong's VTG3300 is heard

 User off-hooks the phone and dial " 3 ", System will seize the trunk of Tokyo's gateway and the dial tone from the FXO of Tokyo's VTG3300 is heard

#### II. Configuration

• Abbr. Dial & Seize Remote Trunk Access Code : Web Management Page folder "ADVANCED", select "NUNMBERING PLAN" page

| Field                  | Value Entered |
|------------------------|---------------|
| Abbr. Dial Access Code | *2            |
| Seize Remote Trunk     | *9            |

• Abbr. Dial Configuration : Web Management Page folder "BASIC", select "ABBR. DIAL" page

| Field    | Value Entered |  |
|----------|---------------|--|
| Index 61 | *9 8621#      |  |
| Index 62 | *9 852#       |  |
| Index 63 | *9 813#       |  |

• Softkey : Web Management Page folder "CHANNEL", select "CONFIGURATION" page

| Field                 | Value Entered |
|-----------------------|---------------|
| Soft key String       | *26           |
| Trigger Mode          | Key Press     |
| Trigger Digits        | 123           |
| Append Trigger Digits | Append        |

#### III. Explanation of how system works

- User dials "1 ", Softkey is triggered and "\*261 " is sent out. This number meets the definition of Abbr. Dial Access Code "\*2 ", followed by Abbr. Dial Index " 61 ", therefore the actual number dialed out is \*9\_8621#. The number is the code to seize the remote trunk of 8621, that is the Country Code and Area Code of Shanghai.
- User dials "2", Softkey is triggered and "\*262" is sent out. This number meets the definition of Abbr. Dial Access Code "\*2", followed by Abbr. Dial Index "62", therefore the actual number dialed out is \*9\_852#. The number is the code to seize the remote trunk of 852, that is the Country Code and Area Code of Hong Kong.
- User dials " 3 ", Softkey is triggered and " \*263 " is sent out. This number meets the definition of Abbr.

Dial Access Code " \*2 " , followed by Abbr. Dial Index " 63 ", therefore the actual number dialed out is \*9\_813# . The number is the code to seize the remote trunk of 813, that is the Country Code and Area Code of Tokyo.

## 7.3.16.Inbound Transit Calls

VTG3300 provides the feature to forward the call that is coming from the trunk (FXO) port, to FXS port of another VTG3300 or through VTG3300 FXO port to the phone outside the network (PSTN), so called transit call.

#### **Dial Method**

< IP Calls Access Code > + Password for Transit Call + < IP Calls Access Code > + Phone number of Forward to or NET ID + < # >

If the default value for IP Calls Access Code , i.e. # , is not changed, the dial number will be like this :

# Password for Transit Call # Phone number of Forward to #

If the transit call is offnet to PSTN (PSTN – IP –PSTN), then the password will limit the forwarded calls. Different passwords have different permission.

There are four types of permission :

- Disable : Call can not be forwarded to the line outside the IP network
- Local : Call can be forwarded to a local call of PSTN line
- Toll : Call can be forwarded to a local or toll call of PSTN line
- International : Call can be forwarded to a local, toll, or international call

The definition is relative to the "area code" of the equipment that caller dials into. Please refer to the following example.

#### Example :

User at Taipei would like to make a call to Taipei's VTG3300 with phone number 82268888; and then forward this call to 64452222 at Shanghai. This user must apply the password for Transit Call with privilege for international call, e.g. 2222. The steps to place the call are "

- (1) Make a call to Taipei 82268888, which is VTG3300 in Taipei from any public phone line (PSTN)
- (2) After hearing the greetings, dial #2222#002862164452222#

Attention that the user is trying to forward a call from Taipei's VTG3300 to a public line in Shanghai, therefore this user needs the password for Transit Call with privilege for international call.

The password must be configured in advance, otherwise this function will not work. Enter from Web Management Page folder "**BASIC**", select "GENERAL" page, check if the field of "Transit Call" is set to "Enable", if not, please set it to "Enable".

#### 7.3.16.1. Inbound Transit Web Configuration

Web Management Page folder "BASIC", select "INBOUND TRANSIT"

| E d g e - c o r l |                                                              |
|-------------------|--------------------------------------------------------------|
| Powered by Acct   |                                                              |
|                   | Trunking Gateway VTG3306 Series                              |
|                   | HOME BASIC IP SETTINGS ADVANCED CHANNEL PHONEBOOK ACCESSCODE |
| GENERAL 🌻         | Apply Revert                                                 |
| INBOUND TRANSIT   | <u>Password For Inbound Transit</u>                          |
|                   | Maximum: 128                                                 |
| OUTBOUND TRANSIT  | Entered: 1                                                   |
| ABBR. DIAL 🍚      | Entries List:                                                |
| SPECIFIED ROUTE   | Page: 1 / 1 Select                                           |
| BARRING CLASS 🤤   | Password Class                                               |
|                   | 123 International                                            |
|                   | Password Class                                               |
|                   | Add Passwords Disable 💌                                      |
|                   | Delete Passwords                                             |
|                   | Query Password       Password         Query                  |

| Group        | Field        | Description                      |                 | Default Value |
|--------------|--------------|----------------------------------|-----------------|---------------|
| Password For | Maximum      | Display maximun no. of password  | (Display Only)  | 128           |
| Inbound      |              | can be accepted                  |                 |               |
| Transit      | Entered      | Display the no. of password had  | (Display Only)  | 0             |
|              |              | been entered                     |                 |               |
|              | Entries List | List the detail data of password | (Display) Only) | Blank         |
|              |              | had been entered                 |                 |               |

| Group    | Field            | Description                                                   | Default Value |
|----------|------------------|---------------------------------------------------------------|---------------|
|          | Add Passwords    | Enter a new password, any combination of digits and * , # ,   | Blank         |
|          |                  | less than 9 characters                                        |               |
|          |                  | Class :                                                       |               |
|          |                  | Disable : Can NOT make the Inbound Transit call               |               |
|          |                  | Local : Can make the Inbound Transit call to a local call     |               |
|          |                  | Toll : Can make the Inbound Transit call to a local or toll   |               |
|          |                  | call                                                          |               |
|          |                  | International : Can make the Inbound Transit call to a        |               |
|          |                  | local or toll or international call                           |               |
|          |                  | is relative to the VTG3300 Country/Area ≫                     |               |
|          |                  | Code of the equipment that caller dials to                    |               |
|          | Delete Passwords | Enter the password to be deleted, refer the detail data       | Blank         |
|          |                  | under Entries List                                            |               |
| Query    | Password         | Enter the password for query, click button <b>Query</b> , the | Blank         |
| Password |                  | privilege class will be displayed (one of Disable, Local,     |               |
|          |                  | Toll, International is displayed)                             |               |

# 7.3.17. Outbound Transit Calls

#### General

The feature Outbound Transit Call provides the possibilities for the remote equipment to make or transfer a call to PSTN line via your gateway.

Due to all charges for lines calling to PSTN will be paid by own gateway, only the calls from the remote gateway with permission are allowed to make the outgoing call through trunk of own gateway. VTG3300 defines three Route types to the different equipments. Each remote equipment will be assigned a Route Type for Outbound Transit Call to restrict the call type can be dialed out from own gateway.

- Local : Only local call is allowed
- Toll Call : Only local and Toll call is allowed
- Specified : Only the area code specified is allowed

There is a list of "Permission List of Outbound Transit" in own gateway; the equipments that have the permission of Outbound transit are listed. The list consists the data of :

- MAC Address
- Phone Number

• Route Type

If Seize Trunk (FXO) from remote is Allowed

## **Configuration of Outbound Transit**

- Steps of configuration
  - (1) Enter the MAC address and the telephone number of the remote equipment to be permitted.
  - (2) Choose the Route Type from Local, Toll, or Specified.
  - (3) Choose if the trunk can be seized from remote in the field "Trunk Call Allowed".
  - (4) Click button Apply, a new line will be added in the list of "Permission List of Outbound Transit"

| E d g e – c o r Powered by Acct | Trunking             | g Gateway V                       | TĜ33(    | 06 Ser   | ies                |
|---------------------------------|----------------------|-----------------------------------|----------|----------|--------------------|
|                                 | HOME BASIC           | IP SETTINGS ADVANCED              | CHANNE   | PHONEB   | OOK ACCESSCODE     |
| GENERAL 🌻                       |                      |                                   |          |          | Apply Revert       |
| INBOUND TRANSIT                 | Permission List Of ( | <u> Dutbound Transit</u>          |          |          |                    |
| OU TBOUND TRANSIT 🍨             | Maximum:<br>Entered: | 256<br>1                          |          |          |                    |
| ABBR. DIAL 🌳                    |                      |                                   |          | Page: [  | / 1 Select         |
| SPECIFIED ROUTE                 | MAC Address          | Phone_Number                      | Attempts | Duration | Route Type         |
| BARRING CLASS                   | 00-03-62-80-5B-F0+   | 88624497                          | 0000     | 0000     | Toll               |
|                                 | Add/Modify Entry     | MAC Address<br>Trunk Call Allowed | Phone_Nu | ıber     | Route Type<br>Toll |
|                                 | Delete Entry         |                                   |          |          |                    |
|                                 | Delete All Entries   | No 💌                              |          |          |                    |
|                                 | Clear Statistics     |                                   |          |          |                    |

If the field of "Trunk Call Allowed" is set to TRUE, a " + " sign will be followed by MAC Address in the Permission List of Outbound Transit. In such condition, not only the Outbound Transit call is allowed, the seize remote trunk from the remote gateway to own FXO port is also allowed (Please refer to Sec. 7.3.6 Seize Remote Trunk).

# 7.3.17.1. Outbound Transit Web Configuration

| Group                                     | Field        | Description                                                                                                    | Default Value |
|-------------------------------------------|--------------|----------------------------------------------------------------------------------------------------|---------------|
| Permission List<br>Of Outbound<br>Transit | Maximum      | Display the Max No. of list can be (Display Only)<br>entered                                                                                                    | 256           |
|                                           | Entered      | Display the No. had been entered (Display Only)                                                                                                    | 0             |
|                                           | Entries List | Display the detailed data (Display Only)                                                                                                    | Blank         |
|                                           |              | <ol> <li>MAC Address : MAC address of the remote<br/>equipment that is permitted for Outbound<br/>Transit Call. If " + " is followed means trunk<br/>port may be seized by this equipment</li> <li>Phone Number : Phone number who has the<br/>permission for Outbound Transit</li> <li>Attempts : The No. of times to make the<br/>outbound transit call (including the calls that<br/>are not successful) from this phone number<br/>through gateway, please refer to the field of<br/>"Clear Statistics" in same page if you like to<br/>clear the data</li> </ol> |               |
|                                           |              | <ol> <li>Duration : During time in second of all<br/>outbound transit call (including the calls are<br/>not successful) from this phone number,<br/>please refer the field of "Clear Statistics" in<br/>same page if you like to clear the data</li> </ol>                                                                                                    |               |
|                                           |              | <ol> <li>Route Type : The route type of outbound<br/>transit call</li> </ol>                                                                                                    |               |

| Group | Field               | Description                                                                                                    | Default Value |
|-------|---------------------|----------------------------------------------------------------------------------------------------|---------------|
|       | Add/Modify<br>Entry | <ul> <li>Enter the detail data of the remote equipment that the outbound transit call is permitted via my gateway.</li> <li>1. MAC Address : MAC Address of the remote equipment (full address of six sections, e.g. 00-03-62-80-13-49)</li> </ul> | Blank         |
|       |                     | <ol> <li>Phone Number : Full range telephone<br/>number of the remote equipment including<br/>country code and area code, e.g.<br/>886282263368704</li> </ol>                                                                                      |               |
|       |                     | <ol> <li>Route Type : Type of the call can be made<br/>Local : Local call only<br/>Toll : Local, Toll call and Mobile call only<br/>Specified : call to the area specified only</li> </ol>                                                         |               |
|       |                     | <ul> <li>4. Trunk Call Allowed : If the FXO port can be seized by this remote equipment (FALSE / TRUE)</li> <li>True : FXO port seized by remote is allowed</li> <li>False : FXO port seized by remote is NOT allowed</li> </ul>                   |               |
|       | Delete Entry        | Enter the MAC Address of the equipment that will<br>be deleted from the list of Permission List of<br>Outbound Transit                                                                                                    | Blank         |
|       | Clear Statistic     | To clear the statistics data of certain entry in the<br>list of Permission List of Outbound Transit, just<br>enter the MAC Address of the equipment                                                                                                | Blank         |

## 7.3.18.Call Forward

## General

The feature of Call Forward is to predefine a destination on the extension line, then all calls to this extension line will be forwarded to the destination automatically. The destination can be defined in VTG3300 is :

- the extension line in the same gateway
- the extension line of another VTG3300 or VTG3300
- the public line (PSTN) through the gateway at remote side (Off-net Forward). Remote the gateway has to support the Offnet Forward function to PSTN.
For the feature of Call Forward, there are 3 parameters to be configured :

| Parameter  | Description                                                                                                    |  |  |  |
|------------|----------------------------------------------------------------------------------------------------|--|--|--|
| Control    | Forward-Disable : Disable Forward Feature                                                                                                    |  |  |  |
|            | Forward-All Calls : Forward all calls                                                                                                    |  |  |  |
|            | Forward-Busy : Forward only if this line is busy                                                                                                    |  |  |  |
|            | <b>Forward-Busy-Slave</b> : Forward only if this line is busy. And if the forwarded line is also busy and Forward-Busy-Slave is defined, this call will be forwarded to next destination as configured.                                                 |  |  |  |
|            | <b>NoAnswer-Forward:</b> When there is no answer for this line, the call forward to the specified destination                                                                                                    |  |  |  |
|            | <b>Busy/NoAnswer-Forward:</b> When there is no answer or line busy for this channel, the call forward to the specified destination                                                                                                    |  |  |  |
| Forward To | Phone number of the remote equipment that will be forwarded to. The phone number must be a full number including country code and area code.                                                                                                    |  |  |  |
| Offnet to  | The telephone number of PSTN or mobile phone that the call will be<br>forwarded to. The telephone number is entered from the viewpoint of<br>transfer gateway (the remote equipment that the phone number had<br>entered in the field of "Forward To"). |  |  |  |

In general, there are two types of Call Forward, one is Offnet Forward to remote PSTN, and another is Normal Call Forward. Here the Normal Call Forward is introduced in below section.

#### 7.3.18.1. Configuration of Normal Call Forward

There are two parameters have to be configured. And there are two methods to perform the configuration, either by Web Management Page or by phone set. Each extension line may have different configuration for Call Forward. Please follow the steps :

#### I. Configured Call Forward by Phone set

- (1) Off-hook the phone set and dial ##
- (2) Dial 01<u>1</u>
- (3) Dial 02<u>86216666111</u> ; Define field of "Forward To"
- (4) Hang up the phone set

#### II. Disable Call Forward by Phone set

(1) Off-hook the phone set and dial ##0000

: Activate Call Forward

- (2) Dial 010 ; Disable Call Forward
- (3) Hang up the phone set

## III. Configuration via Web Management Page

- (1) From Web Management Page folder "CHANNEL", select "CONFIGURATION" page to select the port to be configured.
- (2) In the same page, follow the description of the table below to configure the fields under group "Call Forward".

|            | Activate Call Forward               | Disable Call Forward |
|------------|-------------------------------------|----------------------|
| Control    | Forward-All Calls                   | Forward-Disable      |
| Forward To | The phone number of the destination |                      |
| Offnet To  | Blank                               |                      |

Attention : Please make sure that the IP call (FXS to FXS) between the two parties is OK before configuring call forward function.

## 7.3.18.2. Secretarial Intercept Feature

In a company, phone call of General Manager is pickup by secretary. Phone calls are filtered by secretary and it is transferred to GM if necessary.

## Configuration:

1. Configure all calls dial to GM are forwarded to the extension line of secretary, then any calls that dial to GM will be forwarded to secretary.

|             | Activate Call Forward           |
|-------------|---------------------------------|
| Control     | Forward-All Calls               |
| Forward To: | The extension line of secretary |

## 2. Secretary press phone-set

Flash (or #) + extension of GM Then the incoming calls is transfer to GM. For Call Transfer function, please refer to 7.3.10 Call Transfer

3. Only the extension of secretary is allowed to Call Transfer or dial to the extension of GM.

### 7.3.18.3. Line Group Function

- (1) Select Forward-Busy-Slave in Control field.
- (2) A incoming call is dialing to the FXS port, and it will be forwarded to the pre-defined destination Ext. line, we call it Line-A. If this FXS port is busy and it is also configured as Forward-Busy-Slave, then this call will be forwarded to the pre-defined destination line, we call it Line-B. The maximum cascade is up to 16.
- (3) The configuration of Forward-Busy-Slave for the field can be done by Web Management Page

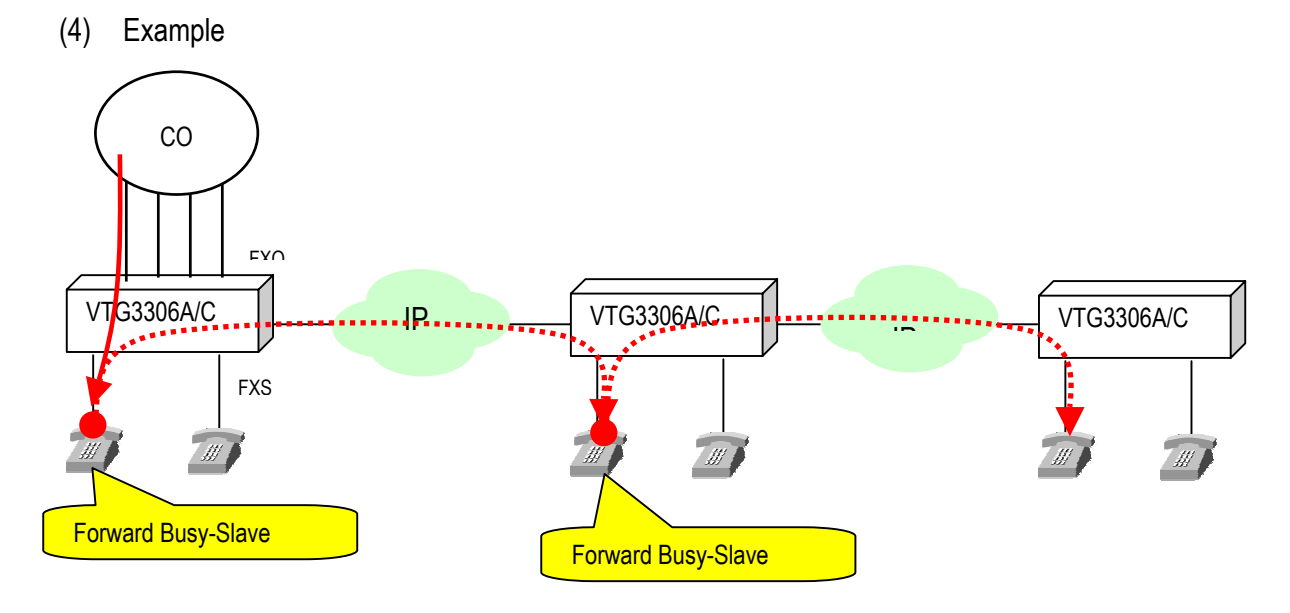

#### 7.3.18.4. Busy Forward

- (1) Select Forward-Busy in Control field.
- (2) A incoming call that dial to the FXS port will be forwarded to the pre-defined destination line if this FXS port is busy.
- (3) Example

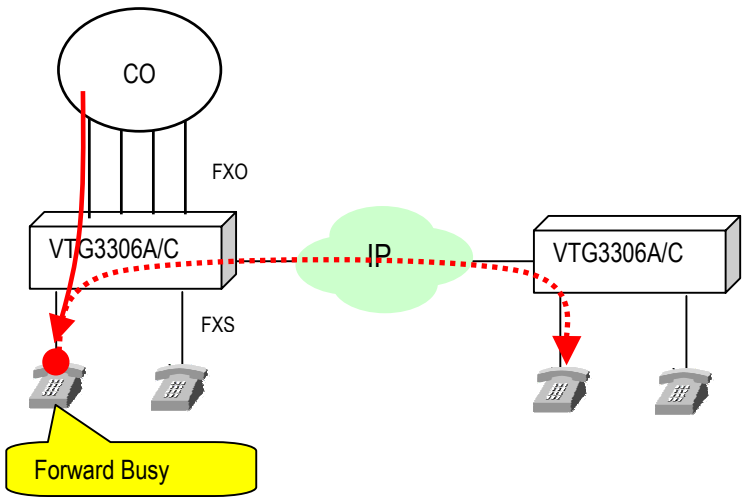

## 7.3.18.5. No Answer Forward

- (1) Select NoAnswer-Forward in Control field.
- (2) When there is no answer for that FXS port, the incoming calls to this FXS port will be forwarded to specified destination. How long will the gateway forward the call if there is no answer for this call? The duration can be adjusted in "No answer, send greeting" field in DISA function. The duration set here minus 5 seconds are the NoAnswer-Forward time. The default value is 50 seconds; it means the call is transferred if there is no answer for 45 seconds.

## Web Folder: ADVANCED / GENERAL

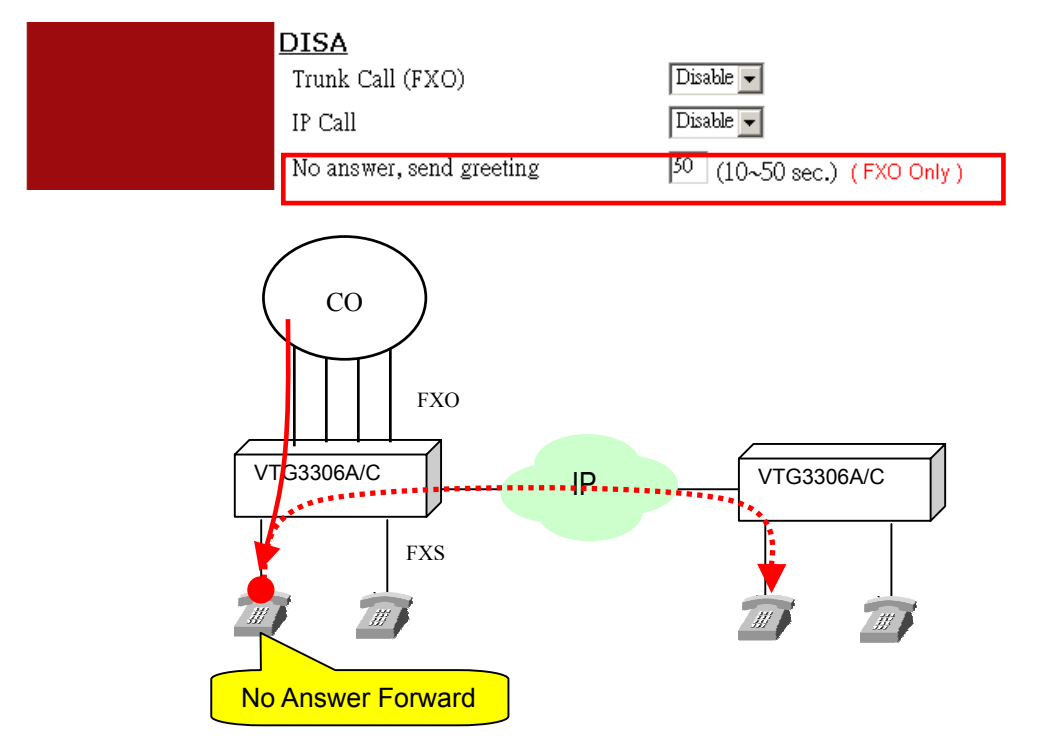

# 7.3.19.Offnet Forward

# 7.3.19.1. Offnet Forward to remote PSTN line from Own Gateway

User may forward a call from the extension line of own gateway to a PSTN line in remote side via a transfer gateway.

## The steps of configuration

(1) Configuration for the parameters of "Call Forward" of **own gateway** 

| <u>Field</u> | : <u>Description</u>                                                                                                    |
|--------------|----------------------------------------------------------------------------------------------------|
| Control      | : Enable                                                                                                    |
| Forward To   | : The telephone number of the remote gateway that will forward to.                                                                                                    |
| Offnet To    | : The telephone number of PSTN line that the call will be forwarded to. Because this call will be dialed from the remote gateway, the phone number must be entered from the point of view of the remote gateway. The phone number of remote "Forward To" gateway need to be entered for Offnet To function to PSTN |

#### (2) Configuration for the equipment of remote transfer gateway

For remote transfer gateway, the telephone number, same as the telephone number configured in "Offnet to" of own gateway, need to be defined in the field of "Permitted Phone Number for Offnet Forward"

#### Example

Own Gateway VTG3300 is located at Taipei and remote gateway as the transfer gateway is located at Shanghai. If an extension line at Taipei will forward a call offnet to a mobile phone 1360567888 in Beijing. The configuration for both parties is :

| Parameters                                | Configuration of own Gateway<br>at Taipei | Configuration of remote gateway (8621-6445-1111) |  |
|-------------------------------------------|-------------------------------------------|--------------------------------------------------|--|
| Control                                   | Enable                                    | -                                                |  |
| Forward to                                | 862164451111                              | -                                                |  |
| Offnet to                                 | 1360567888                                | -                                                |  |
| Permitted Phone Number for Offnet forward | -                                         | 1360567888                                       |  |

In order to forward the call to remote PSTN line, the "Offnet to" of own gateway needs be configured; The Web page to configure the remote gateway for the example is shown below :

**Note**: VTG3300 is unable to support Offnet Forward to PSTN. It can act as local gateway that forward call to remote gateway and offnet forward to PSTN by other gateway.

Example of other gateway at remote site.

| E d g o – c o r E<br>Powered by Accto                            | Trunk                                                                         | king Gate                                     | way VTG330                                              | 6 Series                                              |
|------------------------------------------------------------------|-------------------------------------------------------------------------------|-----------------------------------------------|---------------------------------------------------------|-------------------------------------------------------|
| GENERAL<br>INBOUND TRANSIT<br>OUTBOUND TRANSIT<br>OFFNET FORWARD | номе В<br>Permitted Pho<br>Maximum:<br>Entered:<br>Phono_Number<br>1360567888 | ASIC IP SETTINGS<br>DINE Number fo<br>32<br>1 | ADVANCED CHANN<br>OF Offnet Forward<br>Attempte<br>0000 | ACCESSCODE<br>Apply Revent<br>d<br>Duration<br>000000 |
|                                                                  | Set Entry<br>Delete Entry<br>Clear Statistics                                 | Phone_M                                       | <u>inbor</u>                                            |                                                       |

Attention : The telephone number defined in the field of "Offnet To" is the number actually dialed from the remote transfer gateway. In this example, the call is forwarded to offnet mobile phone of China, therefore no area code is required when call is transferred from the gateway in Shanghai.

#### 7.3.19.2. Privilege For Outbound Transit

#### Privilege of the Extension for Outbound Transit

If a VTG3300 or the gateway in remote side gives the permission for our gateway to make Outbound Transit Call, any extension line in our gateway may make the outbound transit call via this remote gateway. The privilege for Outbound Transit call can be defined to different level on individual extension line. There are four classes of privilege, and it should be selected base on the view point of the country code and area code defined in our own gateway.

- 1. Disable : The ext. line is not allowed to make Outbound Transit Call
- 2. Local : The ext. line is allowed to make Outbound Transit Call via gateway in local
- 3. Toll : The ext. line is allowed to make Outbound Transit Call via gateway in different area code.
- 4. International : The ext. line is allowed to make Outbound Transit Call via gateway oversea

#### Configuration

From Web Management Page folder "CHANNEL", select "CONFIGURATION"

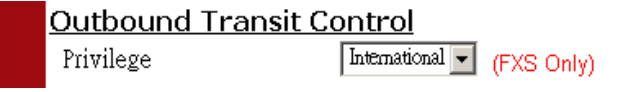

The privilege of the extension line can not be higher than the privilege of the equipment. If the privilege of the equipment for Outbound Transit is defined as International, then it is possible to allow the extension line to make the international outbound transit call.

Also, remote gateway needs to enable Remote Trunk Group

- 1. Enter Web ADVANCED \ TRUNK GROUP
- 2. Set permission to TRUE for the Trunk Group that can do outbound transit to Allow Remote Access
- 3. Click Apply button

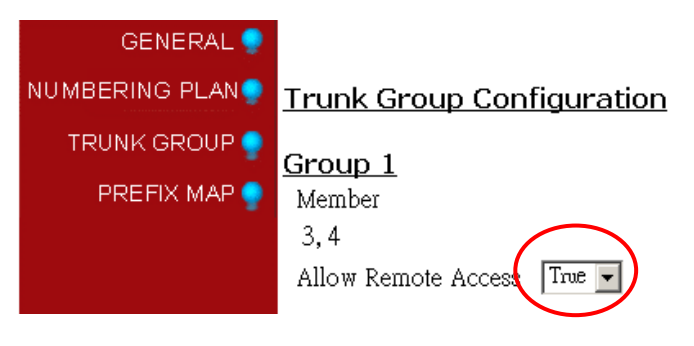

# 7.3.20.Specified Route

## Specified Route for Outbound Transit Call

Specified route is to define some specified area as the destination of Outbound Transit Call. If "Specified Route" is selected when Outbound Transit is configured (please refer to Sec 7.3.17 Outbound Transit Call), that means only the call to the specified area can be transferred via this gateway.

Specified Route is defined by the starting digits of the telephone number, including country code or/and area code, to specify a certain range. For example

| Route | Range Covered                               |
|-------|---------------------------------------------|
| 86    | Whole China (Country Code=86) is covered    |
| 0004  | The area with Area Code 21 in China         |
| 8621  | (Country Code=86), i.e. Shanghai area       |
|       | The area with Area Code 9 in Taiwan         |
| 8869  | (Country Code=886), i.e. the mobile         |
|       | phone of Taiwan                             |
| 4     | Whole United State (Country Code=1) is      |
| Ι     | covered                                     |
| 010   | The area with area code 3 in Japan (country |
| 013   | code=81), i.e. Tokyo area                   |

## 7.3.20.1. Cost for Route (Priority)

The concept of the cost for route is applied as the factor to select the route for Outbound Transit. The cost of range from 1 to 95 is assigned to the route of different equipment, The more the route with lower cost, the more higher priority the system will select. There is a default cost, i.e. 0, is assigned to the route specified the same Country Code and Area Code in the gateway.

For all models in the same product line, there is the default cost of each route :

• 4 : VTG3300 / VTG3300

#### Configuration for SPEPCIFIED ROUTE

Web Management Page folder "BASIC", select "SPECIFIED ROUTE"

# VTG3300 Series user guide

| Edgedcorr           | Trun               | cing Gat | teway VTG3306 Series                                         |
|---------------------|--------------------|----------|--------------------------------------------------------------|
|                     | номе вл            |          | NGS ADVANCED CHANNEL PHONEBOOK ACCESSCODE                    |
| GENERAL 🌻           |                    |          | Apply Revert                                                 |
| INBOUND TRANSIT     | Routing Table      |          |                                                              |
| OU TBOUND TRANSIT 🍨 | Capacity:          | 32       |                                                              |
| ABBR. DIAL 🌳        | Quantity:          | 0        |                                                              |
| SPECIFIED ROUTE     | Route List:        |          |                                                              |
| BARRING CLASS 🌻     | Add / Modify Entri | es       | Route Cost 0<br>Route Cost 0<br>Route Cost 0<br>Route Cost 0 |
|                     | Delete Entries     |          | Route Route Route Route Route                                |

| Group         | Field              | Description                                                                                                    | Default Value |
|---------------|--------------------|----------------------------------------------------------------------------------------------------|---------------|
| Routing Table | Capacity           | Display the maximum number of route can be defined                                                                                                    | 32            |
|               | Quantity           | Display the number of route defined                                                                                                    | 0             |
|               | Route List         | Display the list of the route defined                                                                                                    | Blank         |
|               | Add/Modify Entries | Add or modify the route                                                                                                    | Blank         |
|               |                    | Route : the specified route to be added<br>(e.g. if the permission to the route of Taipei<br>area is offered, then enter 8862)                                                                       |               |
|               |                    | Cost : Priority of route being selected above<br>(Route for the area same as the location of the<br>equipment installed have highest priority with<br>cost "0", , the cost sequence is from 0 to 95) |               |
|               | Delete Entries     | Delete the route from route table                                                                                                    | Blank         |
|               |                    | Route : the route to be deleted                                                                                                    |               |

# 7.3.21.Barring Classes

In VTG3300, there are maximum six Barring Classes to define the Barring rule of the individual extension line. For example, the destination phone number is allowed or disallowed to be dialed can be defined in the Barring Class table. For each extension line, only one Barring Class can be selected.

## 7.3.21.1. Create Barring Classes

The web page to configure Barring Classes is entered from Web Management Page folder "**BASIC**", select "BARRING CLASSES". The parameter for Barring Classes defines "Accept" or "Deny" attributes. Each attribute can be defined in Barring Table and Exception Table. Only one Attribute can be defined for each Barring Class. The default values for the six classes are 0 and no data are defined.

## **Configuration Page**

Web Management Page folder "BASIC", select "BARRING CLASSES"

| E d g e - c o r E<br>Powered by Accto |                      |                      | - 0      |                      |
|---------------------------------------|----------------------|----------------------|----------|----------------------|
|                                       | Trunkin              | g Gateway V1         | G3306    | Series               |
|                                       | HOME BASIC           | IP SETTINGS ADVANCED | CHANNEL  | PHONEBOOK ACCESSCODE |
| GENERAL 🌻                             | Barring Class Cont   | figuration           |          |                      |
| INBOUND TRANSIT                       | Class Information    |                      |          |                      |
| OU TBOUND TRANSIT 🌻                   |                      | Select               |          |                      |
| ABBR. DIAL 🍚                          | Name:                |                      |          |                      |
| SPECIFIED ROUTE                       | Attribute:           | N/A                  |          |                      |
| BARRING CLASS 🥊                       |                      |                      |          |                      |
|                                       | <u>Class Control</u> |                      |          |                      |
|                                       | Class Attribute      | Deny 💌               | NewAttr  | DeleteAttr           |
|                                       | Class Name           |                      | AddName  |                      |
|                                       | Barring              |                      | Add Barr | Delete Barr          |
|                                       | Exception            |                      | Add Excp | Delete Excp          |
|                                       | Barring List         |                      |          |                      |
|                                       |                      |                      |          |                      |
|                                       |                      |                      |          |                      |
|                                       |                      |                      |          |                      |
|                                       | <b>E</b>             |                      |          |                      |
|                                       | Exception            |                      |          |                      |
|                                       | I                    |                      |          |                      |

| Group         | Field           | Description                                                                                                    | Default Value |
|---------------|-----------------|----------------------------------------------------------------------------------------------------|---------------|
| Class         | Class Entry     | Select of Barring Classes, Choice from 1 to 6                                                                                                    |               |
| Information   | Name            | Display the name of barring class (Display Only)                                                                                                    | Blank         |
|               | Attribute       | Display the attribute of Barring (Display Only)<br>Class                                                                                                    | N/A           |
| Class Control | Class Attribute | The attribute of the class, Deny or Accept. There are<br>Barring Table and Except Table may be defined for<br>each attribute.<br><b>DENY</b> : All numbers are denied except the numbers<br>listed in the Except Table. When DENY is selected, it<br>is not necessary to define Barring Table, because<br>DENY is to reject all numbers<br><b>ACCEPT</b> : Accept all numbers except number in the<br>Barring Table . The number in the Except Table are<br>exceptions.<br><b>New Attr</b> : Add the Attribute to selected Barring<br>Class<br><b>Delete Attr</b> : Delete the Attribute to selected Barring |               |
|               | Class Name      | Define a name for the selected Barring Class, any<br>name less than 15 characters can be defined by<br>the system Manager.<br>Add Name : Add class name for Barring Class.                                                                                                    |               |
|               | Barring         | The phone number (less than 18 characters) that is<br>limited to be dialed<br>Add Barr : Add phone number to Baring Table for<br>selected Barring Class<br>Delete Barr : Delete phone number from Barring<br>Table for selected Barring Class                                                                                                    |               |
|               | Exception       | The phone number (less than 18 characters) for<br>exception<br>Add Excp : Add phone number to Except Table for<br>selected Barring Class<br>Delete Excp : Delete phone number from Except<br>Table for selected Barring Class                                                                                                    |               |
|               | Barring List    | Display all numbers to be barred (Display Only) that is related to the attribute                                                                                                    |               |
|               | Exception       | Display all exception in Except (Display Only)<br>Table that is related to the<br>attribute                                                                                                    |               |

#### Steps to create the Barring Classes

- **1.** Select a Barring Class (1~6) from the field of "Class Entry" under Class Information, then click button **Apply**.
- 2. Enter a name for Barring Class in the field of "Class Name" and click button Add Name.
- 3. Select an Attribute for the selected Barring Class, ACCEPT or DENY, and click button New Attr.
- 4. Now you may define the details based on the attribute selected. Create the Baring Table by clicking the button **Add Barr**, and create the Except Table by clicking button **Add Excp**.

After the Barring Classes are created, you may define the Barring Class to the gateway.

#### Examples

(1) Example-1

If the gateway is located at Shanghai, and only the calls to Beijing (Area Code = 010) and the calls to mobile phone (Area Code = 013) in China is allowed. The configuration for Barring of the equipment is to define the Area Code 010 and 013 as exception, the rest all number are denied.

| Attribute       | DENY |     |
|-----------------|------|-----|
| Barring Table   |      |     |
| Exception Table | 010  | 013 |

#### (2) Example-2

If the gateway is located at Shanghai, only local calls to Shanghai are allowed, all numbers starting with 0 (including toll call and international call ) is not allowed except Beijing (Area Code = 010) and Shenzhen (Area Code = 0755).

| Attribute       | ACCEPT |      |
|-----------------|--------|------|
| Barring Table   | 0      |      |
| Exception Table | 010    | 0755 |

#### (3) Example-3

If the gateway is located at St. Jose, United State of America, only the local calls in St. Jose are allowed. Toll calls (starting with 1) and the international calls (starting with 011) are not allowed except calls to Beijing (011-86-10).

| Attribute       | ACCEF  | ΡŢ |
|-----------------|--------|----|
| Barring Table   | 011    | 1  |
| Exception Table | 011861 | 0  |

### (4) Example-4

If the gateway is located at Tokyo, Japan, only local calls to Tokyo are allowed. The toll call (starting with 0) and international call (starting with 001) are not allowed except the call to Shanghai (001-86-21).

| Attribute       | ACCE  | PT  |
|-----------------|-------|-----|
| Barring Table   | 001   | 0   |
| Exception Table | 00186 | 521 |

#### 7.3.21.2. Modify the Attribute of Baring Classes

If the attribute of the Barring Class is defined, it is not allowed to define a new attribute (New Attr) to the same Barring Class. Any modification to the attribute of Barring Class has to delete the attribute (Delete Attr), then define a new one.

#### 7.3.21.3. Barring Class Apply on Extension Line

Each extension line may select a Barring Class from the six classes.

Configuration :

From Web Management Page folder "CHANNEL", select "CONFIGURATION" page

- (1) Choose a channel in the field of "Channel" and click button Select
- (2) Select a Barring Class in the field of "ID" under "Barring Class" and click button Apply

| <u>Barring Class</u> |                |
|----------------------|----------------|
| ID                   | 0 ▼ (FXS Only) |

# 7.3.22.Phone Book

#### General

If the IP address of a frequently used remote gateway is a Static IP address, you may store the telephone number and the IP Address of this equipment into the Static Phone Book. It is not necessary to get the IP address of the other party through IP learning to get the IP Address of the other party. You should remember that VTG3300 will search the telephone number and IP Address from the Phone Book first. If any IP address is changed and the data in the Phone Book are not updated, VTG3300 will still take the wrong IP address from the Phone Book and try to create the path. Of course, the call will fail.

If the Private IP Address is used internally, but the global IP Address used is static IP Address, not DHCP or from PPPoE, this line may be included in the Pone Book. The public IP Address and the virtual port of IP Sharing are stored as corresponding data.

## Configuration

Web Management Page folder "PHONEBOOK"

| E d g o – c o r E<br>Powered by Accton | Trunking                   | Gateway VTG3306                        | Series               |
|----------------------------------------|----------------------------|----------------------------------------|----------------------|
|                                        | HOME BASIC                 | IP SETTINGS ADVANCED CHANNEL           | PHONEBOOK ACCESSCODE |
|                                        |                            |                                        | Apply Revert         |
| <u>II</u>                              | <u>P Search</u>            |                                        |                      |
| P                                      | hone Number                |                                        |                      |
|                                        | P1 / Port                  |                                        |                      |
|                                        | P2 / Port                  |                                        |                      |
| A                                      | dd Entry                   |                                        |                      |
| P                                      | hone Number                |                                        |                      |
|                                        | P/Control Port             | (IP/Port)                              |                      |
| D                                      | elete Entry                |                                        |                      |
| P                                      | Phone Number               |                                        |                      |
|                                        |                            |                                        |                      |
| D                                      | elete All Static Entries   | No 🔻                                   |                      |
|                                        | 6                          | 256                                    |                      |
|                                        | viaximum:                  | 200                                    |                      |
|                                        | untered:<br>Intonios Tist: | 1<br>No 99604407 TD - 100 169 1 26 DOD | T - 2000             |
|                                        | MICHES LISI.               | 140. 00024497 IF - 192.100.1.30 FOR    | 1 - 2000             |

| Group        | Field             | Description                                          | Default Value |
|--------------|-------------------|------------------------------------------------------|---------------|
| IP Search    | Phone Number      | Search the IP address of the frequently used         | Blank         |
|              |                   | equipment by telephone number. The full phone        |               |
|              |                   | number including Country Code + Area Code +          |               |
|              |                   | Telephone Number should be entered                   |               |
|              | IP1/Port          | Display IP Address of Public IP (Display Only)       |               |
|              | IP2/Port          | Display IP Address of Private IP (Display Only)      |               |
| Add Entry    | Phone Number      | Add or modify the telephone number (including        | Blank         |
|              |                   | Country Code and Area Code) in Phone Book            |               |
|              | IP/Control Port   | Add or modify the IP Address or UDP                  | Blank         |
| Delete Entry | Phone Number      | Delete telephone number (including Country code      | Blank         |
|              |                   | and Area Code) from Phone book                       |               |
|              | Delete All Static | Delete all static entries from the Phone Book or not | No            |
|              | Entries           | Yes : Yes, delete all                                |               |
|              |                   | No : No                                              |               |
|              | Maximum           | The maximum number of (Display Only)                 | 256           |
|              |                   | telephone number can be entered                      |               |

| Group | Field        | Description                      |                | Default Value |
|-------|--------------|----------------------------------|----------------|---------------|
|       | Entered      | The number of telephone number   | (Display Only) | 0             |
|       |              | had been entered                 |                |               |
|       | Entered List | List of telephone number entered | (Display Only) | Blank         |

#### 7.3.22.1. Add a Telephone Number

In the page of Web Management Page folder "PHONEBOOK" shown in Sec. 7.3.21.2, under "Add Entry" :

- (1) Phone Number : Enter full telephone number including Country Code and Area Code, E.g. 886282268888
- (2) IP/Control Port : Enter the Static Global IP address and UDP port number
- (3) Click button **Apply**

#### 7.3.22.2. Delete a Telephone Number

In the page of Web Management Page folder "**PHONEBOOK**" shown in Sec. 7.3.23.2, under "Delete Entry", enter the telephone number to be deleted in the field of "Phone Number" and click button **Apply**.

If you like to delete all static telephone number , please set "Delete All Static" to "Yes" and click button Apply.

#### 7.3.22.3. Search the IP Address of a Telephone Number

You may search the IP address of a telephone number. The telephone number may be stored either in static Phone Book or dynamic Phone Book (through IP learning), hence you may find out the corresponding IP address and UDP port number used when he telephone is placed. In general, if the IP phone is failed, please search the IP address corresponding to the phone number, then check the IP address of the other party to see if it is correct. You may also search the phone number by entering NET ID.

In the page of Web Management Page folder "**PHONEBOOK**" shown in Sec. 7.3.23.2, under "IP Search", enter the phone number, which IP you like to search, in the field of "Phone Number" and click **Apply**. Two sets of IP address and UDP port will be displayed

- IP1/Port : IP Address of Public IP and UDP port
- IP2/Port : IP Address of Private IP and UDP port (for IP Sharing). If private IP address is not used, the same data as IP1/Port will be displayed.

# 7.3.23. Access Code

#### General

All information defined in the Page of Access Code is to define the call type of IP phone. Based on this definition, system will know this IP call is a local or toll or international call. There are detail descriptions in the following section. The default value of the Access Code depends on Region ID.

# Configuration for Access Code

Web Management Page folder "ACCCESS CODE"

| Trunking                      | Gateway VTG3306 Series  |
|-------------------------------|-------------------------|
|                               |                         |
| NUME BASIC                    | Apply Revent            |
| International Access          | Code                    |
| Outgoing Call Carrie          | r Selection             |
| All the Access Codes          | Could Be Dialed         |
| Maximum:<br>Externed:         | 10                      |
| Entries List:                 | 002,019,005,006,007,009 |
| Add Entries                   |                         |
| Delete Entries                |                         |
| Long Distance Access          | Code                    |
| Outgoing Call Carrie          | r Selection             |
| Access Code                   | 0 Could Be Dialed       |
| Maximum:                      | 10                      |
| Entered:<br>Entries List      | 1                       |
|                               |                         |
| Add Entries<br>Delete Entries |                         |
|                               |                         |
| Capacity                      | a<br>5                  |
| Quantity                      | 0                       |
| Add Entries                   |                         |
| Delete Entries                |                         |
| Local Call Exception          |                         |
| Maximum:                      | 10                      |
| Entered:<br>Entries List:     | 0                       |
| 4 dd Entries                  |                         |
| Delete Entries                |                         |
| Toll Call Exception           |                         |
| Maximum:                      | 10                      |
| Entered:                      | 0                       |
| Entries List                  |                         |
| Add Entries                   |                         |
| Delete Entries                |                         |
| Leading Digits of Loca        | Al Calls                |
|                               |                         |
| Codes                         | <u>iebind PBX only)</u> |
| DRY Auto Attendent            |                         |
| Control                       | Disable 💌               |
| Extension Digits              | 1 •                     |
| Manual IP Learning            | Enable 💌 (##)           |

| Group         | Field             | Description                                      | Default Value    |
|---------------|-------------------|--------------------------------------------------|------------------|
| International | Outgoing Call     | Code for an international call dialed from       |                  |
| Access Code   | Carrier Selection | system, and only one code can be entered         |                  |
|               | Access Code       |                                                  |                  |
|               | All the Access    | System has to know all possible access code      |                  |
|               | Codes could be    | for making an international call, in order to    |                  |
|               | Dialed            | check if the call is an international call. In   |                  |
|               |                   | some countries there are several access          |                  |
|               |                   | codes for making international call. All those   |                  |
|               |                   | access codes have to be entered, in case         |                  |
|               |                   | some access code can not be recognized.          |                  |
|               |                   | e.g. in Taiwan, 002/005/006/009/012/019 are      |                  |
|               |                   | the access code for international call.          |                  |
|               | Maximum           | The maximum number of the access code for        | 10               |
|               |                   | international call (Display only)                |                  |
|               | Entered           | The number of the access code had been           | 6                |
|               |                   | entered (Display only)                           |                  |
|               | Entries List      | Display the list of possible access code         | 002,019,005,006, |
|               |                   | entered for international call (Display only)    | 007,009          |
|               | Add Entries       | Add the possible access code, four entries can   | Blank            |
|               |                   | be entered in one time                           |                  |
|               | Delete Entries    | Delete the access code from the list, four       | Blank            |
|               |                   | entries can be entered in one time               |                  |
| Long Distance | Outgoing Call     | Code for a Toll call dialed from system, and     | 0                |
| Access Code   | Carrier Selection | only one code can be entered                     |                  |
|               | Access Code       |                                                  |                  |
|               | All the Access    | System has to know all possible access code      |                  |
|               | Codes Could be    | for making a toll call, in order to check if the |                  |
|               | Dialed            | call is a toll call. In some countries there are |                  |
|               |                   | several access codes for making toll call. All   |                  |
|               |                   | those access codes have to be entered, in        |                  |
|               |                   | case some access code can not be                 |                  |
|               |                   | recognized.                                      |                  |
|               |                   | e.g. in Taiwan 0/1805/1806/1807 are the          |                  |
|               |                   | access code for toll call.                       |                  |

## Parameters for Access Code

| Group       | Field                 | Description                                                                   | Default Value |  |
|-------------|-----------------------|-------------------------------------------------------------------------------|---------------|--|
|             | Maximum               | The maximum number of the access code for                                     |               |  |
|             |                       | toll call (Display only)                                                      |               |  |
|             | Entered               | The number of the access code had been                                        | 1             |  |
|             |                       | entered (Display only)                                                        |               |  |
|             | Entries List          | Display the list of possible access code                                      | 0             |  |
|             |                       | entered for toll call (Display only)                                          |               |  |
|             | Add Entries           | Add the possible access code, four entries can                                | Blank         |  |
|             |                       | be entered in one time                                                        |               |  |
|             | Delete Entries        | Delete the access code from the list, four                                    | Blank         |  |
|             |                       | entries can be entered in one time                                            |               |  |
| Office Code | In some countries,    | the conflict is existing in the numbering of Area                             |               |  |
| Exception   | Code. For instance    | e, Area Code 4 is assigned to area-A, and 47 is                               |               |  |
|             | assigned to area-E    | with the same starting digit. Therefore when a                                |               |  |
|             | call is from area-A   | to area-B, the dial number will be the access                                 |               |  |
|             | code for toll call "0 | ", then Area Code "47" and phone number.                                      |               |  |
|             | Those kinds of cor    |                                                                               |               |  |
|             | any exceptions mu     | ny exceptions must be stored in the system to avoid from any isunderstanding. |               |  |
|             | misunderstanding.     |                                                                               |               |  |
|             | For instance, VTG     | 3300 is installed in area-A with Area code 4, then                            |               |  |
|             | any Area Codes st     | arting with 4 (47 for area-B, 49 for area-C) but                              |               |  |
|             | different areas to a  | rea-A are exceptions. All exceptions must be                                  |               |  |
|             | known by system.      |                                                                               |               |  |
|             | Capacity              | Maximum exceptions about Area Code can be                                     | 5             |  |
|             |                       | entered (Display only)                                                        |               |  |
|             | Quantity              | The number of exception had been entered (Display only)                       | 0             |  |
|             | Code List             | Display the list of exceptions entered (Display only)                         | Blank         |  |
|             | Add Entries           | Add the exceptional Access Code, four entries                                 |               |  |
|             |                       | can be entered in one time                                                    |               |  |
|             | Delete Entries        | Delete the exceptional Access Code from the                                   |               |  |
|             |                       | list, four entries can be entered in one time                                 |               |  |

| Group      | Field                  | Description                              |                | Default Value |
|------------|------------------------|------------------------------------------|----------------|---------------|
| Local Call | In como countrios, t   |                                          |                |               |
| Exception  | In some countries, t   |                                          |                |               |
|            |                        |                                          |                |               |
|            | required when you d    | hai a mobile call, but the tarili is bas | ed on the      |               |
|            |                        | e in China, the phone number of the      | mobile         |               |
|            | phone is starting wit  | n 13. Just dial 13xxxx directly witho    | ut any         |               |
|            | access code such ill   | ke "U" to make a mobile call. Norma      | lly<br>, ll ,i |               |
|            | VIG3300 will treat t   | his kind of call as a local call, but ac | tually the     |               |
|            | tariff should be a tol | I call. User should define such kind (   | of phone       |               |
|            | number in Local Cal    | I Exception let system knows that the    | IOSE           |               |
|            | numbers are except     | ions to the local call.                  | _              |               |
|            | e.g. define 13 in Loc  | cal Call Exception, that means phone     | e number       |               |
|            | starting with 13 is no | ot a local call but a toll call          |                |               |
|            | Maximum                | Maximum exceptions can be                | (Display       | 10            |
|            |                        | entered                                  | only)          |               |
|            | Entered                | The number of exception had              | (Display       | 0             |
|            |                        | been entered                             | only)          |               |
|            | Entries List           | Display the list of exceptions           | (Display       | Blank         |
|            |                        | entered                                  | only)          |               |
|            | Add Entries            | Add the exceptional Code, four ent       | ries can be    | Blank         |
|            |                        | entered in one time                      |                |               |
|            | Delete Entries         | Delete the exceptional Code from t       | he list, four  | Blank         |
|            |                        | entries can be entered in one time       |                |               |
| Toll Code  | In some countries, s   | everal area codes are applied in a b     | oig range.     |               |
| Exception  | The calls between d    | ifferent area codes are treated as lo    | cal calls; no  |               |
|            | access code for toll   | is required; the tariff is also based o  | n the local    |               |
|            | call. Those area coo   | les must be entered in Toll Code Ex      | ception        |               |
|            | otherwise VTG3300      | will treat those calls as toll call      |                |               |
|            | Maximum                | Maximum exceptions can be                | (Display       | 10            |
|            |                        | entered                                  | only)          |               |
|            | Entered                | The number of exception had              | (Display       | 0             |
|            |                        | been entered                             | only)          |               |
|            | Entries List           | Display the list of exceptions           | (Display       | Blank         |
|            |                        | entered                                  | only)          |               |
|            | Add Entries            | Add the exceptional Code, four ent       | ries can be    | Blank         |
|            | entered in one time    |                                          |                |               |

| Group          | Field            | Description                                                   | Default Value |
|----------------|------------------|---------------------------------------------------------------|---------------|
|                | Delete Entries   | Delete the exceptional Code from the list, four               |               |
|                |                  | entries can be entered in one time                            |               |
| Leading Digits | Control          | In some areas, the area code is the must code                 | Disable       |
| of Local Calls |                  | even it is a local call. Or in some areas, the                |               |
|                |                  | access code for toll and the area code is the                 |               |
|                |                  | must code whatever it is a local call or toll call.           |               |
|                |                  | Define here for special control.                              |               |
|                |                  | None : Disable                                                |               |
|                |                  | Area Code : the Area Code is always the                       |               |
|                |                  | leading digit when dialing                                    |               |
|                |                  | Access Code + Area Code : the Access code                     |               |
|                |                  | and Area Code is always the leading digit                     |               |
|                |                  | when dialing                                                  |               |
| PBX CO Line    | Codes            | VTG3300 is an IP-PBX and also a gateway.                      | Blank         |
| Access(behind  |                  | If FXO port of VTG3300 is connected to an                     |               |
| PBX only)      |                  | extension line of a PBX, this field must be                   |               |
|                |                  | defined.                                                      |               |
|                |                  | Format : <trunk access="" code="" of="" pbx=""> + "P"</trunk> |               |
|                |                  | ("P" means wait one second for fetching)                      |               |
|                |                  | Attention: If the FXO is fetched by remote                    |               |
|                |                  | access, the dial tone heard in the remote side                |               |
|                |                  | is sent from FXO of VTG3300. The                              |               |
|                |                  | automatically fetching public line of PBX from                |               |
|                |                  | VTG3300 is not fulfilled.                                     |               |
|                |                  |                                                               |               |
| PBX Auto       | Control          | If the FXS of VTG3300 is connected to the                     | Disable       |
| Attendant      |                  | port of PBX for public line, a remote user may                |               |
| (behind PBX    |                  | make an IP call by dialing to VTG3300 and the                 |               |
| only)          |                  | extension line number of the PBX. VTG3300                     |               |
|                |                  | will send out the extension number to PBX                     |               |
|                |                  | after PBX auto attendant answers if this field is             |               |
|                |                  | set to "Enable".                                              |               |
|                |                  | Enable : Yes, and define extension digits                     |               |
|                |                  | Disable : No                                                  |               |
|                | Extension Digits | The length of the extension number of PBX                     | 1             |
|                |                  |                                                               |               |

| Group     | Field | Description                             | Default Value |
|-----------|-------|-----------------------------------------|---------------|
| Manual IP |       | Enable or Disable the feature Manual IP | Enable        |
| Learning  |       | Learning                                |               |
|           |       | Enable : Activate the feature           |               |
|           |       | Disable : Close the feature             |               |

# 7.3.24. Advance General Configuration

Advanced configuration may make some adjustment to equipment.

# Page for Configuration

Web Management Page folder "ADVANCED", select "GENERAL"

| E d s e - c o r |                                   | A A                                   |
|-----------------|-----------------------------------|---------------------------------------|
| Powered by Acc  | Trunking Coto                     | Way VTC2204 Sories                    |
|                 | Trunking Gate                     | way vi 05500 Series                   |
|                 | HONE BASIC IP SETTINGS            | ADVANCED CHANNEL PHONEBOOK ACCESSCODE |
| GENERAL 🥊       |                                   | Apply Revent                          |
| NUMBERING PLAN  | General Configuration             |                                       |
| TRUNK GROUP 🍨   | Flash Dutter                      |                                       |
| PREFIX MAP      | Flash Time                        | 200 • msec                            |
|                 | Touch Tone (DTMF)                 |                                       |
|                 | Duration                          | 100 • msec.                           |
|                 | Inter-digit Time                  | 100 • msec.                           |
|                 | Guard Time                        |                                       |
|                 | Dial Ending Time                  | us sec.                               |
|                 | Dial Ending Time                  | ○ ▼ sec.                              |
|                 | T.38 Fax Relay                    |                                       |
|                 | Max. Fax Rate                     | 14400 bps 💌                           |
|                 | Low Speed Redundancy              | 3 Redundant packets -                 |
|                 | High Speed Redundancy             | 1 Redundant packet                    |
|                 | Voice<br>litter Buffer            | Anto V                                |
|                 | DISA                              |                                       |
|                 | Trunk Call (FXO)                  | Enable 💌                              |
|                 | IP Call                           | Disable 💌                             |
|                 | No answer, send greeting          | 50 (10~50 sec.) (FXO Only)            |
|                 | Caller ID Display                 | Tradi                                 |
|                 | Control<br>Same Area Trunk Access | Litake 💌                              |
|                 | Group 1                           | FALSE -                               |
|                 | Group 2                           | FALSE •                               |
|                 | Slave Device                      |                                       |
|                 | Slave ID (Gateway Phone Number)   |                                       |
|                 | Transit Call                      |                                       |
|                 | Warning Time                      | 3 minuta(a) (1 (2)                    |
|                 | Busy Tone Spec.                   | P minute(s) (1-60)                    |
|                 | Frequency (300-3000Hz)            | f1: 480 f2: 630                       |
|                 | Cadence (100-5000ms)              | On : 500 Off : 500                    |
|                 | Reorder Tone Spec.                |                                       |
|                 | Frequency (300-3000Hz)            | f1:  480 f2:  620                     |
|                 | Cadence (100-5000ms)              | On :  250 Off :  250                  |
|                 | Continuous Tone Detection         | N/A ·                                 |
|                 |                                   | m                                     |

| Group          | Field            | Description                                        | Default Value      |
|----------------|------------------|----------------------------------------------------|--------------------|
| Flash Button   | Flash Time       | The time interval for "Flash" that system may      | 200 ms             |
|                |                  | accept                                             |                    |
| Touch Tone     | Duration         | Duration time for DTMF transmit                    | 100ms              |
| (DTMF)         | Inter-digit Time | Inter-digit time between two DTMF                  | 100ms              |
| Guard Time     | Trunk (FXO)      | The minimum time interval between two trunk        | 0.8 second         |
|                |                  | calls                                              |                    |
| Dial Ending    | Dial Ending Time | Generally " # " is the last character of the       | 0 second           |
| Time           |                  | number, and that means "end of dialing". If no     |                    |
|                |                  | "# " is dialed, system will wait until dial ending |                    |
|                |                  | time out. If "0" is set, it means to disable this  |                    |
|                |                  | function                                           |                    |
| T.38 Fax Relay | Max. Fax Rate    | Select the maximum FAX transmission rate           | 14400 bps          |
|                |                  | 2400/4800/7200/9600/12000/14400                    |                    |
|                | Low Speed        | Select the number of low speed redundancy          | 3 Redundant Packet |
|                | Redundancy       | for frame transmission                             |                    |
|                |                  | No Redundant Packet                                |                    |
|                |                  | 1 Redundant Packet                                 |                    |
|                |                  | 2 Redundant Packet                                 |                    |
|                |                  | 3 Redundant Packet                                 |                    |
|                |                  | 4 Redundant Packet                                 |                    |
|                | High Speed       | Select the number of high speed redundancy         | 1 Redundant Packet |
|                | Redundancy       | for frame transmission                             |                    |
|                |                  | No Redundant Packet                                |                    |
|                |                  | 1 Redundant Packet                                 |                    |
|                |                  | 2 Redundant Packet                                 |                    |
| Voice          | Jitter Buffer    | Select the method to suppress voice vibration      | Auto               |
|                |                  | 1. Auto, the system detects it automatically.      |                    |
|                |                  | 2. Other selection from 20ms~460ms                 |                    |
| DISA           | Trunk Call (FXO) | If DISA answers the call from trunk                | Enable             |
|                |                  | Enable : Answer                                    |                    |
|                |                  | Disable : No Answer                                |                    |
|                | IP Call          | If DISA answers the call from IP                   | Disable            |
|                |                  | Enable : Answer                                    |                    |
|                |                  | Disable : No Answer                                |                    |

| Group        | Field             | Description                                      | Default Value  |
|--------------|-------------------|--------------------------------------------------|----------------|
|              | No Answer , send  | Define the time waiting for answer (if the       | 50 seconds     |
|              | greeting          | extension line is not answer the call, DISA will |                |
|              |                   | be initiated). Default value is 50 seconds, but  |                |
|              |                   | 30 seconds is recommended, i.e. the call will    |                |
|              |                   | be connected to DISA, after 10 ringing tones.    |                |
| Caller ID    | Control           | If the caller ID display is enable. It is valid  | Disable        |
| Display      |                   | only for the call from FXS to FXS. The caller    |                |
|              |                   | ID from FXO is not displayed                     |                |
|              |                   | Disable : Not display                            |                |
|              |                   | Enable : can be displayed                        |                |
|              |                   | At moment, only the phone set with ITU           |                |
|              |                   | Standard (FSK) has the feature of "Caller ID     |                |
|              |                   | Display". The number displayed can be called     |                |
|              |                   | back.                                            |                |
|              |                   | e.g. Taipei 8862 8226 1111 ,                     |                |
|              |                   | Shanghai 8621 5556666                            |                |
|              |                   | The number 00 8862 82261111 will be              |                |
|              |                   | displayed in Shanghai if the call is coming      |                |
|              |                   | from Taipei.                                     |                |
| Same Area    | Group 1           | If the system will access the available trunk    | FALSE          |
| Trunk Access |                   | automatically from the other equipment in the    |                |
|              | Group 2           | same area when all trunks in your gateway are    | FALSE          |
|              |                   | busy. Of course, the "Allow Remote Access"       |                |
|              |                   | for Trunk Group of the other equipment must      |                |
|              |                   | be "TRUE".                                       |                |
| Slave Device | Slave ID (Gateway | Define equipment in different location as the    | Blank          |
|              | Phone Number)     | backup Operator. System will find the backup     |                |
|              |                   | Operator if all lines in Operator group are      |                |
|              |                   | busy. The phone number of the gateway has        |                |
|              |                   | to be full number, i.e. Country Code + Area      |                |
|              |                   | Code + Telephone Number                          |                |
| Transit Call | Gain              | Adjust the voice gain for Transit Call           | 6 dB           |
|              | Warning Time      | Time warning is sent to the caller for reminding | 3 minutes      |
|              |                   | when Transit Call from PSTN line to PSTN line    |                |
|              |                   | is placed.                                       |                |
| Busy Tone    | Frequency         | Specification of the frequency of busy tone      | (300 ~ 3000Hz) |

| Group        | Field                                       | Description                                     | Default Value  |
|--------------|---------------------------------------------|-------------------------------------------------|----------------|
| Spec         | Cadence                                     | Specification of the cadence of busy tone,      | (100 ~ 5000ms) |
|              | system will base this cadence to detect the |                                                 |                |
|              |                                             | tone type                                       |                |
| Reorder Tone | Frequency                                   | Specification of the frequency of reorder tone  | (300 ~ 3000Hz) |
| Spec         | Cadence                                     | Specification of the cadence of reorder tone    | (100 ~ 5000ms) |
| Continuous   | Time                                        | For Transit call, beside detecting the busy     | N1/A           |
| Tone Detect  |                                             | tone, detect the Continuous Tone is also        | N/A            |
|              |                                             | applied to see if the phone call is still alive |                |

# 7.3.25.Connection with PBX

#### I. General

VTG3300 can connect not only with other models of the same series, but also with commercial PBX. In general, headquarter of an enterprise may be equipped with a high capacity PBX, and in the other branches or offices around the world may be equipped with VTG3300. Just install a VTG3300 in headquarter and connect with PBX of headquarter, all extension lines of PBX can communication with the other VTG3300 installed in the remote. By defining the Prefix ID for the equipment, it is easy to combine VTG3300 with the original system.

#### II. Configuration of Prefix Map

|            | Shanghai VTG3300               | Taipei VTG3300                 |
|------------|--------------------------------|--------------------------------|
| Prefix Map | 66 = 886-2-8226-8888 ⁄ iPBX    | 7700 = 886-7-2955-3368 / Phone |
|            | 7700 = 886-7-2955-3368 / Phone | 8800 = 111 ⁄ Phone             |
|            | 8800 = 111 ⁄ Phone             | 4 = 8621-64451111 / Phone      |
|            |                                | 66 = 886-2-8226-8888 ∕ iPBX    |

#### III. How to Dial

|                 |                          | Called side                                        |                                    |         |           |  |  |  |  |
|-----------------|--------------------------|----------------------------------------------------|------------------------------------|---------|-----------|--|--|--|--|
|                 |                          | Shanghai                                           | Taipei                             | Tokyo   | Kaohsiung |  |  |  |  |
|                 | Ext. line in<br>Taipei   | 4 + Ext. number of<br>Shanghai<br>e.g. 4440 ∕ 4550 | 6611~ 6626<br>or<br>11 ~ 26        | 8800    | 7700      |  |  |  |  |
| Calling<br>Side | Ext. line in<br>Shanghai | Ext. number of Shanghai                            | 8, 6611<br>~<br>8, 6626            | 8, 8800 | 8, 7700   |  |  |  |  |
|                 | Kaohsiung                | #002862164451111#<br>+ Ext. number of Shanghai     | #8226888811#<br>~<br>#82268888826# | #111#   | NA        |  |  |  |  |

# 7.3.26.Budget Control VolP Calls

#### General

For VTG3300 series product, the protocol for voice compression G.729AB is used, packet time is 40 ms, therefore around 12Kbps bandwidth is occupies for each IP call. Parameter "Budget Control VoIP Calls" is to control the number of IP call can be made simultaneously to avoid to impact the quality of service due to the bandwidth is insufficient. For example, there are 16 ports for one VTG3300; if 16 ports are all IP calls, the bandwidth of 144 Kbps is required for voice transmission (the bandwidth for data flow is not included). If the bandwidth you have is only 64 K, it is not enough for 16 IP calls. Therefore the parameter "Budget Control VoIP Calls" should be defined to "4" to maintain a better quality of service. Normally higher bandwidth network is recommend (e.g. 512 K for both direction).

#### Configuration

Web Management Page folder "ADVANCED", select "NUMBERING PLAN", the page will be shown :

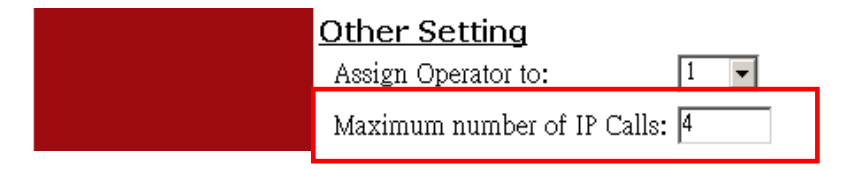

# 7.3.27.CDR

#### General

The detail information for a call to PSTN via FXO port of VTG3300 will be recorded automatically. The Call Detail Record (CDR) is a tool for telephone account system and also an effective debug tool. All CDR will be send out by a specific format via the interface of:

- Dedicate CDR port : It is a RS-232 interface, DTE mode, transmission rate (9600, N, 8, 1). If it is connected to RS232 port of PC, NULL MODEM is required. CDR is sent out real time for each record, no buffer area for temporary storage and no any backup files.
- Via IP Network : A CDR Receiver must be equipped at the remote side of IP Network to receive the CDR packet from VTG3300. The IP Address of the CDR Receiver and UDP used must be configured in VTG3300. CDR Receiver is optional Software, and is not including in this manual.

#### Format of CDR

There are two lines for each CDR record, the first line consists:

- The IP Address of own gateway
- The UDP port used on own gateway
- The telephone number of own gateway

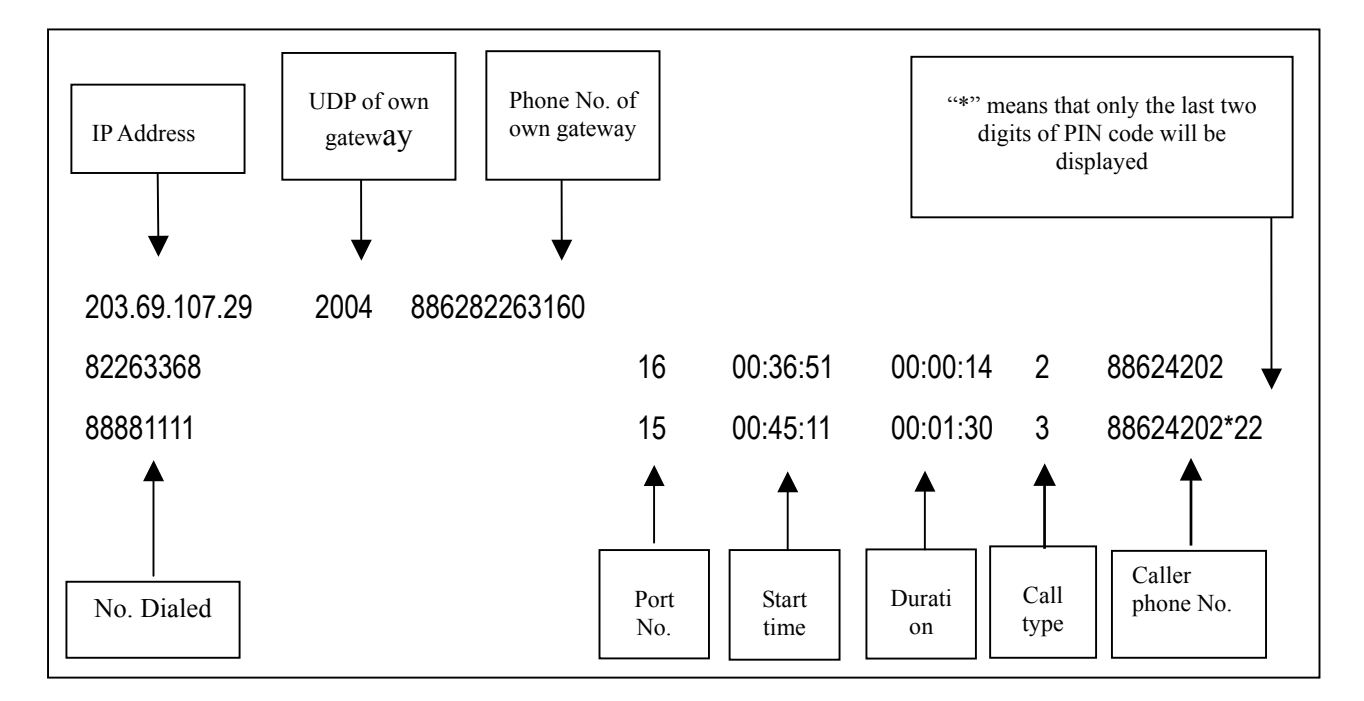

The second line consists :

- No. Dialed Out : the telephone number be dialed out
- Port No. : the FXO port number used
- Start time : the time that call is made
- Duration : total time of the conversation time

- Call type : 0 = no meaning ; 1 = international call ; 2 = toll call ; 3 = local call
- Caller phone No. : the telephone number of the calling side, or the extension number (VTG3300 series product), format is "# + extension number", e.g. #21.

# 7.3.28.FAX

# General

In VTG3300, each port can be configured to support T.38 FAX. Maximum 16 ports of one equipment may be configured to FAX. FAX machine can not be connected to the port that is not configured to FAX. The FAX machine connected to PSTN may dial to VTG3300 and forward to other VoIP gateway if at least one port for FAX is defined.

# Configuration

Web Management Page folder "CHANNEL", select "CONFIGURATION" page :

Choose "yes" in the field "Support T.38 under T.38 Fax relay, and click button Apply

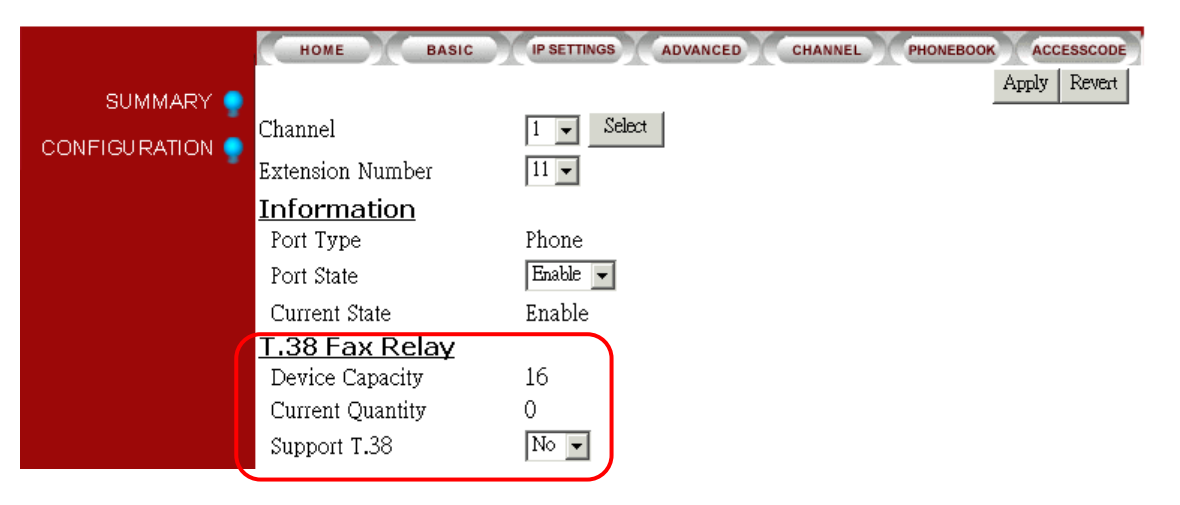

| Group          | Field            | Description                                   | Default Value |
|----------------|------------------|-----------------------------------------------|---------------|
| T.38 Fax Relay | Device Capacity  | Display the capacity of FAX port allowed      | 16            |
|                |                  | (display only)                                |               |
|                | Current Quantity | Display current quantity of FAX port (display | 0             |
|                |                  | only)                                         |               |
|                | Support T.38     | If this port support T.39 for FAX             | NO            |
|                |                  | Yes : support T.38                            |               |
|                |                  | No : Not support                              |               |

# Check If FAX port

To check if this port supports FAX, you can check the port summary via Web Management Page folder "CHANNEL", select "SUMMARY" page :

|                | HOME       | BASIC       | IP SETTINGS         | ADVANCED | CHANNEL               | PHONEBOOK           | ACCESSCODE       |
|----------------|------------|-------------|---------------------|----------|-----------------------|---------------------|------------------|
|                | Channel    | I/F<br>Type | Operating<br>Status | т.38     | Trunk or<br>Opr Group | Extension<br>Number | Barring<br>Class |
| CONTROLATION 7 | 1          | FXS         | Enable              | No       | No                    | 11                  | 0                |
|                | 2          | FXS         | Enable              | No       | Yes                   | 12                  | 2                |
|                | 3          | FXS         | Enable              | No       | Yes                   | 13                  | 2                |
|                | 4          | FXS         | Enable              | No       | Yes                   | 14                  | 2                |
|                | <u>-</u> 5 | FXS         | Enable              | No       | Yes                   | 15                  | 2                |
|                | 6          | FXS         | Enable              | Yes      | No                    | 16                  | 0                |
|                | 7          | FXS         | Enable              | No       | Yes                   | 17                  | 2                |
|                | 8          | FXS         | Enable              | No       | Yes                   | 18                  | 2                |
|                | 9          | FXS         | Enable              | No       | Yes                   | 19                  | 2                |
|                | 10         | FXS         | Enable              | No       | Yes                   | 20                  | 2                |
|                | 11         | FXS         | Enable              | No       | Yes                   | 21                  | 2                |
|                | 12         | FXS         | Enable              | No       | Yes                   | 22                  | 2                |
|                | 13         | FXO         | Enable              | No       | 1                     | -                   | -                |
|                | 14         | FXO         | Disable             | No       | 1                     | -                   | -                |
|                | 15         | FXO         | Disable             | No       | 2                     | -                   | -                |
|                | 16         | FXO         | Disable             | No       | 2                     | -                   | -                |

## 7.3.29.Clock Alarm

VTG3300 provides the function of clock alarm to each extension line. Every extension line may set the time of alarm. There are two types of clock alarm :

- One time : Phone set will ring for one minute once when it is the time set.
- Periodic : Phone set will ring for one minute periodically when it is the time set in system.

Example-1 : Set the alarm on next 06 : 30 AM only

- (1) Off-hook the phone and press ##
- (2) Press 0404\*30\*1#
- (3) Hang up the phone

Example-2 : Set alarm on 21 : 30 AM every day

- (1) Off-hook the phone and press ##
- (2) Press 0421\*30\*2#
- (3) Hang up the phone

Example-3 : Clear the setting of periodic alarm

- (1) Off-hook the phone and press ##
- (2) Press 04#
- (3) Hang up the phone

# 7.3.30. Modify File Type MEM

MEM file records lots of customized data which user creates from Web. MEM file can be downloaded from Gateway by FTP. Open the file either by Notepad or other word process software, and modify the data; then upload the file to Gateway. If there are lots of data need to create or modify, use this way can save lots of time.

You will find a new file XF44XX.MEM on the screen of FTP, it is data file of Prefix Map table, Permission list of Outbound transit, Abbr. Dial, Location-Server and static phone book refer to the following figure :

| △ 名稱           | 大小      | 類型     | 修改日期                          | 層性         | 描述説明  擁有人 |
|----------------|---------|--------|-------------------------------|------------|-----------|
| COLDSTART      | 0 Bytes | 檔案     | 2003/7/21 上午 09:32:00         | -rwxrwxrwx | user      |
| 🖬 WARMSTART    | 0 Bytes | 檔案     | 2003/7/21 上午 09:32:00         | -rwxrwxrwx | user      |
| 🖬 XF4421.CDE   | 48.70KB | CDE 檔案 | 2003/7/14 下午 03:13:00         | -rwxrwxrwx | user      |
| 属 XF4421.CFG   | 64.08KB | CFG 檔案 | 2003/7/21 上午 09:46:00         | -rwxrwxrwx | user      |
| 🖬 XF4421.RUN   | 0.97MB  | RUN 檔案 | 2003/7/18 上午 10:06:00         | -rwxrwxrwx | user      |
| 🖬 XF4421.WEB   | 0.23MB  | WEB 檔案 | 2003/7/14 上午 11:46:00         | -rwxrwxrwx | user      |
| 🖬 XF44XX.GT1   | 64.00KB | GT1 檔案 | 2003/3/19 下午 06:40:00         | -rwxrwxrwx | user      |
| 🖬 XF44XX.GT2   | 64.00KB | GT2 檔案 | 200 <i>3/3/</i> 6 下午 04:40:00 | -rwxrwxrwx | user      |
| 🖬 XF44XX.GT3   |         | File   | 2003/3/6 下午 04:41:00          | -rwxrwxrwx | user      |
| 🖬 XF44XX.GT4   |         | I IIC  | 200 <i>3/3/</i> 6 下午 04:47:00 | -rwxrwxrwx | user      |
| 🖬 XF44XX.GT5 📈 | 64.00KB | GT5 檔案 | 200 <i>3/3/</i> 5 下午 04:49:00 | -rwxrwxrwx | user      |
| 🖬 XF44XX.GT6   | 64.00KB | GT6 檔案 | 2003/3/6 下午 04:49:00          | -rwxrwxrwx | user      |
| 🗃 XF44XX.GT7   | 64.00KB | GT7 檔案 | 2003/3/11 下午 04:07:00         | -rwxrwxrwx | user      |
| XF44XX MEM     | 0.75KB  | MEM 檔案 | 2003/7/21 上午 09:46:00         | -rwxrwxrwx | user      |

Download XF44XX.MEM to PC, open file by Notepad like the figure below :

| 🥑 XF44XX MEM2 txt - 記 | 事本                 | -OX |
|-----------------------|--------------------|-----|
| 檔案(E) 編輯(E) 格式(       | (O) 說明(H)          |     |
| [PREFIX]              |                    |     |
| 3000 8899449          | 1449101 0          |     |
| 3001 8899449          | 1449102 0          |     |
| 3100 8899449          | 1449103 0          |     |
| 3101 8899449          | 1449104 0          |     |
| 3102 8899449          | 1449105 0          |     |
| [OUTBOUND-TRANSI]     | r]                 |     |
| 00-03-62-80-04-1      | 1 886282262222 3 1 |     |
| 00-03-62-80-02-1      | 1 886282239522 1 1 |     |
| 00-03-62-80-05-1      | 1 886282262458 3 0 |     |
| [PHONE-BOOK]          |                    |     |
| 889944914491          | 203.69.107.30 2009 |     |
| 999944910204          | 61.218.55.149 2004 |     |
| 886282263368          | 203.69.107.30 2000 |     |
| [ABBK-DIAL]           |                    |     |
| 00 *4351#             |                    |     |
| U1 **8802#            |                    |     |
| 02 **8025#            |                    |     |
| 04 #000333#           | 1                  |     |
| LUCHIIUN-SERVER       |                    |     |
| 0.0.0.0               | 0<br>G             |     |
| 202 20 25 122         | ย<br>วดดด          |     |
| 202.37.23.123         | - UUU              |     |
| 1                     |                    |     |

You are able to edit or add the text file by Windows Notepad software. After it is done, upload it back to gateway by FTP, then the data on gateway is updated.

## **Delete Record**

Note: The Gateway had already kept all of the data before you download the .MEM file. So the data is not removed if you remove records (all or partial) of the .MEM file and upload to gateway by FTP again.

If you need to remove any records, you should.

- Remove record from Web page
- Add special mark to MEM file. Follow the way below:

Example 1: Delete a Prefix Number record Original MEM data 3000 882994546 0 Add delete mark and remove its number as below 3000! Save the file and upload it to gateway again, then the record is removed.

Example 2: Delete the whole Phone Book Original MEM data [PHONE-BOOK] 88994326 203.204.89.31 2000 88994381 10.13.6.185 2000 88956381 61.220.13.25 2000 Add delete mark and remove all record of Phone Book as below [PHONE-BOOK]~

Save the file and upload it to gateway again, then all records of Phone Book is removed.

## File Items

Here is the description of each item :

|                  | Field 1                                              | Field 2                                                    | Field 3       | Field 4            |
|------------------|------------------------------------------------------|------------------------------------------------------------|---------------|--------------------|
| PREFIX           | Prefix                                               | Phone Number                                               | Туре          | N/A                |
|                  |                                                      |                                                            | 1:iPBX        |                    |
|                  |                                                      |                                                            | 0 : Phone     |                    |
| OUTBOUND-TRANSIT | MAC Address                                          | Phone Number                                               | Route Type    | Trunk Call Allowed |
|                  |                                                      |                                                            | 1:Local       | 1:True             |
|                  |                                                      |                                                            | 2 : Toll      | 2:False            |
|                  |                                                      |                                                            | 3 : Specified |                    |
| PHONE-BOOK       | Phone Number                                         | IP Address                                                 | Port Number   | N/A                |
| ABBR-DIAL        | Abbreviated Number<br>(index)                        | Full Number (Abbr. Dial<br>Number)                         | N/A           | N/A                |
| LOCATION-SERVER  | The first and 2nd lines<br>are the IP of NET<br>PLUS | The first and 2nd lines<br>are the Port No. of<br>NET PLUS | N/A           | N/A                |
|                  | The third line is the IP of NET                      | The third line is the<br>Port No. of NET                   |               |                    |

By Notepad, you may add or modify the entries and store file after it had been finished. By FTP, upload the file to the Gateway, and then the data of Permission List of Outbound Transit are updated.

#### Remarks for Update Software of File Type MEM

After the configuration is finished, please make a backup file for CFG file. It is in case that if the data is lost, you may upload the backup file of CFG file to gateway. If you upload the previous backup file of CFG file to gateway after the MEM file is uploaded, the MEM file will be ineffective because the backup file overwrites the Prefix Map table. You have to re-upload the updated MEM file to gateway to get the correct data.

# 8. Behind NAT & Firewall (Use Private IP)

VTG3300 series gateway may connect to IP Sharing and define the private IP Address to communicate with the other IP phone gateway.

Concerning about NAT, please refer to the documentation about NAT.

In the table followed, the port number used in VTG3300 series gateway is listed. If the packets for VTG3300 series gateway are blocked by the firewall, open the ports with port number listed in the table in the firewall.

| Packet Type          | UDP Number    |                 |                    |
|----------------------|---------------|-----------------|--------------------|
|                      | 4604          | 4608            | 4616               |
| Packet for Voice     | UDP 4000-4007 | UDP 4000-4015   | UDP<br>4000 – 4031 |
| Packet for FAX       | UDP 4008-4011 | UDP 4032 – 4047 |                    |
| Packet for control   | UDP 2000      |                 |                    |
| FTP Software Upgrade | TCP 21        |                 |                    |
| WEB Server           | TCP 80        |                 |                    |
| Telnet Server        | TCP 23        |                 |                    |

Normally every type of server uses the specific port number, e.g. WEB server uses the port of TCP 80, and FTP server uses the port of TCP 21. The configuration is to set mapping from the specific port number to the internal private IP Address. Therefore IP Sharing will transfer the packet, which is delivered to the specific port number, to the corresponding private IP Address. For example, if the private IP Address 192.168.1.1 is used in the internal network, it should be mapping to a corresponding port number (port 80 is for TCP of IP Sharing, 192.168.1.1 should be mapping to port 80). Hence, any packets to TCP port 80 will be transferred to TCP port 80 of IP Address "192.168.1.1". In own gateway UDP port 2000 is used for Packet of Control, there should be a mapping port on the IP Sharing. (The IP of own gateway should be mapping to IP Sharing UDP port 2000).

# 9. File Management

# 9.1. File Types

The naming convention to the file type of VTG3300 is listed in the following table :

| File Name  | File Type                     | Description                                                                                                    |  |
|------------|-------------------------------|----------------------------------------------------------------------------------------------------|--|
| XF4421.CFG | System configuration file     | File of system configuration                                                                                                    |  |
| XF44XX.GT1 | 1 <sup>st</sup> greeting file | File of voice greeting record<br>(have to record by yourself)                                                                                                    |  |
| XF44XX.GT2 | 2 <sup>nd</sup> greeting file | File of voice greeting record (have to record by yourself)                                                                                                    |  |
| XF44XX.GT3 | 3 <sup>rd</sup> greeting file | File of voice greeting record (have to record by yourself)                                                                                                    |  |
| XF44XX.GT4 | 4 <sup>th</sup> greeting file | File of voice greeting record<br>(have to record by yourself)                                                                                                    |  |
| XF44XX.GT5 | 5 <sup>th</sup> greeting file | File of voice greeting record<br>(have to record by yourself)                                                                                                    |  |
| XF44XX.GT6 | 6 <sup>th</sup> greeting file | File of voice greeting record<br>(have to record by yourself)                                                                                                    |  |
| XF44XX.GT7 | 7 <sup>th</sup> greeting file | File of voice greeting record<br>(have to record by yourself)                                                                                                    |  |
| XF44XX.GT8 | 8 <sup>th</sup> greeting file | When other gateway (VTG3300) activates<br>Consult Transfer byVPS3302, the Calling Side<br>of this VTG3300 hears this section of<br>greeting.                                   |  |
| XF44XX.VON | System voice file             | Voice file for announcement                                                                                                    |  |
| XF4421.RUN | Executing file                | System Software                                                                                                    |  |
| XF4421.WEB | Web page                      | Page for web browser                                                                                                    |  |
| XF44XX.MEM | Text file                     | Prefix Map table may be downloaded by FTP to PC; open file and modify the contents using NOTEPAD or other word processing tool; then uploaded the file to system.              |  |
| COLDSTART  | Cold start                    | It is a pseudo file. VTG3300 will execute the cold start if this file is deleted via FTP. It is a convenient function if cold start is required after software updated via FTP |  |

| WARMSTART | Warm start | It is a pseudo file. VTG3300 will execute the warm start if this file is deleted via FTP. It is a convenient function to execute warm start via FTP. |
|-----------|------------|----------------------------------------------------------------------------------------------------|
|-----------|------------|----------------------------------------------------------------------------------------------------|

# 9.2. Software Update

# 9.2.1. Software Update via FTP

## 9.2.1.1. The preparation before updating FIRMWARE

- 1. Get the gateway power ON
- 2. Get PC power ON
- 3. Make sure the network cable connected (for FTP)
- 4. Configure the IP, Subnet, and Gateway of the gateway and PC
- 5. Get the file of "Update GW FIRMWARE" ready

# 9.2.1.2. Software Update by FTP for File Type RUN and WEB

1. Execute FTP Client Software, e.g. CuteFTP

Enter IP Address, User Name (default is FTP), Password (the password of FTP and Console is same, and the default is blank ), and the Port Number to 21
| 遅 Not connected CuteFTP 4.0                                   |                       |                             |      |         |          | _ 8 ×    |
|---------------------------------------------------------------|-----------------------|-----------------------------|------|---------|----------|----------|
| <u>File E</u> dit <u>V</u> iew <u>B</u> ookmarks <u>C</u> omm | ands <u>T</u> ransfer | <u>W</u> indow <u>H</u> elp |      |         |          |          |
|                                                               |                       | 8                           |      | e X 🗟 💼 | 2        |          |
| URI 10.13.6.199                                               | 💌 User I              | Vame FTP                    | P    | asswon  | Port: 21 | ━) 泳 ブ   |
|                                                               | ,                     |                             |      |         |          |          |
|                                                               |                       |                             |      |         |          |          |
|                                                               |                       |                             |      |         |          |          |
|                                                               |                       |                             |      |         |          |          |
|                                                               |                       |                             |      |         |          | <u> </u> |
| ⊜D∖                                                           |                       | - 主                         |      |         |          | ▼ 🗈      |
| Name                                                          | Size                  | Date 📃                      | Name |         |          | Size D   |
| 🗅 Wait for English                                            | 0                     | 03/01/17                    |      |         |          |          |
| 🗀 Transfer                                                    | 0                     | 03/06/20                    |      |         |          |          |
| 🗀 Software                                                    | 0                     | 03/02/27                    |      |         |          |          |
| 🗋 SIP Proxy                                                   | 0                     | 03/02/24                    |      |         |          |          |
| 🗀 Share                                                       | 0                     | 03/01/08                    |      |         |          |          |
| 🗀 SF 4304 Software                                            | 0                     | 02/05/22                    |      |         |          |          |
| Recycled                                                      | 0                     | 02/10/03                    |      |         |          |          |
| D PM                                                          | 0                     | 03/02/14                    |      |         |          |          |
| DIC                                                           | 0                     | 03/01/16                    |      |         |          |          |
| 🚞 msdownld.tmp                                                | 0                     | 02/10/16 📃                  |      |         |          |          |
| Grace                                                         | 0                     | 03/08/27                    |      |         |          |          |
| English Manauls                                               | 0                     | 03/02/27                    |      |         |          |          |
| Dialson                                                       | 0                     | 03/03/27 🖃                  |      |         |          |          |
| •                                                             |                       | ►                           | •    |         |          | Þ        |
| Local                                                         | Size                  | Remote                      | •    | Host    |          | Status   |
|                                                               |                       |                             |      |         |          |          |
|                                                               |                       |                             |      |         |          |          |
|                                                               |                       |                             |      |         | Queue    | UKB7UKB  |

2. Click button **Connect** to get connection between gateway and FTP Client. The files of Gateway will be displayed on the display if the connection is successful.

| 🛃 Not connected - CuteFTP 4.0  |                               |                    |                | _ @ ×              |
|--------------------------------|-------------------------------|--------------------|----------------|--------------------|
| File Edit View Bookmarks Comma | nds <u>T</u> ransfer <u>W</u> | indow <u>H</u> elp |                |                    |
| La   💫 👌 🕅 🗐 🖡                 | 1 Q 0                         | 3 📓 🔳              | e   💕 ee 🗙 🚑 🛍 | 2                  |
| URL: 10.13.6.199               | 💌 User Nan                    | ne: FTP            | Password:      | Port: 21 🕅 🕅 🥕     |
|                                |                               |                    |                |                    |
|                                |                               |                    |                | -                  |
|                                |                               |                    |                | Þ                  |
|                                |                               |                    |                | ▼ Ē                |
| Name                           | Size Da                       | te 🔺 Nam           | е              |                    |
| Wait for English               | 0 03                          | /01/17             |                |                    |
| Transfer                       | 0 03                          | /06/20             |                |                    |
| 🗅 Software                     | 0 03                          | /02/27             |                |                    |
| SIP Proxy                      | 0 03,                         | /02/24             |                |                    |
| 🗀 Share                        | 0 03,                         | /01/08             |                |                    |
| 🚞 SF 4304 Software             | 0 02,                         | /05/22             |                |                    |
| Recycled                       | 0 02,                         | /10/03             |                |                    |
| PM                             | 0 03,                         | /02/14             |                |                    |
| PIC                            | 0 03,                         | /01/16             |                |                    |
| msdownld.tmp                   | 0 02,                         | /10/16             |                |                    |
| Grace                          | 0 03,                         | /08/27             |                |                    |
| English Manauls                | 0 03,                         | /02/27             |                |                    |
| Uialson                        | U U3,                         | /03/27 -           |                |                    |
|                                |                               |                    |                |                    |
| Local                          | Size                          | Remote             | Host           | Status             |
|                                |                               |                    |                |                    |
|                                |                               |                    |                | Queue: 0 KB / 0 KB |

3. Be sure that the files to be uploaded are stored on the hard disk. Select the file with extension of .RUN and click button **Upload**. (Please notice that the file name must be same as the file name

in the Gateway, e.g. XF4423.run ).

| [9] (192.168.8.26) - CuteFTP 4.0 File Edit View Bookmarks Commands Transfer Window Help                                                                                                    |                                                                                                    |
|----------------------------------------------------------------------------------------------------|----------------------------------------------------------------------------------------------------|
| (u) \\ &= \x\ (Q) ↓ ↑ (Q) ⊘ @   🖃    ≥' ! = × 🙈 🗈 🖞                                                                                                    |                                                                                                    |
| STATUS:> Received 474 bytes Ok.<br>STATUS:> Time: 0:00:02, Efficiency: 0.23 KBytes/s (237 bytes/s)<br>226 Transfer complete                                                                                                    |                                                                                                    |
| STATUS> Done.                                                                                                    | •<br>•                                                                                                    |
| D:\Software\Runtime\4604A 20100000300A 1 🔽 🗈 /                                                                                                    |                                                                                                    |
| Name     Size     Dat     Name       ■ XF4423.RUN     1,065KB     03/1     ■ COLDSTART       ■ WARMSTART     ■ WARMSTART       ■ XF4423.RUN       > XF4423.RUN       > XF4423.WEB       ■ XF4423.WEB       ■ XF4423.WEB       ■ XF4423.WEB       ■ XF4423.WEB | Size         Date         1           0         03/12/29         03/12/29           0         03/12/12         03/12/12           1,065KB         03/12/12         245KB         03/12/11           3KB         03/01/01         64KB         03/06/11 |
|                                                                                                    |                                                                                                    |
| Local   Size   Remote   Host                                                                                                    | Status                                                                                                    |
|                                                                                                    | Queue: 0 KB / 0 KB                                                                                                    |

4. Select Overwrite to overwrite the file on the Gateway

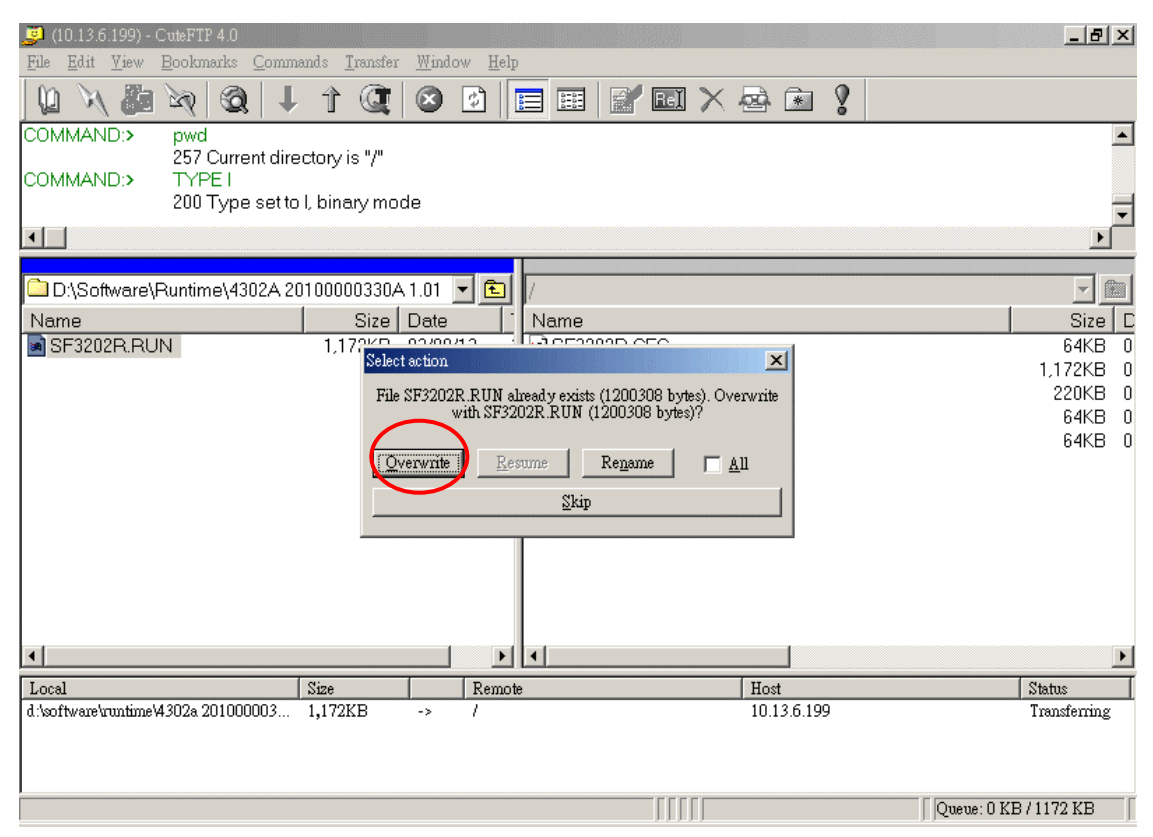

- 5. After the file is overwritten (you may check if the time of the file is updated), Gateway has to run Cold Start to restore the configure file, then the updating is effective.
- 6. Select the file with extension of .WEB and click button **Upload** (Please notice that the file name

must be same as the file name in the Gateway, e.g. XF4421.web ). And repeat the step 4 ~ 5.

7. Check if the uploading is successful, you enter the Web Management Page to examine the version of software.

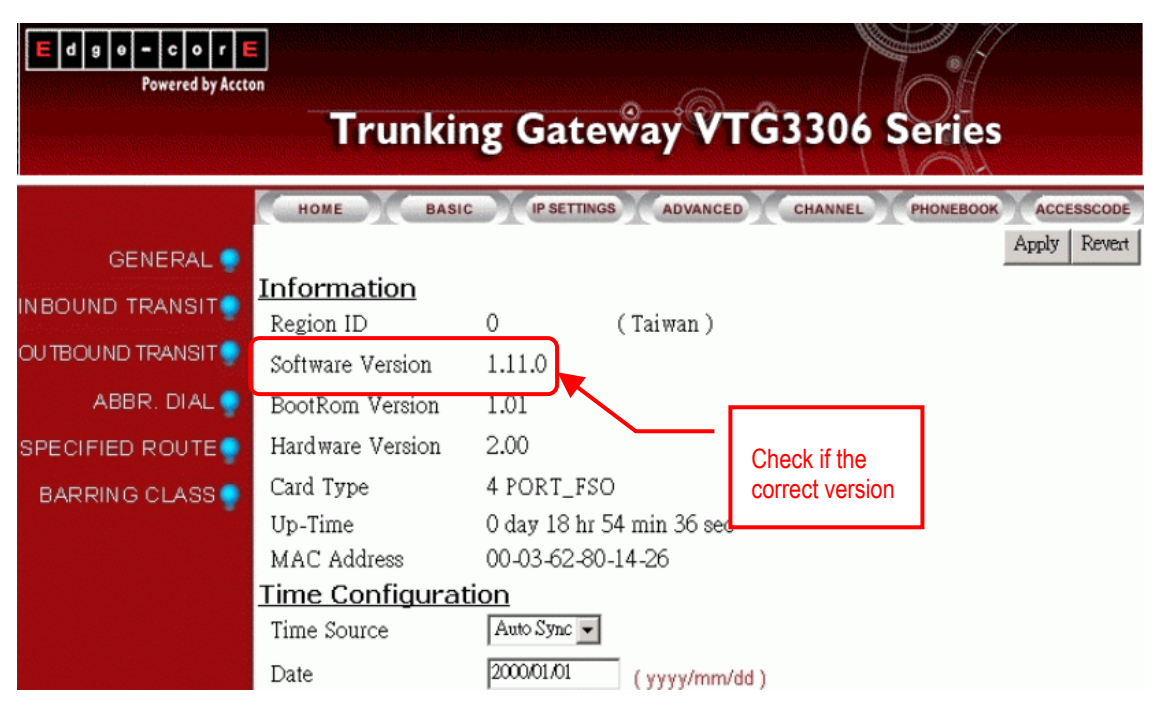

# **10. Network Management**

# 10.1. Password Management

The password management depends on the interface. The detail descriptions are followed.

## 10.1.1.Password of Phone set

There are two level of managements password for the Phone set :

- User of phone set of the extension line : Each extension line has a password, to configure the privilege to this extension line only and to change the password of the extension line itself.
- System Management : A special password to configure the parameters concerning the system. You may clear the password of individual extension line if you enter the system by the password of System Management.

## 10.1.2.Password for Web Management Page

There is only one set of password, including User name and Password. By this password, you may enter the Web page and read/write the parameters. But by this password, you can not change any passwords, including password for Web and for Phone set.

It is able to setup the User Name of Web management to "(Local)", and then the system allows only the devices in the same Subnet to login.

## 10.1.3. Password for System Console and Telnet

There are two passwords for both System Console and Telnet. By one of these passwords, you can read data only, by the other one you can read and write all parameters of system, including the password of phone set and Web Page.

### 10.1.4.Password for FTP

The password for FTP is same as the password for system console that can read and write. This password can be used only for file management.

# 10.2. Management by System Console, and Telnet

Execute the command below may have next level command. Always input "?" and press Enter to view more commands and help.

## 10.2.1.List of all commands

#### User Exec commands

| Enable               | Turn on privileged commands                     |
|----------------------|-------------------------------------------------|
| Exit                 | Exit from the EXEC                              |
| Help                 | Description of the interactive help system      |
| Show                 | Show running system information                 |
| chow                 |                                                 |
| Dec                  | Show the ID address of domain name conver       |
| othernet             | Show the IP address of domain hame server       |
| biston               | Display the session command history             |
| In                   | Display the session command history             |
| ip<br>running config | Show current operating configuration            |
| vorsion              | Show current operating configuration            |
| VEISION              | System hardware and software status             |
| Privileged Mode      |                                                 |
| Configure            | Enter configuration mode                        |
| Delete               | Reset configuration                             |
| Disable              | Turn off privileged commands                    |
| Exit                 | Exit from the EXEC                              |
| Help                 | Description of the interactive help system      |
| Ping                 | Send echo request to destination                |
| Probe-hook           | probe busytone cadence                          |
| Probe-remove         | stop probe busytone cadence                     |
| Reload               | Halt and perform cold start                     |
| Restart              | Halt and perform warm start                     |
| Show                 | Show running system information                 |
| Clobal Mada          |                                                 |
| Dhfluch              | DataBaso flush                                  |
|                      | Sot the IP address of domain name server        |
| End                  | Exit from configure mode to privileged mode     |
| Evit                 | Exit from configure mode to privileged mode     |
| Heln                 | Description of the interactive help system      |
| ID                   | Global IP configuration subcommands             |
|                      | Control log output                              |
| Manager              | Enable/Disable the specific management function |
| No                   | Negate a command or set its defaults            |
| Password             | Modify password of enable command               |
| PPPoF                | PPPoF configuration subcommands                 |
| regional id          | Set regional id                                 |
| service nort         | Set service port number                         |
| terminate            | Force channel clear down                        |
| Commute              |                                                 |

# 10.3. Management by Web Page

If you would like to configure the parameters of VTG3300 by Web Management Page, you should enter the IP address and all basic information about VTG3300 through the system console first (please refer section 10.2 Management by System Console, and Telnet). Then, open the browser and enter the IP address of VTG3300 to enter the home page of Web Management Page for further configuration.

## 10.4. Management by Phone set

There are two level managements, the user of extension line and the system management.

### 10.4.1.User of Extension Line

Every extension line has a password. Off-hook the phone and hear the dial tone; dial **#** and hear the tone of "Du..Du....". At this moment you may configure the parameters by following instructions.

| Item | Description                          | Parameter                                                                                                    | Remarks                                                                                         |
|------|--------------------------------------|----------------------------------------------------------------------------------------------------|-------------------------------------------------------------------------------------------------|
| 01   | Call Forward                         | 0 / 1 / 2 / 3 / 4 / 5<br>0 : Forward None (Disable)<br>1 : Forward All Calls<br>2 : Forward Busy<br>3 : No Answer Forward<br>4 : Busy and No Answer Forward<br>5 : Busy Slave (Superuse Only) | Configure "Call Forward" type                                                                   |
| 02   | Telephone number for Call<br>Forward | 1~19 Digits                                                                                                    | Define the telephone number of<br>Call Forward                                                  |
| 03   | Telephone number for Offnet<br>To    | 1 ~ 22 Digits                                                                                                    | Define the telephone number for<br>Offnet To                                                    |
| 04   | Clock Alarm                          | hh*mm*c : hh : 00~23 Hours<br>mm : 00~59 Minutes<br>c : 1 : one time<br>2 : periodic<br>Blank : clear the setting of<br>periodic alarm                                                        | Phone will ring 3 times when the<br>time is up. You can set alarm start<br>once or periodically |
| 05   | Voice Gain                           | 0 : Default<br>1 : +2 db<br>2/22/222 : -2/ -4/ -6 db                                                                                                    | The Input Gain and Output Gain will<br>be changed                                               |
| 06   | Change Password                      | 4 Digits                                                                                                    | Default is no password. You may<br>set or change password                                       |
| 07   | Activate the Greetings of night mode | 0 / 1<br>0 : Disable<br>1 : Enable                                                                                                    | Only for Operator                                                                               |
| 09   | Enter to system management mode      | 4 Digits                                                                                                    | Please refer to the section 10.4.2<br>System Management                                         |

| Item | Description          | Parameter                          | Remarks                                                                                                    |
|------|----------------------|------------------------------------|----------------------------------------------------------------------------------------------------|
| 10   | Play current time    | 2 Digits                           | Play the current time                                                                                                    |
| 11   | Display Caller ID    | 0 / 1<br>0 : Disable<br>1 : Enable | Display caller ID or not                                                                                                    |
| 12   | Do not disturb (DND) | 0/1<br>0:Disable<br>1:Enable       | Configure DND function. Enable it<br>allows to dial call from that<br>extension, but block all call dial to<br>that extension |

### 10.4.2.System Management

The system management has a special password ( the default password is 9999 ). You can off-hook any phone and dial **# #** after dial tone, he will hear the tone of "Du ..Du…." then dial 0 9 <password> #, then hear the tone of "Du ..Du…." again. At this moment, the system management can dial the following item number for management. The password of system management can be changed only from system console.

| ltem | Description                   | Parameter                          | Remarks                                                 |
|------|-------------------------------|------------------------------------|---------------------------------------------------------|
| 40   | Access internal IP Address    |                                    | If under NAT, access to the current internal IP address |
| 41   | Access Subnet Mask            |                                    | If under NAT, access to the current<br>Subnet Mask      |
| 42   | Access Default Gateway        |                                    | If under NAT, access to the current<br>Default Gateway  |
| 43   | Access Signaling Port         |                                    | If under NAT, access to the current UDP Port            |
| 44   | Access the Global IP Address  |                                    | Access to the current Global IP<br>Address              |
| 45   | Access Global Signaling Port  |                                    | Access to the current Global UDP<br>Port                |
| 50   | Define Area Code              | 1~3 Digits ; from 1 to 999         | Define the Area Code that the<br>system is allocated    |
| 51   | Define Phone Number           | 1~19 Digits of 0~9                 | Define the telephone number of the equipment            |
| 52   | Define PSTN Call DISA Control | 0 / 1<br>0 : Disable<br>1 : Enable | If DISA answers the PSTN call                           |

| Item | Description                       | Parameter                                        | Remarks                                                                                                    |
|------|-----------------------------------|--------------------------------------------------|----------------------------------------------------------------------------------------------------|
| 53   | Define IP Call DISA Control       | 0 / 1<br>0 : Disable<br>1 : Enable               | If DISA answers the IP call                                                                                                    |
| 54   | Set IP Status                     | 0 / 1 / 2<br>0 : Manual<br>1 : DHCP<br>2 : PPPoE | Configure the method to get the IP<br>Address                                                                                                    |
| 55   | Define IP Address                 | x : 1 ~ 3 Digits ; 0~255<br>xxx*xxx*xxx*xxx      | Define IP Address of own equipment                                                                                                    |
| 56   | Define Subnet Mask                | x : 1 ~ 3 Digits ; 0~255<br>xxx*xxx*xxx*xxx      | Define Subnet Mask of own<br>equipment                                                                                                    |
| 57   | Define Default Gateway            | x : 1 ~ 3 Digits ; 0~255<br>xxx*xxx*xxx*xxx      | Define default Gateway of own equipment                                                                                                    |
| 58   | Define Primary DNS Server IP      | x : 1 ~ 3 Digits ; 0~255<br>xxx*xxx*xxx*xxx      | Define Primary DNS Server IP of<br>own equipment                                                                                                    |
| 59   | Define Secondary DNS Server<br>IP | x : 1 ~ 3 Digits ; 0~255<br>xxx*xxx*xxx*xxx      | Define Secondary DNS Server IP of<br>own equipment                                                                                                    |
| 60   | Define Dial Ending Time           | 1 Digit ; from 0 to 9                            | It is dial ending if no digits are<br>dialed before dial ending time out.<br>Default is 0 second and the dial<br>must be ended by #. If the dial<br>ending time is defined and the dial<br>is not ended by #, system will wait<br>until dial ending time out. |
| 61   | Change Service Port               | 1 : FTP , 2 : HTTP ,<br>3 : Telnet<br>0~65535    | Can configure the port number of three kind services.                                                                                                    |
| 62   | Remote Management Control         | 0 ∕ 1<br>0 ∶ Disable<br>1 ∶ Enable               | Enable or Disable Remote<br>Management Control (FTP, Telnet<br>and HTTP (Web)                                                                                                    |

| Item | Description                                      | Parameter                                                                              | Remarks                                                                                                    |
|------|--------------------------------------------------|----------------------------------------------------------------------------------------|----------------------------------------------------------------------------------------------------|
| 91   | Not restricted by Barring Table                  |                                                                                        | You will hear the dial tone again<br>after dialing "91". Any numbers dial<br>after above process is not restricted<br>by barring table. System manager<br>uses this function for checking and<br>maintenance. |
| 92   | Reset the password of individual extension line  | 2 Digits ; from 11 to 26                                                               | When the user forgot the password,<br>user can ask the system manager<br>to reset the password to default<br>value 0000                                                                                       |
| 93   | Define an extension line as<br>Operator          | 2 Digits ; from 11 to 26                                                               | Enter the extension number that will be Operator                                                                                                    |
| 96   | Play the greetings recode                        | 1 Digit ; from 1 to 7<br># stop                                                        | Enter the number of greeting to be played                                                                                                    |
| 97   | Reset to recover all parameters to default value | 1 / 2<br>1 : recovered by default value<br>2 : recovered by default value<br>except IP | Recover all parameters to default value                                                                                                    |
| 98   | Warm Restart                                     | 1 / 2<br>1: Warn restart<br>2: Cold restart                                            | Execute Restart                                                                                                    |
| 99   | Record Greeting records                          | 1 Digit, from 1 to 7                                                                   | Record the voice record of greetings, total 7 voice records                                                                                                    |

## 10.4.2.1. How to Record (refer to Section 7.3.12 Recording Greetings)

| * | Start to record   |
|---|-------------------|
| # | Stop recording    |
| 0 | Replay the record |
| # | Stop the replay   |
| 9 | Store the record  |
| # | End the store     |
| # | Exit              |

# **11. Specification**

Voice port interface : VTG3300 : 04 ports for FXS and FXO FAX : T.30 / T.38 FXS Interface : Loop Start ; may connect to phone set, FAX machine, or trunk port of PBX FXO Interface : Loop start, 2 wires ; may connect to trunk line of PSTN operator Connector Interface : IDC Interface (8/16 ports model), RJ-11 Interface (4 ports model) Voice Compression : G.711 / G.729AB / G.723 (optional) Silence Suppression : VAD, CNG Echo Cancellation : G.165/G.168 16 ms

Jitter Buffer : Adaptive Jitter buffer Management Gain Control : In/Out +/-6db Packet Time : 40 ms Transport Protocol : RTP, RTCP Call Control Protocol : Proprietary Phone Book : Auto Learning, Manual Configuration LAN Interface : 2 \* Ethernet Ports; 10BASE-T/100BASE-TX Auto-negotiation; RJ-45 Connectors

### Management

Management Tool : Web Browser, Phone set, System Console, Telnet IP Address : Static IP / Dynamic IP / Private IP / PPPoE/ DHCP Software Update : FTP

#### Power

External Power Adaptor, Voltage : 100VAC ~ 240VAC. Frequency: 50/60Hz Power Consumption : 70 W (8/16 ports model), 12W (4 ports model)

#### Dimension

VTG3300 ; 172mm x 35mm x 176mm

### Working Environment

Operating Temperature : 0 to 50 , Storage Temperature: -10 to 70 EMI Certification : FCC part 15 Class B.CE Mark PSTN Regulation : FCC part 68, NALTE, iD A,JATE Safety : cUL, CCIB, CB

# 12. Region ID to Telecom Country code

| Country     | Region ID | Country   | Region ID |
|-------------|-----------|-----------|-----------|
| Australia   | 02        | Korea     | 24        |
| Philippines | 03        | Malaysia  | 26        |
| Canada      | 06        | Singapore | 36        |
| China       | 07        | Slovenia  | 38        |
| Vietnam     | 10        | Spain     | 40        |
| France      | 12        | Taiwan    | 43        |
| Germany     | 13        | Thailand  | 44        |
| Hong Kong   | 15        | British   | 46        |
| Italy       | 22        | USA       | 47        |
| Japan       | 23        |           |           |

# 13. Sample Sheets for Numbering Plan

## 13.1. Sample Sheet

There are some sample tables for management and planning. If you can fill out all information in those tables, your planning is completed.

### My Information

| Name:         | Prefix :      |
|---------------|---------------|
| IP :          | MAC Address : |
| Country Code: | Area Code:    |
| Phone Number: | NET ID:       |

| Numbering Plan | IP Calls w/ Auto Learning   |
|----------------|-----------------------------|
|                | IP Calls                    |
|                | Trunk Group1 Access         |
|                | Trunk Group2 Access         |
|                | Phone set Programming       |
|                | Abbr. Dial                  |
|                | Call Pick Up                |
|                | Operator Code               |
|                | Net Plus Call               |
|                | Seize Remote Trunk          |
|                | Internal Call               |
|                | Assign Operator to:         |
|                | Maximum number of IP Calls: |
|                | My Pick Up Group:           |

| Prefix Map | Network Operator Prefix: |  |
|------------|--------------------------|--|
|------------|--------------------------|--|

| Trunk Group | Ch | Trunk | Status | Same Area | Remote | Notes |
|-------------|----|-------|--------|-----------|--------|-------|
|             | 13 | 1     |        |           |        |       |
|             | 14 | 1     |        |           |        |       |
|             | 15 | 2     |        |           |        |       |
|             | 16 | 2     |        |           |        |       |

| Inbound Transit | Password | Class |  |  |
|-----------------|----------|-------|--|--|
|                 |          |       |  |  |

| Outbound Transit | MAC | Trunk Call<br>Allowed | Phone Number | Туре | Name |
|------------------|-----|-----------------------|--------------|------|------|
|                  |     |                       |              |      |      |
|                  |     |                       |              |      |      |

| Offnet Forward | Permitted Number For Offnet Forward |
|----------------|-------------------------------------|
|                |                                     |

| Abbr. Dial | Index | Speed Dial Number |
|------------|-------|-------------------|
|            |       |                   |

| Specified Route | Route | Cost |
|-----------------|-------|------|
|                 |       |      |
|                 |       |      |

| Barring Class | Class Entry | Content |
|---------------|-------------|---------|
|               | 1           |         |
|               | 2           |         |

| Channe<br>I | Ch | Ext. | Name | Status | Operator | Barring | Outbound | Softkey | Trig | ger | Appen<br>d |
|-------------|----|------|------|--------|----------|---------|----------|---------|------|-----|------------|
| (FXS)       | 1  | 11   |      |        |          |         |          |         |      |     |            |
|             | 2  | 12   |      |        |          |         |          |         |      |     |            |
|             | 3  | 13   |      |        |          |         |          |         |      |     |            |
|             | 4  | 14   |      |        |          |         |          |         |      |     |            |
|             | 5  | 15   |      |        |          |         |          |         |      |     |            |
|             | 6  | 16   |      |        |          |         |          |         |      |     |            |
|             | 7  | 17   |      |        |          |         |          |         |      |     |            |
|             | 8  | 18   |      |        |          |         |          |         |      |     |            |
|             | 9  | 19   |      |        |          |         |          |         |      |     |            |
|             | 10 | 20   |      |        |          |         |          |         |      |     |            |
|             | 11 | 21   |      |        |          |         |          |         |      |     |            |
|             | 12 | 22   |      |        |          |         |          |         |      |     |            |

### Prefix Map

| Prefix Map | Prefix | Number | Туре |
|------------|--------|--------|------|
|            |        |        |      |
|            |        |        |      |
|            |        |        |      |
|            |        |        |      |
|            |        |        |      |
|            |        |        |      |

# 13.2. Example of Numbering Plan

Here is an example of planning for your reference

## My Information

Name : RD IP : 192.168.1.1 Country Code : 886 Phone Number : 8226-6673 Prefix : 73 MAC Address : 00-03-62-80-11-55 Area Code : 2 NET ID : 6673

| Numbering Plan | IP Calls w/ Auto Learning   | *       |
|----------------|-----------------------------|---------|
|                | IP Calls                    | #       |
|                | Trunk Group1 Access         | 9       |
|                | Trunk Group2 Access         | *1      |
|                | Phone set Programming       | ##      |
|                | Abbr. Dial                  | *2      |
|                | Call Pick Up                | *3      |
|                | Operator Code               | 0       |
|                | Net Plus Call               | #*      |
|                | Seize Remote Trunk          |         |
|                | Internal Call               | 1 and 2 |
|                | Assign Operator to:         | N/A     |
|                | Maximum number of IP Calls: | 16      |
|                | My Pick Up Group:           | 9       |

#### Prefix Map Network Op

Network Operator Prefix:

88

| Trunk Group | Ch | Trunk | Status | Same Area | Remote | Notes |
|-------------|----|-------|--------|-----------|--------|-------|
|             | 13 | 1     | Enable | FALSE     | TRUE   |       |
|             | 14 | 1     | Enable | FALSE     | TRUE   |       |
|             | 15 | 2     | Enable | TRUE      | FALSE  |       |
|             | 16 | 2     | Enable | TRUE      | FALSE  |       |

| Inbound Transit | Password | Class         |
|-----------------|----------|---------------|
|                 | 123      | International |

| Outbound Transit | MAC               | Trunk Call<br>Allowed | Phone Number | Туре      | Name  |
|------------------|-------------------|-----------------------|--------------|-----------|-------|
|                  | 00-03-62-80-11-11 |                       | 886288881111 | Specified | Sales |
|                  | 00-03-62-80-22-22 |                       | 886288882222 | Specified | RD    |

| Offnet Forward | Permitted Number For Offnet Forward |
|----------------|-------------------------------------|
|                |                                     |

| Abbr. Dial | Index | Speed Dial Number |
|------------|-------|-------------------|
|            | 00    | 88881111          |

| Specified Route | Route | Cost |
|-----------------|-------|------|
|                 | 8862  | 2    |
|                 | 86    | 2    |

| Barring Class | Class Entry | Content            |
|---------------|-------------|--------------------|
|               | 1           | Name:Toll Only     |
|               |             | Attribute : Accept |
|               |             | Barring Table:     |
|               |             | 00 01              |
|               |             | Exception Table:   |
|               | 2           | Name:Local Only    |
|               |             | Attribute : Accept |
|               |             | Barring Table:     |
|               |             | 0                  |
|               |             | Exception Table:   |

VTG3306 E072005-R01